**User Reference** 

# Contract Forecasting in PMJSP - v10x

By CMiC

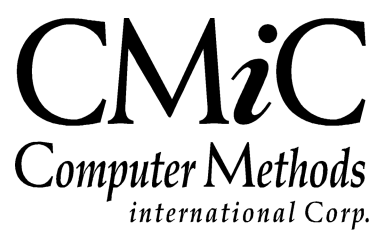

# **Proprietary Notice**

The contents of the CMiC software product, including both this manual and the program components, are proprietary to Computer Methods International Corp. (CMiC), are copyright protected and are considered Confidential Information by CMiC. All rights are reserved by CMiC. A copy of the manual and the program has been provided to the original licensee under license with CMiC strictly for their own use under the terms of the license. All copies of this manual whether in print or electronic format must contain a copy of this Proprietary Notice. Any selling, licensing or other distribution of the contents of either this manual or the program components, whether for profit or not, is unlawful and may subject the violator and the original licensee to termination of license, criminal charges, civil action, or any combination of these.

Copyright © 2017

**Computer Methods International Corp.** 4850 Keele Street Toronto, Ontario M3J 3K1 Canada

# **Risk of Use Notice**

The CMiC software product, including both this manual and the program components, is licensed on an "AS IS" basis. The entire risk as to the results of its use is with the licensee. Except in those jurisdictions which impose certain warranties by statute which may not be waived by one or more of the parties, and only to that extent, Computer Methods International Corp. (CMiC) makes no warranties whatsoever, either expressed or implied, with respect to the quality, performance, merchantability or fitness for any particular purpose of any or all components of this software product, except as provided in the licensee's license agreement. The licensee (and not CMiC or its agents) will be solely responsible for the costs of all service, or of any defect in this software product and any incidental or consequential damages caused or alleged to be caused either directly or indirectly by the software product to the licensee or any other person, including, but not limited to, any interruption of service, or loss of business or anticipatory profits, even if CMiC has been advised of the possibility of such damages.

"Computer Methods International Corp" and "CMiC" are registered trademarks of Computer Methods International Corp. Oracle, Oracle9<sup>iTM</sup>, Oracle Application Server11g<sup>TM</sup>, Oracle Database 11g<sup>TM</sup>, Oracle® Discoverer<sup>TM</sup> are trademarks or registered trademarks of Oracle Corporation.

User Reference Guide - Version: CMiC Open Enterprise v10x

Printed: March 23, 2018

# Contents

| FORECASTING IN PMJSP                                                                                | 1         |
|----------------------------------------------------------------------------------------------------|-----------|
| OVERVIEW – FORECASTING OPTIONS                                                                      | 1         |
| Recommended Best Practices                                                                          | 1         |
| Terminology                                                                                         | 1         |
| CONTRACT FORECASTING WITH PCI PROJECTIONS (PMJSP)                                                   | 3         |
| OVERVIEW – CONTRACT FORECASTING WITH PCI PROJECTIONS                                                | 3         |
| Forecasting Controls.                                                                               | 4         |
| FORECASTING SETUP                                                                                   | 4         |
| The following sections elaborate the setup requirements for Contract Forecasting in PM Hidden Flags | 4         |
| JC Control File (Enterprise Forms)                                                                  | 6         |
| Category Maintenance (Enterprise Forms)                                                             | 9         |
| Job Budget Maintenance                                                                              | 10        |
| Change Management Control File                                                                      | 11        |
| PCI Status Setup                                                                                    | 12        |
| TIME PHASED BUDGETING                                                                               | 14        |
| Spread Rules and PCIs Posting                                                                       | 15        |
| Posting Considerations with Time Phase Budgeting                                                    | 15        |
| How to Set Up Detailed Time Phase Budgeting                                                         | 15        |
| WBS FUNCTIONALITY & CONTRACT FORECASTING                                                            | 16        |
| Work Breakdown Structure (WBS)                                                                      | 16        |
| LABOR FORECASTING (LABOR LINES ONLY)                                                                | 21        |
| Labor Category Configuration                                                                        | 22        |
| Escalators Maintenance                                                                              | 26        |
| TBD Trade Rate Maintenance                                                                          | 27        |
| Labor Cut-Off Date Maintenance                                                                      | 28        |
| GC Monitor – Forecasting Popup                                                                      | 29        |
| PCI PROJECTIONS                                                                                     | 30        |
| PCI Projections – Toolbar                                                                           |           |
| PCI Projections – Screen Header                                                                     | 31        |
| PCI Projections – Details                                                                           |           |
| CONTRACT FORECASTING WITH PCI PROJECTIONS                                                           |           |
| Forecasting – Main Toolbar Functions.                                                               |           |
| Revenue Forecast Amount Calculation for various billing Types<br>Table of Column Definition         | 49        |
| RILLING TYPE & REVENUE CALCULATIONS                                                                 |           |
| Billing Type Rate Rules                                                                             | 52<br>52  |
| Billino Type Rate Rates                                                                             | 53        |
| % Complete Billing – Types Overview                                                                 | 55        |
| RURDFNFD RILLINGS – Rilling Types Overview                                                          | <i>55</i> |
| BILLING RATE TABLE & FORECASTING                                                                    |           |
| BILLING MAXIMIMS                                                                                    | 55        |
| Un-Posted PCIs & Billing Maximums in Forecasting                                                    |           |
| IC WIP INTEGRATION                                                                                  | 59        |
| Cost Detail Popup                                                                                   |           |
| Simple Cost Detail Popun                                                                            |           |
|                                                                                                    |           |

| Enhanced Cost Detail Popup        | 64        |
|-----------------------------------|-----------|
| PRODUCTIVITY & UNITS POP-UPS      |           |
| Productivity Pop up Calculations  |           |
| Productivity Forecasting Overview |           |
|                                   |           |
| FREQUENTLY ASKED QUESTIONS        | 72        |
| FREQUENTLY ASKED QUESTIONS        | <b>72</b> |

# **Forecasting in PMJSP**

## **Overview – Forecasting Options**

CMiC offers several Forecasting types within Job Cost application. However, it must be noted that if a particular option is used in forecasting a Job, then the same job should NOT be analyzed in other Forecasting Screens.

The following are the forecasting options currently available.

- Contract Forecasting in Enterprise Forms
- Contract Forecasting with PCI Projections in PM JSP
- Contract Forecasting (ETC Estimate To Complete) in ADF version of Job Costing application

**NOTE:** There are no standard reports for contract forecasting and users need to plan on creating required reports as part of implementation of JSP Forecasting. CMiC Support may be contacted for any such requirements.

## **Recommended Best Practices**

Contract Forecasting in PMJSP when used, must be considered as an ongoing continuous process and must be performed monthly as opposed to quarterly or irregular frequencies.

The forecasting process has a functionality of copying last stored forecast to the current period and when this is used in a quarterly forecasting scenario, clearing user overrides may take them back with values of forecasting NOT close enough to the current state of the Contract.

'Copying' last stored forecast is a commonly used practice in the industry.

**'Archive'** function allows storing a snapshot of the Contract Forecast as of the System Date and may be performed in a regular frequency, to facilitate comparison of Contract Forecasting in a specific period with an archived data.

## Terminology

In the Construction Sphere, the term Change Order is known to be referring to 'Owner Change Orders'.

Whereas in Contract Forecasting in PMJSP predominantly deals with Potential Change Items (PCIs) and projections of the same. The term 'Change Order', if used in this document, refers to Potential Change Item or simply 'PCI'. The use of the term 'Change Order' may be necessary in cases where the program name reads so on the screens.

If any reference to be made to the Owner Change Orders, then they will be explicitly pre-fixed with the term 'Owner'.

# **Contract Forecasting with PCI Projections (PMJSP)**

## **Overview – Contract Forecasting with PCI Projections**

The primary purpose of Contract Forecasting is to ensure that all potential issues (financial) in a project are dealt with as soon as identified and acted upon in a timely manner in order to keep the project on a profitable course. Forecasting allows prediction of Over/Under funding based on Productivity, Unit or simple Amount based analysis for the costs incurred, expected and compared to the budgeted values for the project.

The Contract Forecasting with PCI Projections is governed by the standard CMiC rules in the Job Costing Control File, which may restrict updating of forecasts to the defined Year/Period. The Contract Forecast with PCI Projections may include 'Risk Management amounts' (entered via the PCI Projection screen) as well.

The PCI Projection can be accessed by drilling down on PCI amounts on a phase/category (Bill code) line in the forecast. This also includes a Risk Analysis section. Further drill down in the PCI projection will take the users to the Potential Change Items (PCI's) assigned to the selected job/phase/category combination of the forecast line.

**NOTE:** JSP Contract Forecasting requires that there is a 'One To One' matching of Phase Codes to Bill Codes to function properly.

## **Forecasting Controls**

Contract Forecasting with PCI projections is determined by many controls in various applications, sometimes hidden for users access/update. Some of the controls may be system wide affecting the way forecasting is performed for all companies/projects, whereas some other controls may be specific to a company or project.

The following diagram illustrates the various controls that affect the forecasting.

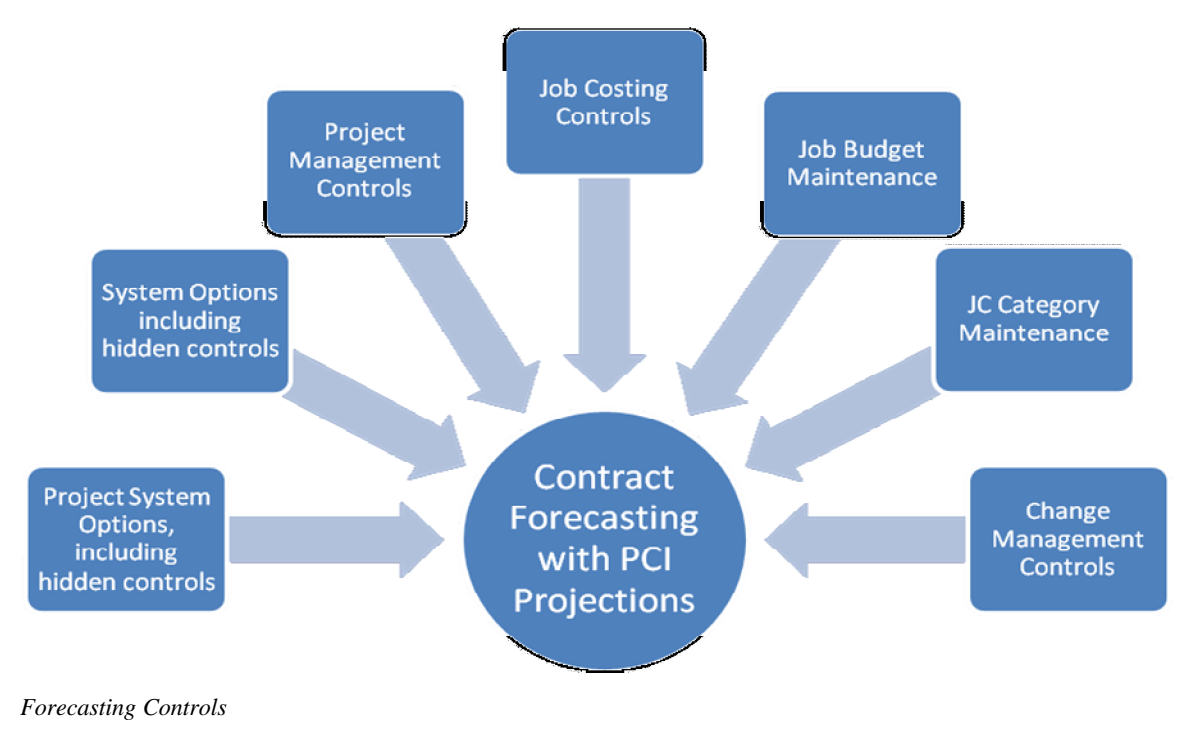

## **Forecasting Setup**

Forecasting Setup requires thorough understanding of various applications within CMiC such as JC, JB, CM, PM Etc. and how they are integrated with various options providing flexibility in configuring to their business needs.

There is no pyramidal structure of rules that govern the forecasting program and hence the setup requirements do require elaborate planning, understanding and configuring to implement a vastly successful forecasting system.

## The following sections elaborate the setup requirements for Contract Forecasting in PM Hidden Flags

There are a few controls related to forecasting program in the JC application, which are hidden from the user interface. There are a few reasons why these are hidden. Some are 'alternate features', unique to a specific customer, and may NOT be required by a majority of our customers. Some features may replace the commonly used programs and necessitate use of special, alternate programs. Some may NOT be allowed to be switched back and forth and deemed as a 'One Time' setting in the beginning of the configuration.

The following are details about some of the hidden flags.

## System Alternate Feature Table (Sys\_alternate\_feature)

#### **Contract Forecast Independent Cost and Revenue Forecast Flag**

If this Flag is set as Y, then for bill codes with type 'Cost', updating the Amount in {Projected Cost Forecast} will not change the amount in the {Revenue Forecast} column. Users have to manually override the {Revenue Forecast} column.

### WIP Projected with Risk Flag

If the source for WIP is set as 'Contract Forecast' in JC Control file and, if this Flag is set as 'Y', then the {Projected Cost Forecast Including Pending CO with Risk} will be the source for Project Cost Forecast column in WIP. The {Adjusted Revenue Forecast} Column will be the source for the Contract Amount column in WIP screen. If disabled, the {Projected Cost Forecast} and {Revenue Forecast} columns from the forecasting screen will be source for Projected Cost Forecast and Contract Amount respectively for WIP screen.

#### **JB: Allow Bid Job Contract**

The system generally allows billing contracts to be created only for non-bid jobs. It is not possible to do a labor and/or contract forecast on bid jobs as forecasting can be performed only on jobs with contract.

When the system alternate feature ('JB','ALLOW BID JOB CONTRACT') is installed, then contracts can be created for bid jobs and subsequent forecasting. The first task is to allow for Labor Forecasting to be done on Bid Jobs. The following are the list of possibilities when this feature is turned ON.

- i. Allows creation of a contract on bid jobs.
- ii. Allows creation of contract forecast on bid jobs.
- iii. Allows creation of labor forecast on bid jobs.
- iv. Copy bid contract details when the bid is won.
- v. Copy contract forecast and labor ETC when the bid is won
- vi. Copy original budget change orders when the bid is won

## **PY: Forecast Burden Calculation**

When the system alternate feature (PY, FORECAST BURDEN CALCULATION) is installed, then this is applicable.

## System options Table

## SYS\_ACTUAL\_COST\_FOR\_SPENT Flag

If this flag is set as 'Y' and there is no 'Actual cost' posted, then the {Actual Cost} column will be left as null and NOT as zero and vice versa.

## SYS\_CMDETAIL\_STAT\_CFCAST\_Flag

If this flag is checked, the system will look into the status of the detailed lines of the PCI, but if it is unchecked, the PCI's Header status is considered for forecasting.

## **PM System Options Table**

## PMSYS\_FCST\_INC\_PND\_CO Flag

When this checkbox is checked, the Proj Cost Forecast (Incl. Pending CO) column is editable.

Any update within the Cost to Complete popup recalculates the **Proj Cost Forecast (Incl. Pending CO)** column in the PMJSP Contract Forecasting screen. The updated amount (including any manual overrides

entered directly into this column) will be used to update the Projected Final Amount in the JCJOBCAT table.

If this box is unchecked, the **Proj Cost Forecast** (**Incl. Pending CO**) column' is NOT editable, and the Projected Cost Forecast amount will be used to update the projected final amount in the JCJOBCAT table.

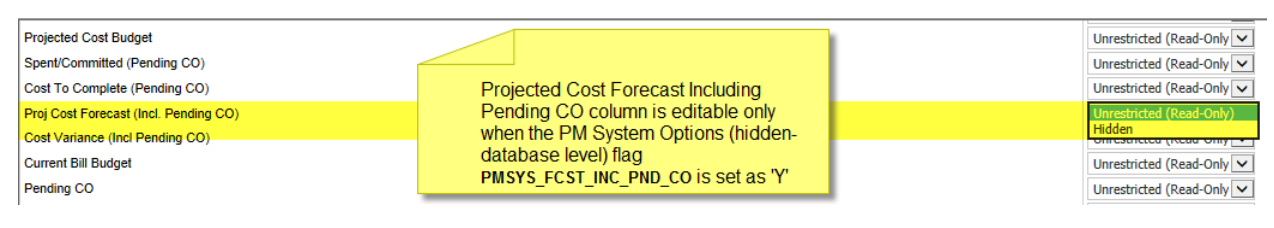

**NOTE**: The field security on **Proj Cost Forecast (Incl. Pending CO)** column is normally either 'Read Only' or 'Hidden'. When the database field in PM System Options 'PMSYS\_FCST\_INC\_PND\_CO is set as 'Y', the field is editable and the value is used to update the JCJOBCAT table.

## JC Control File (Enterprise Forms)

| Action Edit Block Field Record Query Utility Help Window                                                                                                    | 208/00              |
|----------------------------------------------------------------------------------------------------|---------------------|
| 12 4 mm 14 20 1 mm 1 mm 14 20 1 mm 1 mm 14 mm 14 mm 1 |                     |
|                                                                                                    |                     |
|                                                                                                    | User Extensions +   |
| Company CCC Construction Co                                                                                                    | User Extension1     |
| Job Seturi Accounting Additional Charges Bid Seturi Billing Budget Forecasting MP Forward Loss                                                                                                    | User Extension2     |
| Contract Encecating                                                                                                    | User Extension3     |
|                                                                                                    | User Extension4     |
| Year 2015                                                                                                    | User Extension5     |
| Period 3                                                                                                    | User Extension6     |
| Allow Forecast For Future Periods                                                                                                    | User Extension7     |
|                                                                                                    | More Extensions     |
| Use Billing Rate Table For Revenue Forecast                                                                                                    |                     |
| Max Billing Amount Includes Unposted PCI's                                                                                                    | Related Screens +   |
| Copy Last Stored Forecast                                                                                                    | Cost Summany Penort |
| Votes To Be Carried Forward Through Periods                                                                                                    | Related Screen 3    |
| Allow Negative Values In Cost To Complete                                                                                                    | Related Screen 2    |
| Default Projection Threshold % 0.00                                                                                                    | Related Screen 3    |
|                                                                                                    | Related Screen 4    |
| Contract Forecasting Method Standard 🗾 Consider calculated potential revenue in ETC 🗌                                                                                                    | Related Screen 5    |
| Time Dhone Eccentring                                                                                                    | Related Screen 6    |
|                                                                                                    | Related Screen /    |
| ) Dețalleu Time Priaseu Duugeurig                                                                                                    | More Related        |
|                                                                                                    |                     |
| Enter Forecast Current Year. Applicable Only For Contract Forecasting                                                                                                    |                     |
| Record: 1/1 List of Valu <08C>                                                                                                    |                     |

JC > Setup > Local Tables > Job Costing Control > Forecasting Tab

The controls on the Forecasting tab of the JC Control File screen govern forecasting in PMJSP.

## Year, Period

Enter the current forecasting default Year/Period. This will be defaulted in to the Year and Period columns in the PMJSP Contract Forecasting screen.

#### Allow Forecast for Future Periods

Checked: Allows the users to forecast for the future periods.

Unchecked: Allows forecast only for the year/period specified.

#### Use Billing Rate Table for Revenue Forecast

When checked, this option is used to indicate that the bill rate table is to be used for the calculation of Revenue Forecast in Contract Forecasting, for COST type billing lines. Only those lines from the billing rate table that have no payroll related information are used, i.e., lines with no employee, trade, basic wage type and shift code.

The setting in the JC Control is a default value which defaults to the job during job setup. By default, the flag is un-checked. When checked, the [**Exceptions**] button becomes enabled. This is used to define any phases and/or categories that will not use the bill rate table in the determination of the Revenue Forecast amount, but will be calculated as usual.

The settings made above will default to the Job Billing tab of Job Setup, and can be changed if needed.

#### Max Billing Amount Includes Un-posted PCIs

Checked: Any pending PCIs with billing amount will be added on top of the maximum billing amount defined at various levels in billing contract entry. Hence the Contract Forecasting screen will not cap these un-posted PCI billing amounts.

Un-Checked: All pending PCIs with billing amounts will be subject to billing maximums defined and adjustment (negative) amounts will be populated under the 'Adjusted Revenue Forecast' column against the billcodes with adjustments categories.

#### **Copy Last Stored Forecast**

This option allows the users while entering the new forecast period, to copy the forecast projections from the last period to the new current period. When checked, the last 'stored' Time Phase forecast future period Projections will be used including any overridden values, in place of basing the values on the standard calculations. This provides the ability to use the last stored overrides in place of having to re-enter the overrides for the future periods.

#### Notes To Be Carried Forward Through Periods

This flag indicates if forecasting Notes should be carried forward to the next periods. If the flag is checked then when a new period forecast is created the system will bring any existing notes forward as well.

#### Allow Negative Values in Cost to Complete

This flag is checked, the system will default zero, if the Cost to complete amount is negative. But allows users to enter negative values and commits upon save. As the negative values are stored, upon re-query, the negative values can be verified as well.

If the projected cost is lower than the Spent/Committed, the cost to complete shows as a negative value. Using this value, users will be able to sort the line items and address / correct the same. Also, the standard thumb rule that Spent/Committed plus Cost to complete equals Projected Cost Forecast is maintained when the flag is checked.

#### **Default Projection Threshold**

The user can set the company wide default projection threshold percent here, or it can be set individually by job or at the phase level. This field can be used to provide a mechanism to establish a Projection Threshold that would suppress the calculation of the straight line forecast final cost algorithm until a certain percentage of physical work (from either actual units/estimated units or input percentage of completion – as opposed to a cost to cost calculation of percent complete).

#### **Contract Forecasting Method**

The Contract Forecasting Method has two options; Standard & ETC (Estimate To Complete). The default value is 'Standard'.

#### Standard

When set as 'Standard', the Contract Forecasting screen works as normal.

#### Customers using the PMJSP version of 'Contract Forecasting' must set the value as 'Standard'.

#### ETC (Estimate to Complete)

The ETC (Estimate to Complete) program is applicable to ADF version only.

This has the components of Labor, Non-Labor Forecasting with Contract Forecasting and follows a different set of logic in column calculations.

## **Consider Calculated Potential Revenue (CPR) in ETC**

The Contract Forecasting method when set as 'ETC', users may use this flag to consider Calculated Potential Revenue (CPR) in ETC. Once again this is not applicable to PMJSP Contract Forecasting screen.

#### **Detailed Time Phased Budgeting**

**NOTE**: Ensure that this flag is unchecked, as Detailed Time Phased Budgeting has been deprecated. Its current functionality is available, however, as per CMiC's Deprecation Policy, should the need arise to work with older data that used it.

This option changes the Time Phased Budgeting from the Detailed Job/Phase/Category version when checked, to the overall Job Level (unchecked) Time Phasing.

The Job Level Time Phased Budget is applied to GL Periods only (as is JB Time Phased Revenue Budgeting) and allows direct comparison of Costs and Revenues (not available using the Detailed Cost Time Phasing).

This option must also be unchecked in order to utilize the Opportunity Management Financial Forecasting reporting system.

## Category Maintenance (Enterprise Forms)

| Select Company       User Extensions <ul> <li>Company CCC CMC Test Construction Co</li> <li>MAHTEST</li> <li>User Extension3</li> <li>User Extension3</li> <li>User Extension3</li> <li>User Extension4</li> <li>User Extension5</li> <li>User Extension5</li> <li>User Extension5</li> <li>User Extension6</li> <li>User Extension6</li> <li>User Extension6</li> <li>User Extension7</li> <li>User Extension6</li> <li>User Extension6</li> <li>User Extension6</li> <li>User Extension7</li> <li>User Extension6</li> <li>User Extension7</li> <li>More Extension7</li> <li>More Extension7</li> <li>More Extension6</li> <li>User Extension6</li> <li>User Extension6</li> <li>User Extension6</li> <li>User Extension7</li> <li>More Extension7</li> <li>More Extension7</li> <li>More Extension8</li> <li>User Extension7</li> <li>More Extension8</li> <li>User Extension7</li> <li>More Extension8</li> <li>User Extension9</li> <li>User Extension9</li></ul>                                                                                                    | 🙀 Job Costing - TESTV10_X Category Maintenance |                          |          |              |           |              |          |            |                   |                                       |
|----------------------------------------------------------------------------------------------------|------------------------------------------------|--------------------------|----------|--------------|-----------|--------------|----------|------------|-------------------|---------------------------------------|
| Company CCC CMIC Test Construction Co       MAHTEST         User Extension2       User Extension3         User Extension4       User Extension5         User Extension5       User Extension6         1000       Labour       ALL       HR         2000       Subcontract       ALL       DY         Both       V       V       More Extension7         More Extension5       User Extension6       User Extension6         1000       Labour       ALL       DY       Both       V       Were Extension7         1000       Material       ALL       LS       Both       V       Were Extension6       User Extension6         1000       Material       ALL       LS       Both       V       Were Extension7       More Extension5         1000       Material       ALL       LS       Both       V       Were Extension7       More Extension6         1000       Subcontract       ALL       LS       Both       V       Were Extension7       More Extension7         1000       Material       ALL       LS       Both       V       Were Extension8       User Extension8         1000       Both       V       V       Related Screen 1                                                                                                    | Select Company                                 |                          |          |              |           |              |          |            | User Extensions + |                                       |
| Company CCC       User Extension 2         User Extension 3       User Extension 3         User Extension 4       User Extension 4         User Extension 5       User Extension 5         User Extension 6       User Extension 6         2000       Subcontract       ALL         1000       Labour       ALL         2000       Subcontract       ALL         2000       Subcontract       ALL         4000       Material       ALL         4000       Material       ALL         80th       V       V         80th       V       V         80th       V       V         80th       V       V         80th       V       V         80th       V       V         80th       V       V         80th       V       V         80th       V       V         80th       V       V         80th       V       V         80th       V       V         80th       V       V         900.A       8100.A Sub Cat       8100         900.A       Both       V       V                                                                                                    |                                                |                          |          |              |           |              |          |            | MAHTEST           |                                       |
| Categories       User Extension3         Index construction       Index construction         Index construction       Index construction         Index construction       ALL         Index construction       ALL         Index construction       ALL         Index construction       ALL         Index construction       ALL         Index construction       ALL         Index construction       ALL         Index construction       ALL         Index construction       ALL         Index construction       ALL         Index construction       ALL         Index construction       ALL         Index construction       Index construction         Index construction       Index construction         Index construction       Index construction         Index construction       Index construction         Index construction       Index construction         Index construction       Index construction         Index construction       Index construction         Index construction       Index construction         Index construction       Index construction         Index construction       Index construction         Index constren       I                                                                                                    | Company CCC CMIC Test Construction Co          |                          |          |              |           |              |          |            | User Extension2   |                                       |
| Code       Description       Ctrl       VM       sup       Recoverable       Include       Include <t< td=""><td>Categories</td><td></td><td></td><td></td><td></td><td></td><td></td><td></td><td></td><td>User Extension3</td></t<>                                                                                                    | Categories                                     |                          |          |              |           |              |          |            |                   | User Extension3                       |
| ng       Non       Available       Include       Include       Include       Include       Inscription         1000       Labour       ALL       HR       Both       If       Information       Information       <                                                                                                    | categories                                     | ,                        |          |              |           |              |          |            |                   | User Extension4                       |
| • 1000       Labour       ALL       HR       Both       ✓       ✓       ✓       ✓       ✓       ✓       ✓       ✓       ✓       ✓       ✓       ✓       ✓       ✓       ✓       ✓       ✓       ✓       ✓       ✓       ✓       ✓       ✓       ✓       ✓       ✓       ✓       ✓       ✓       ✓       ✓       ✓       ✓       ✓       ✓       ✓       ✓       ✓       ✓       ✓       ✓       ✓       ✓       ✓       ✓       ✓       ✓       ✓       ✓       ✓       ✓       ✓       ✓       ✓       ✓       ✓       ✓       ✓       ✓       ✓       ✓       ✓       ✓       ✓       ✓       ✓       ✓       ✓       ✓       ✓       ✓       ✓       ✓       ✓       ✓       ✓       ✓       ✓       ✓       ✓       ✓       ✓       ✓       ✓       ✓       ✓       ✓       ✓       ✓       ✓       ✓       ✓       ✓       ✓       ✓       ✓       ✓       ✓       ✓       ✓       ✓       ✓       ✓       ✓       ✓       ✓       ✓       ✓       ✓       ✓       ✓       ✓       ✓                                                                                                    |                                                |                          |          | ng           | Non       | Available    |          | Include    |                   | User Extension5                       |
| 1000       LaL       III       Both       III       Both       III       III       Both       III       III       III       Both       III       III       III       Both       III       III       III       III       Both       III       III       III       III       Both       III       III       III       III       III       III       III       III       III       III       III       IIII       IIII       IIIII       IIIIIIII       IIIIIIIIIIIIIIIIIIIIIIIIIIIIIIIIIIII                                                                                                    | Code                                           | Description              | Ctrl     | VVM pup      | Recoverat | ole In SC/AP | Activ    | /e In Fore | cast Type         | User Extension6                       |
| 2000       Seducontratat       ALL       C1       Both       V       V       More Extensions         3000       Equipment       ALL       DY       Both       V       V       Related Screens       +         4000       Material       ALL       LS       Both       V       V       Related Screens       +         8100       B100 mASTER       ALL       NA       Both       V       V       Related Screen 1         8100.A       B100.A Sub Cat       B100       NA       Both       V       V       Related Screen 2         CC       Construction Continger       ALL       \$       Both       V       V       Related Screen 3         CFB       Construction Continger       ALL       \$       V       Both       V       V         •       WP       WIP Unposted Cost Cal ALL       \$       V       Both       V       V       Related Screen 5         Related Screen 6       Related Screen 7       More Related       Wore Related       More Related         Account Name       Job Cost Expenses       WBS Defaults       VBS Defaults       V       Related Screen 7         hecked:       Cataegory Will Be Displayed In Contract Forecast.<                                                                                                    | 2000                                           | Subcontract              | ALL      |              |           | Both         | -        |            |                   | User Extension7                       |
| Booto       Construction       ALL       LS       Both       V       V       Related Screens       +         8100       B100       MASTER       ALL       NA       Both       V       V       Related Screen 1         8100       B100.A       Sub Cat       B100       NA       Both       V       V       Related Screen 1         8100.A       S100.A       Sub Cat       B100       NA       Both       V       V       Related Screen 2         CC       Construction Continger       ALL       \$       V       Both       V       V       Related Screen 3         CFB       Construction Continger       ALL       \$       V       Both       V       V       Related Screen 4         VMP       WIP Unposted Cost Cat       ALL       \$       V       Both       V       V       Related Screen 5         Related Screen 6       Related Screen 7       More Related       More Related       More Related         Account Name       Job Cost Expenses       WBS Defaults       V       V       Related                                                                                                    | 3000                                           | Equipment                |          |              |           | Both         |          |            |                   | More Extensions                       |
| Index Nation       Index Nation       Index Nation <td< td=""><td>4000</td><td>Material</td><td></td><td></td><td></td><td>Both</td><td></td><td><u> </u></td><td></td><td>1</td></td<>                                                                                                    | 4000                                           | Material                 |          |              |           | Both         |          | <u> </u>   |                   | 1                                     |
| ecce       ecce                                                                                                    | 5000                                           | Sundry                   | ALL      |              | 1 2       | Both         | 김 문      | <u>।</u>   |                   | Related Screens +                     |
| Image: Construction Continger       NA       Image: Construction Continger       NA       Image: Construction Continger       Related Screen 2         CC       Construction Continger       ALL       \$       Image: Construction Continger       Related Screen 3         CFB       Construction Continger       ALL       \$       Image: Construction Continger       Related Screen 3         CFB       Construction Continger       ALL       \$       Image: Construction Continger       Related Screen 4         CFBNR       NR Constn Field Burden       ALL       \$       Image: Constn Field Burden       Related Screen 5         ·       WIP       WIP       Unposted Cost Cal       ALL       NA       Image: Constn Field Burden         ·       WIP       WIP       Unposted Cost Cal       ALL       NA       Image: Constn Field Burden       Related Screen 5         Related Screen 6       Related Screen 7       Image: Constn Field Burden       More Related III       More Related IIII         Account Name       Job Cost Expenses       WBS Defaults       Image: Constn Field Burden       Image: Constn Field Burden       Image: Constn Field Burden         Image: Constn Field Burden       Image: Constn Field Burden       Image: Constn Field Burden       Image: Constn Field Burden       Image: Constn Field Burden       I                                                                                                    | 8100                                           | 8100 mASTER              | ALL      |              | 1 2       | Both         |          |            |                   | Bolsted Serees 1                      |
| CC       Construction Continger       ALL       \$       Both       I       I       Related Screen 2         CFB       Constn Field Burdei       ALL       \$       I       Both       I       I       Related Screen 3         CFBNR       NR Constn Field Burdei       ALL       \$       I       Both       I       I       Related Screen 4         CFBNR       NR Constn Field Burdei       ALL       \$       I       Both       I       I       Related Screen 5         WIP       WIP       Unposted Cost Cat       ALL       NA       Both       I       I       Related Screen 5         Account Name       Job Cost Expenses       WBS Defaults       More Related       More Related         hecked:       Category Will Be Displayed In Contract Forecast.       I       I       I       I                                                                                                    | 8100,A                                         | 8100.A Sub Cat           | 8100     | NA           | 1 -       | Both         | 1        | 2          |                   | Related Screen 1                      |
| CFB       Constn Field Burden       ALL       \$       Image: CFB constn Field Burden       ALL       \$       Image: CFB constn Field Burden       ALL       \$       Image: CFB constn Field Burden       Account Name       Image: CFB constn Field Burden       Account Name       Image: CFB constn Field Burden       Account Name       Image: CFB constn Field Burden       Image: CFB constn Field Burden       Image: CFB constn Field Burden       Account Name       Image: CFB constn Field Burden       Account Name       Image: CFB constn Field Burden       Image: CFB constn Field Burden       Image: CFB                                                                                                    | CC                                             | Construction Continger   | ALL      | \$           | 1 -       | Both         | -<br>-   | 2          | -                 | Beleted Screen 2                      |
| CFBNR       NR Constn Field Burde       ALL       \$       Image: Screen 4         • WIP       WIP Unposted Cost Cal       ALL       NA       Image: Screen 4         • WIP       WIP Unposted Cost Cal       ALL       NA       Image: Screen 5         • MIP       WIP Unposted Cost Cal       ALL       NA       Image: Screen 6         • MIP       More Related Screen 7       More Related Screen 7         • More Related Screen 5       WIBS Defaults       Image: Screen 7         • More Related Screen 7       More Related Screen 7       More Related Screen 7         • Method Cost Expenses       WIBS Defaults       Image: Screen 7         • More Related Screen 7       More Related Screen 7       More Related Screen 7         • More Related Screen 7       More Related Screen 7       More Related Screen 7         • More Related Screen 7       More Related Screen 7       More Related Screen 7         • More Related Screen 7       More Related Screen 7       More Related Screen 7         • More Related Screen 7       More Related Screen 7       More Related Screen 7         • More Related Screen 7       More Related Screen 7       More Related Screen 7         • More Related Screen 7       More Related Screen 7       More Related Screen 7         • More Related Screen 7                                                                                                    | CFB                                            | Constn Field Burden      | ALL      | \$           |           | Both         | 1        | 2          |                   | Deleted Screens                       |
| MIP WIP Unposted Cost Cal ALL NA     Both      P     Both      P     P     MIP WIP Unposted Cost Cal ALL NA     Both      P     P | CFBNR                                          | NR Constn Field Burder   | ALL      | \$           |           | Both         | -<br>-   | 2          |                   | Related Screen 4                      |
| Account Name Job Cost Expenses                                                                                                    | • WIP                                          | WIP Unposted Cost Cat    | ALL      | NA           |           | Both         | <b>T</b> |            |                   | Related Screen 5                      |
| Account Name Job Cost Expenses WBS Defaults WBS Defaults                                                                                                    |                                                |                          |          |              |           | J=           |          |            |                   | Related Screen 6                      |
| Account Name Job Cost Expenses WBS Defaults                                                                                                    |                                                |                          |          |              |           |              |          |            |                   | Related Screen 7                      |
| hecked: Category Will Be Displayed In Contract Forecast.                                                                                                    | Accou                                          | nt Name Job Cost Expense | es       |              |           |              |          |            | WBS Defaults      | More Related                          |
| hecked: Category Will Be Displayed In Contract Forecast.                                                                                                    | 41                                             |                          |          |              |           |              |          |            |                   | · · · · · · · · · · · · · · · · · · · |
|                                                                                                    | Necked: (                                      | ategory Will Be Displa   | ved In C | Contract For | erast     |              |          |            |                   | <u>·</u>                              |
|                                                                                                    | Docord: 1/4                                    |                          | ,ou in C | ond det for  | 20000     | er.5         |          |            |                   |                                       |

JC > Setup > Local Tables > Category Maintenance

The 'Include in Forecast' flag value must be checked in order to make the bill codes associated with the specific category visible on the Contract forecasting screen.

## **Job Budget Maintenance**

| Action Edit Block Eield Record Query Utility Help Window     Image: Construction Co     Job Code     Company CCC   Company CCC   Job 12345        Phase   Cat   Meth   Revenue Rate   Phase   Cat   Meth   Revenue Rate   Projected Final Amt Flag   Phase   Cat   Meth   Revenue Rate   Projected Final Amt Flag   You Conternation Co   Job Code                                                                                                    |
|----------------------------------------------------------------------------------------------------|
| Image: Construction Co   Job Code     Company CCC   Company CCC   Cat   Meth   Revenue Rate   Projected Final Amt Flag   Phased   Spread Rule   Phased   Spread Rule                                                                                                    |
| Job Costing - TESTV10_X     Job Budget       Job Code       Company     CCC       Company     CCC       Company     Company       Company     Company       Company     Company       Company     Company       Company     Company       Company     Company       Company     Company       Company     Company       Company     Company<                                                                                                    |
| Job Code         Company CCC CMic Test Construction Co<br>Job 12345         Job 12345       Project 12345 - Forecasting PMJSP         Budget Detail         Phase Cat Meth Revenue Rate P Projected Final Amt Flag         Phase       Cat Meth Revenue Rate P Projected Final Amt Flag         02-100       1000 P       75.110       99,000.00       V       12MONTH                                                                                                    |
| Company CCC       CMIC Test Construction Co         Job       12345       Project 12345 - Forecasting PMJSP         Budget Detail         Phase       Cat Meth Revenue Rate       Freeze Proj       Time         Phase       Cat Meth Revenue Rate       P       Projected Final Amt Flag       Phased Spread Rule       Time Phase         02-100       1000       P       75.110       99,000.00       Image: Colspan="2">Image: Colspan="2">Colspan="2">Time Phase         02-100       1000       P       75.110       99,000.00       Image: Colspan="2">Image: Colspan="2">Time Phase                                                                                                    |
| Job 12345       Project 12345 - Forecasting PMJSP       Budget Detail       Phase     Cat Meth Revenue Rate       P Projected Final Amt Flag     Phased Spread Rule       1000     P     75.110       02-100     1000     P       02-100     1000     P                                                                                                    |
| Budgeted Detail         Phase       Cat Meth       Revenue Rate       Projected Final Amt Flag       Phased Spread Rule       Time         02-100       1000       P       75.110       39,000.00       Image: Colspan="2">Image: Colspan="2">Cat Meth       Revenue Rate       P       Projected Final Amt Flag       Phased       Spread Rule       Time Phase         02-100       1000       P       75.110       200,000.00       Image: Colspan="2">Image: Colspan="2">Image: Colspan="2">Time Phase         02-100       1000       P       75.110       200,000.00       Image: Colspan="2">Image: Colspan="2">Image: Colspan="2">Time Phase                                                                                                    |
| Phase     Cat     Meth     Revenue Rate     P     Projected Final Amt Flag     Phased     Spread Rule     Time       02-100     1000     P     75.110     99,000.00     Image: Cat     1200,000.00     Image: Cat     Image: Cat                                                                                                    |
| D2-100         Projected Final Flag List         Z         250,000.00         Image: Constraint of the second second s |
| Job Project 12 S Spent to Date Calculate Value WBS Defaults                                                                                                    |
| Phase Structural Generate Time Phased Budget                                                                                                    |
| Cat Labour                                                                                                    |
| Job Total                                                                                                    |
| Phas Cost Budget 1,592,850.00 Synchronize All                                                                                                    |
| Phase Revenu venue Budget                                                                                                    |
| Projected 1,586,000.00 Productivity                                                                                                    |
| Choices in list: 3                                                                                                    |
| Record: 1/? List of Valu <pre><osc></osc></pre>                                                                                                    |

*JC* > *Job* > *Budget Entry* 

The value in the 'Projected Final Amount' column is available in Contract Forecasting screen under the projected Cost Forecast' column.

## Projected Final Flag - 'P' column

This field defaults from the control file. In most cases you will not be changing this value. The program will automatically calculate the expected costs at the completion of the Job, based on the information entered in this field.

- 'C' to use committed costs only.
- 'S' to use spent to date amounts only.
- 'L' to use the larger of the spent or committed amount.

## **Projected Final**

The Cost budget amount will be initially defaulted as the 'Projected Final' amount. This amount will be updated, if the % complete of the job is 100 and costs are less than budget or if costs exceed budget or the user manually overrides.

The Projected Final Amount will be updated with the projected cost forecast column values when contract forecast is stored for any specific period. The 'Cost Status Query' in PMJSP, shows the projected final amounts under the column 'Calculated Projection'.

#### **Freeze Projected Amount Flag**

When checked, the amount entered in the Projected Final field will not be updated by the system when costs are posted. This will be the value presented under the 'Projected Cost Forecast' column in Contract Forecasting Screen.

| 🙀 Change Management System - TESTV10_X 👘           | Change Management Control File                                 |                            |  |  |  |  |  |  |  |
|----------------------------------------------------|----------------------------------------------------------------|----------------------------|--|--|--|--|--|--|--|
| Select Company Company CCC CMiC 1                  | Select Company Company CCC CMiC Test Construction Co           |                            |  |  |  |  |  |  |  |
|                                                    | User Extension1                                                |                            |  |  |  |  |  |  |  |
| Control Detail                                     |                                                                | User Extension2            |  |  |  |  |  |  |  |
| General Rules SC                                   |                                                                | User Extension3            |  |  |  |  |  |  |  |
|                                                    |                                                                | User Extension4            |  |  |  |  |  |  |  |
| 🔽 Transfer Cl Budgeted Amount Must Be Balan        | ed 📃 Transfer CI Billing Amount Must Be Balanced               | User Extension5            |  |  |  |  |  |  |  |
| Validate Balanced Transfers On Posting Only        | (PM) Mandatory Bill Code On Transfer Change Orders             | User Extension6            |  |  |  |  |  |  |  |
| 🖂 I la data Mari Dillari America la IR Divisa Past | - Internal Chapter Orders Undets Budget                        | User Extension7            |  |  |  |  |  |  |  |
| J                                                  | ng internal Change Orders opuale Budger                        | More Extensions            |  |  |  |  |  |  |  |
| 🔽 Default Job Code From Change Item Header         | 🔽 Default Billing Amounts Based On Rates Table Setup           |                            |  |  |  |  |  |  |  |
| Category For Entry Of Phase Budget Changes         |                                                                | Related Screens +          |  |  |  |  |  |  |  |
| 🔽 Allow Phase Budget Changes Against Any C         | itegory                                                        | Related Screen 1           |  |  |  |  |  |  |  |
| Lindete Designted Amount During Desting            | Didd Changes Dudget Swearet                                    | Related Screen 2           |  |  |  |  |  |  |  |
| I ● Opdate Projected Amount During Posting         |                                                                | Related Screen 3           |  |  |  |  |  |  |  |
| In Scope Allowance Category CFB                    | Constn Recalculate Projected Amount                            | Related Screen 4           |  |  |  |  |  |  |  |
| Out Of Scope Allowance Category CFBNR              | NR Constn Field Burden                                         | Related Screen 5           |  |  |  |  |  |  |  |
|                                                    |                                                                | Related Screen 6           |  |  |  |  |  |  |  |
| Mandatory Billing Amount                           | The Projected Amount: Recalculate Will                         | Related Screen 7           |  |  |  |  |  |  |  |
|                                                    | Equal The Highest Of Current Budget,                           |                            |  |  |  |  |  |  |  |
|                                                    | Spent To Date Or Previous Projected                            |                            |  |  |  |  |  |  |  |
| Jpdate - Cost Budget Will Be Added To The Projec   | ed Amount; Recalculate Will Equal The Highest Of Current Budge | t, Spent To Date Or Previo |  |  |  |  |  |  |  |
| Record: 1/1                                        | <0SC>                                                          |                            |  |  |  |  |  |  |  |

## **Change Management Control File**

CM Control File

## Internal Change Orders Update Budget

Check this box if 'Internal' PCIs should update the Job Budget when posted. The setting of this flag depends, if the job budget is the 'Contract' amount (less fee). If this is this case, then this may have to be left unchecked.

Checked: Posting of internal PCIs update the 'Current Cost Budget' and hence affect the other cost forecast columns where the current cost forecast value is directly/indirectly used.

Un-Checked: Posting of internal PCI does NOT affect the Cost budget and hence not included in any column calculations and does NOT affect the forecasting in anyways.

#### Update Projected Amount during Posting

Check this box if the default on PCI Entry is to update the job projected amount each time a PCI is posted. The setting of this flag depends how pending and pre-pending change-orders are managed. If PCIs are already included in the amounts in your projection forecasts, then this field should not be checked.

The drop down list offers two choices of calculation. When the 'Add CO Budget to Projected Amount' is selected, the PCI cost budget will be added to the previous projected amount. When the 'Recalculate Projected Amount' is selected, the projected amount would equal the highest of current budget (including the CO being posted), the spent to date or the previously projected amount.

## **PCI Status Setup**

| Action Edit Block   | Eield Record Query Utility Help Win<br>伽 જ 🏜 📡 🗈 🛤 醇 뢒 头 | ndow<br>😼 🖻 🍰 😒 +       | + + + -         | ∔ ≪ ⊮ ∛          | ? 🗗 🕞 🖓 📰         |  |  |  |
|---------------------|----------------------------------------------------------|-------------------------|-----------------|------------------|-------------------|--|--|--|
| 🙀 Change Manage     | ement System - TESTV10_X 👘 Status Mair                   | ntenance                |                 |                  |                   |  |  |  |
| Company             | CCC Construction                                         |                         |                 |                  | User Extensions + |  |  |  |
| Comp                |                                                          |                         |                 |                  | User Extension2   |  |  |  |
| Status              |                                                          |                         |                 |                  | User Extension3   |  |  |  |
|                     |                                                          |                         | Forecast        | Include In Below | User Extension4   |  |  |  |
| Code                | Name                                                     | Pending Type Proc       | ceeding         | The Line         | User Extension5   |  |  |  |
| APPROVED            | Approved                                                 | Approved 💌              | N N             |                  | User Extension6   |  |  |  |
| PENDING             | Pending                                                  | Pending 💌               | <u>ं</u> च घ    |                  | User Extension7   |  |  |  |
| PRE-PENDIN          | Pre-pending                                              | Pre-Pending 💌           |                 |                  | More Extensions   |  |  |  |
| REJECTED            | Rejected                                                 | Rejected 🔹              |                 |                  |                   |  |  |  |
|                     |                                                          |                         |                 |                  | Related Screens + |  |  |  |
|                     |                                                          | Ī                       |                 |                  | JC Main Menu      |  |  |  |
|                     |                                                          |                         |                 |                  | Related Screen 2  |  |  |  |
|                     |                                                          |                         |                 |                  | Related Screen 3  |  |  |  |
|                     |                                                          |                         |                 |                  | Related Screen 4  |  |  |  |
|                     |                                                          |                         |                 |                  | Related Screen 5  |  |  |  |
|                     |                                                          |                         |                 |                  | Related Screen 6  |  |  |  |
|                     |                                                          |                         |                 |                  | Related Screen 7  |  |  |  |
|                     |                                                          |                         |                 | _                | More Related      |  |  |  |
|                     |                                                          |                         |                 |                  |                   |  |  |  |
| Checked: Informatio | n On A Change Order With This Status Wil                 | I Be Included In Job Co | osting Forecast |                  |                   |  |  |  |
| Record: 1/4         |                                                          | <osc></osc>             |                 |                  |                   |  |  |  |

The PCI Status Maintenance screen is available in the Change Management module.

Change Management > Setup > Local Tables > Change Order Status Codes

PCI Status codes with the **Forecast** flag checked will only be included in Contract Forecasting. This is set by users according to their business needs to selectively include PCIs with status such as 'Pending' in the forecasting.

| ction Edit Block | <u>Field Record Query</u> | Utility Help   | <u>W</u> indow |    |                         |                         |         |          |       |           |      |
|------------------|---------------------------|----------------|----------------|----|-------------------------|-------------------------|---------|----------|-------|-----------|------|
| è 🕯 🔒 📭          | 自 🌾 🗂 🌾 🛍                 | 异反 ±           | 3. 📽 🗎 🎒       | S. | + 🕇                     | ••                      | ∔ «     | N 🕅      | ?     | - )<br>-  | R 📰  |
| 🛓 Change Manag   | ement System - TESTV1     | D_X Status     | Maintenance    |    |                         |                         |         |          |       |           | >    |
| Company          |                           |                |                |    |                         |                         |         |          |       |           |      |
|                  |                           |                |                |    |                         |                         |         |          | User  | Extensio  | ns 🛨 |
| Comp             | any CCC                   | CMiC Test Cons | truction Co    |    |                         |                         |         |          | User  | Extension | 1    |
|                  |                           |                |                |    |                         |                         |         |          | User  | Extension | 2    |
| Status           |                           |                |                |    |                         |                         |         |          | User  | Extension | 3    |
|                  |                           |                |                |    |                         | Forecast                | Include | In Below | User  | Extension | 4    |
| Code             | Name                      |                | Pending Type   | Pr | oceedin                 | g                       | The     | e Line   | User  | Extension | 5    |
| APPROVED         | Approved                  |                | Approved       | -  | $\overline{\checkmark}$ | $\overline{\mathbf{v}}$ | I       | ⊻ _      | User  | Extension | 6    |
| PENDING          | Pending                   |                | Pending        | -  | $\overline{\checkmark}$ | $\overline{\mathbf{v}}$ | I       | ✓        | User  | Extension | 7    |
| PRE-PENDIN       | Pre-pending               |                | Pre-Pending    | -  |                         |                         | I       |          | More  | Extension | s    |
| REJECTED         | Rejected                  |                | Rejected       | -  |                         |                         |         |          |       |           |      |
|                  |                           |                |                | -  |                         |                         |         |          | Dolat | od Seroo  | ne + |
|                  |                           |                |                | -  |                         |                         | I       |          | Kerat | CU 36166  | ···  |
|                  |                           |                |                | -  |                         | Γ                       | I       |          | Relat | ed Screen | 1    |

Change Management > Local Tables > Change Order Status Codes

The PCI Status Types are the driving force behind how the PCI is treated in contract forecasting with PCI Projections screen.

Users may define status codes as required with the required 'Pending Type' defined by CMiC. The available Pending Types are

- Approved
- Cancelled
- Pending
- Pre-Pending
- Rejected

It must be noted that the PCIs with 'Approved' status may only be posted as the system does NOT allow posting of PCIs with any other pending types. The pending types may be combined with the 3 available check boxes in various combinations to derive the desired results.

## **Proceeding Flag**

Check the Proceeding Box to indicate whether work against a PCI with the status being defined has begun. PCIs that have a status of 'Proceeding' will update amounts within the 'Proceeding Projected' column under the cost section the Job Status Query.

Leave this field blank if work against PCIs with this status has not yet begun. PCIs that do not have this flag set will update amounts within the 'Not Proceeding PCIs' column under the cost section of the Job Status Query.

**NOTE:** The 'Proceeding Projected' and 'Not Proceeding PCIs' columns will only be updated if you have checked the 'Forecast' box in the next field.

## **Forecast Flag**

Check the Forecast Box if the information on a PCIs with this status should be included in the calculation of the cost forecast within the Job Cost Status Query.

Also, note that the Forecasting program will include only those PCI types with the 'Forecast' flag checked.

#### Include in Below the Line Billing Flag

The 'Include in below the line billing' is NOT related to contract forecasting. This is used when the system options 'Pending PCI billing' option is used.

This feature is hidden and must be turned on by setting the flag SYS\_PCI\_BILL\_PENDING\_FLAG in System Options Table. Only then the Pending PCI Billing group of fields will be available for entry. Users must be aware that the PCI Bill Type 'COST' is the only one supported.

| 😨 System Tables Maintenance - TESTV10_X 👘           | System Options              |                                              |                   |
|-----------------------------------------------------|-----------------------------|----------------------------------------------|-------------------|
| System Options                                      | 1 5                         | v v v v                                      |                   |
| General Database Opti Reports Financials            | Projects Assets Payroll     | Human Resour E-TimeSheet Logo Path           | User Extensions + |
| System Mide Unique Job Codes                        |                             | Votes Are Mandatory On WP                    | User Extension 1  |
|                                                     | User Extension 2            |                                              |                   |
|                                                     |                             | V Quarterry Wir 76 Complete                  | User Extension 3  |
| Show Reference Description On Job Cost Postil       | ng keport                   | Job Billing Group Maximums Sequence —        | User Extension 4  |
| ✓ Use WIP Unposted Cost And Unposted Billings       |                             | Order                                        | User Extension 5  |
| Allow To Build JC Foreign Batch Only When All I     | Records Are Valid           | Mapping Group #1                             | User Extension 6  |
| 🔽 Allow To Store Projected % Complete Value For     | r Each Period Within A Year | Mapping Group #2                             | User Extension 7  |
| 🔲 Annual Forecast Is Stored On A Period Bas         | sis                         | Mapping Group #3                             | More Extensions   |
| Copy Additional Fields During JC Transactions A     | djustment Posting.          | Mapping Group #4                             |                   |
| Job Billing Delete Invoices                         |                             | Mapping Group #5                             | Related Screens + |
| Never Delete                                        | Minority Participation Is   | To Be Kept At The Change Order Level         | Related Screen 1  |
| C At Posting Time                                   | Apply Job Security To       | Billing Rate Table Maintenance               | Related Screen 2  |
| C Days After Posting                                | Allow Posted PCIs To I      | -<br>Be Linked To Unposted OCOs              | Related Screen 3  |
| Pending PCI Billing                                 |                             |                                              | Related Screen 4  |
| Perioding Perioding                                 |                             |                                              | Related Screen 5  |
| PCI Bill Code Deservition Rending PCI Below the Lin | ne Billing                  |                                              | Related Screen 6  |
| PCI Dill Code Description Ponding PCI Delow the Cil |                             |                                              | Related Screen 7  |
|                                                     |                             | More Related                                 |                   |
| Do Not Add Created On The Fly Phases To Phas        | se Master 🔽 Al              | low Billing Amount on Non Billing Categories |                   |
|                                                     |                             |                                              |                   |
| Checked:Unique Job Codes Across Companies;          | Unchecked:Unique Job C      | odes Only Within A Company                   |                   |
| Record: 1/1                                         | <osc></osc>                 |                                              |                   |

System Options > Projects Tab > Pending PCI Billing

In the G/C Prepare Billing program, when there are Pending Un-posted PCIs with the status 'include in Below the line billing' are found, then they will be included in the current draw by creating a pseudo bill code as 'PENDING\_PCI'. This bill code is NOT found in the Contract Entry and hence will NOT be available in the Forecasting screen as well.

Once the PCI is posted and during the next billing generation, the billed amounts will be moved to the actual bill code of the PCI, unless the flag 'always below the Line' is checked in the Pending PCI Billing pop-up in G/C Prepare Billing screen.

**NOTE:** Users must be aware that the system does NOT support the cases where a pending PCI may have been billed, but later it has been rejected or deleted or updated for whatever reason. They must use this feature only when all the aspects of billing and forecasting have been analyzed thoroughly to suit their business needs.

## **Time Phased Budgeting**

Time Phased Budgeting maintains subdivided budgeted, actual spent, and forecasted values over specified periods applicable to the job phase lifetime. A period is identified as a regular interval of time, like a calendar month, calendar year, etc.

This option allows discrepancies between budgeted/forecast and actual spent/revenue amounts to become more apparent sooner rather than at the end of the job cycle, hence making forecasting more accurate. For more in depth details refer to Job Costing manual.

## **Spread Rules and PCIs Posting**

PCIs may be manually time phased between the PCIs start and end dates. Then upon posting, time phased PCIs affect the corresponding time phased budget for the periods covered by the PCIs date range. However, it may also occur that only the PCIs start/end dates and a PCI value are specified without any time phasing. In that case, the PCI value is automatically time phased using a virtual flat spread rule with 2 segments each with a *y-value* of 1, prior to affecting the corresponding time phased budget.

If only the PCI value is specified without time phasing, and without the PCI start/end dates, then the following assumptions are made about the PCI start/end dates:

- The PCI start date becomes the greatest of the time phased budget minimum start date and the PCI reference date
- The PCI end date becomes the time phased budget maximum end date
- If the time phased budget minimum/maximum start/end dates are not available, then the PCI start/end dates become the PCI reference date, which is always specified.

## Posting Considerations with Time Phase Budgeting

#### **Cost Transactions**

Costs are incurred at a point in time. In relation to time phased budgeting, **actual spent** values are posted into the period in which the post date is found. And the posted cost applies for the whole period. If the period did not exist in the budget, it is created.

## **Forecast Impacts**

The posting of costs should not normally affect projections. However, because of the rule (*Slide Projection Rule*) that projections at the *jcjobcat* level can never be less than the *jcjobcat* level spent *value*, posting of costs may be automatically increased/decreased the *jcjobcat* level projections by a *value* called **sliding** *value*. When the *sliding value* is not zero, the time phased forecast value is also increased/decreased by the same *sliding value* for the period of the post date.

## **PCI Transactions**

PCIs occur over a date range. When time phased PCIs are posted, the corresponding time phased budget values are increased/decreased by the PCI values for each budget period corresponding to the PCI periods. If the budget periods do not exist they are created. If there is a discrepancy between the *cmdetail* value and the sum of time phased PCI values, the time phased PCI is automatically *synchronized* (using PRO-RATA method) with the *cmdetail* value first.

## Forecast Impacts with PCIs

The posting of time phased PCIs affect time phased forecast values in the same way as time phased budget values, but only if the flag *Update Project Amount during Posting* is checked. Otherwise, posting of PCIs should have no effect on the time phased forecast values.

## How to Set Up Detailed Time Phase Budgeting

**NOTE**: Detailed Time Phased Budgeting has been deprecated. Its current functionality is available, however, as per CMiC's Deprecation Policy, should the need arise to work with older data that used it.

1. JC Control > Forecasting > Detailed Time Phased Budgeting - Set as 'Y'

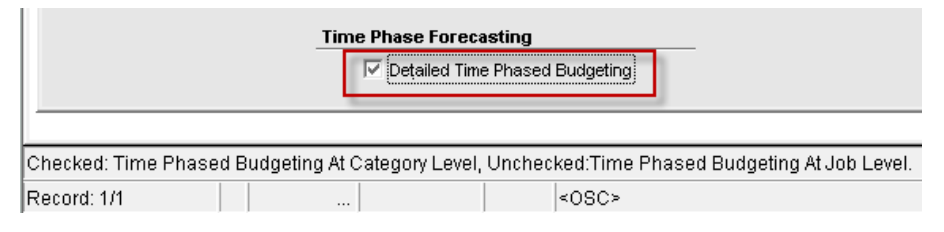

2. Assign Phases Form > Category > Set the Time Phased as 'Y' (for budget method 'Amounts' only)

3. Assign Phases Form > Category > Assign a 'Spread rule Code' as required

## **WBS Functionality & Contract Forecasting**

## Work Breakdown Structure (WBS)

The Work Breakdown Structure (WBS) Codes provide a supplementary method to effectively track and summarize costs on a transaction to transaction basis. The type of breakdown is dependent on the costing structure of the job and can be tailored to the specific requirements of the company. The WBS codes are user-defined and may be assigned with the system defined field named PCI#.

The WBS functionality with PCI# allows users to specify the Potential Change Item# when transactions are entered and upon posting, the transaction detail records are associated with specific PCI#s allowing the users to track the costs. Similarly when Request for Payments are posted, the PCI# linked to the Subcontract will be used as a WBS value and posted to the transaction details table.

Forecasting based on the Billing Contracts with WBS Mapping with PCI functionality allows forecasting with PCI projections showing specific bill codes with PCI# and tracking all committed, spent costs and billings.

The use of WBS functionality in Contract Forecasting may be classified in two categories.

- 1. Jobs with WBS mapping and using transactions with PCI# as the WBS code.
- 2. Jobs with standard mapping and using WBS code (PCI#) for transactions.

## **Differences between Two Methods**

| Standard Mapping                                                                                                    | WBS Mapping                                                                                                    |
|----------------------------------------------------------------------------------------------------|----------------------------------------------------------------------------------------------------|
| The number of bill codes are limited to the Job/Phase/Category Structure                                                                    | The number of bill codes may increase as every PCI<br>whether posted or un-posted, when there exists a<br>posted cost transactions, will get added to the contract<br>code. If the PCI is un-posted but has posted cost<br>transactions, the user will need to add the associated<br>bill code manually by using the "Add New Bill Codes"<br>option on the billing contract. |
| A single bill code may have many PCIs underlying<br>and each of those PCIs may have their own cost<br>transactions posted against the same. | A single PCI bill code will have only one PCI number<br>and the cost transactions associated with the PCI                                                                                                    |
| Grouping of PCIs and the posted commitments and transactions for the purpose of billing is NOT possible.                                    | The mapping code may have a group code set as WBS code and allows grouping by WBS Code for the purpose of billing.                                                                                                    |

## How to Set Up WBS Codes

|             | _                   |                                                                                         |                                                                        |
|-------------|---------------------|-----------------------------------------------------------------------------------------|------------------------------------------------------------------------|
|             |                     | User Ex                                                                                 | tension                                                                |
| ny Code     |                     | User Ex                                                                                 | tension1                                                               |
| Commo       |                     | et Construction Co.                                                                     | tension2                                                               |
| Compa       |                     | User Ex                                                                                 | tension3                                                               |
|             |                     | User Ex                                                                                 | tension4                                                               |
|             |                     | User Ex                                                                                 | tension5                                                               |
| des         |                     | User Ex                                                                                 | tension6                                                               |
|             |                     |                                                                                         |                                                                        |
|             |                     | User Ex                                                                                 | tension7                                                               |
| Contra      | News                | User Ex<br>More Ex                                                                      | tension7<br>tensions                                                   |
| Code        | Name                | User Defined Field Required Editable                                                    | tension7<br>tensions                                                   |
| Code<br>PCI | Name<br>PCI#        | User Defined Field Required Editable                                                    | tension7<br>tensions<br>I <b>Screer</b>                                |
| Code        | Name<br>PCI #       | User Defined Field Required Editable                                                    | tension7<br>tensions<br>I <b>Screer</b><br>n <b>Menu</b>               |
| Code        | Name<br>  PCI #<br> | User Defined Field Required Editable  PCI PCI C Related C C Related C Related C Related | tension7<br>tensions<br>I Screer<br>n Menu<br>I Screei                 |
| Code        | Name<br>  PCI #<br> | User Defined Field Required Editable  PCI PCI C C C C C C C C C C C C C C C             | tension7<br>tensions<br>I <b>Screen</b><br>I <b>Screen</b><br>Screen : |
| Code        | Name<br>  PCI #<br> | User Defined Field Required Editable  PCI PCI C C C C C C C C C C C C C C C             | tension7<br>tensions<br>I Screen<br>n Menu<br>I Screen 3<br>Screen 4   |

JC > Local Tables > WBS Setup > WBS Codes

The WBS Codes are maintained via the WBS Codes screen (standard Treeview path: JC > Local Tables > WBS Setup > WBS Codes).

Users may setup up a maximum of 4 WBS codes in the system. For more details about setting up WBS Codes, please refer to the JC user guide.

When setting up a WBS code for the purpose of PCIs, billing & forecasting, users must set up a WBS Code and use the **system defined field called PCI#** 

**NOTE:** Users must be using the system defined value for the user defined field, in order for this functionality to work.

## How to Setup WBS Bill Code Mapping

The WBS mapping may be defined as shown in the below example:

| 🧟 Job Billing | aJob Billing - TESTV10_X Mappings from J/C |                       |     |          |        |              |     |                            |          |  |
|---------------|--------------------------------------------|-----------------------|-----|----------|--------|--------------|-----|----------------------------|----------|--|
| Mapping       |                                            |                       |     |          |        |              |     |                            |          |  |
| Map Code      | MBS5                                       | WBS5                  |     |          |        |              |     |                            | Active   |  |
| Description   | WBS5                                       |                       |     |          |        |              |     |                            |          |  |
| B             |                                            |                       |     |          |        |              |     |                            |          |  |
|               |                                            |                       |     |          |        |              |     |                            |          |  |
|               |                                            |                       |     |          |        |              |     |                            |          |  |
| Bill Code     | Group                                      | Code 1 Group Code 2 G | rou | n Code 3 | Groun  | Code 4 Groun | Cor | le 5                       |          |  |
|               | 0.000                                      |                       | 100 | p 0000 0 | 0.000  | 0000 1 0.000 | /   |                            |          |  |
|               |                                            |                       | _   | Start L  | .ength | Terminator   |     | Name                       |          |  |
|               | Source 1                                   | Lowest Level Job      | •   | 1        | 8      | . (Period)   | •   | Phase Name - Category Name | <b>▼</b> |  |
|               | Source 2                                   | Lowest Level Phase    | •   | 1        | 10     | . (Period)   | -   |                            |          |  |
|               | Source 3                                   | Lowest Level Category | •   | 1        | 4      | . (Period)   | -   |                            |          |  |
|               | Source 4                                   | WBS 1                 | •   | 1        | 10     | Blank Padded | -   | 1                          |          |  |
|               | Source 5                                   |                       | Ŧ   |          |        |              | -   |                            |          |  |
|               |                                            |                       |     |          |        |              |     |                            |          |  |
|               |                                            |                       |     |          |        |              |     |                            |          |  |

Standard Treeview path: JB > Local Tables > Mapping from JC

The bill code source can be a WBS code and the system allows a maximum of 4 WBS codes to be assigned.

In the example above, only one WBS code is assigned to the **Source 4** field. Using 3 more WBS codes is allowed, but would restrict the length of the bill code to a maximum of only 32.

## **Billing Contract with WBS Mapping**

The Mapping code specifically configured for WBS mapping with PCI must be assigned to the Job as shown.

| 🤹 Job Costing - TEST   | /10_X Job Set   | up                                                             |                     |
|------------------------|-----------------|----------------------------------------------------------------|---------------------|
| Company Code           |                 |                                                                |                     |
|                        | Company 🤇       | CCC CMIC Test Construction Co                                  | User Extensions +   |
| Job Detail             |                 |                                                                | Estimate Management |
| Job Detail Accounts    | AP Taxes Job Bi | lling VMP Payroll Bank Security Equipment Locations Compliance | BOND                |
|                        |                 |                                                                | Hcssxml1            |
| Contact                |                 |                                                                | Invrgcodej          |
| Tax 1                  |                 |                                                                | Job Info            |
| Tax 2                  |                 |                                                                | LATITUDE            |
| Tax 3                  |                 |                                                                | DICK                |
| Invoice Link           |                 |                                                                | Non Estantion       |
| Default Billing Type   | COST            | Cost Plus Markup                                               | MORE EXTENSIONS     |
| Default Invoice Format | RU17            | AIA U17 Invoice Format for Seperate Billing                    |                     |
| Dilling Data Table     |                 | Billing Rate (One Rate unto 2015)                              | Related Screens +   |
| Dilling Rate Table     |                 |                                                                | JC Main Menu        |
| JB Map Code            | vvb35           |                                                                | Related Screen 2    |
| Retainage Code         | RETU            | RET 0%                                                         | Polated Server 2    |
| Billing Address Code   |                 |                                                                |                     |

Job Setup Form

The Contract Entry program when creating bill codes for the contract, creates the bill codes with a separator at the end as '.' as per the bill code mapping setup.

These bill codes are generic bill codes that will be used when generating billing using the costs posted to the job/phase/cat in a normal course.

When there exists a PCI for a phase/category, and when creating cost transactions against the phase/category users may select the PCI# for the WBS 1 column which would create a JC Detail transactions with the reference

to PCI# in WBS 1 field. This allows the grouping during billing by the WBS Code as well when the Group Code is set as WBS Code.

Contract Forecasting with PCI Projections will be able to recognize the Cost transactions against the PCI and display under the column {Spent/Committed Pending CO}.

But users must be aware that they must manually add new bill codes in the Contract entry form to see those transactions in the Contract Forecasting Screen as shown below.

| 🤹 Job Billing - TEST  | TV10_X Cor                                                                                    | ntract Entry                     |                          |             |                                 |                      |                            | _ 🗆 X                |  |  |  |  |
|-----------------------|-----------------------------------------------------------------------------------------------|----------------------------------|--------------------------|-------------|---------------------------------|----------------------|----------------------------|----------------------|--|--|--|--|
| Company Code          |                                                                                               |                                  |                          |             |                                 |                      |                            |                      |  |  |  |  |
|                       | Company CCC                                                                                   | C CMiC Test Construction Co      |                          |             | Use Sub-Contra<br>Show Closed C | act Veno<br>ontract: | dor on New Bill Line:<br>s | S                    |  |  |  |  |
| Contract              |                                                                                               |                                  |                          |             |                                 |                      |                            |                      |  |  |  |  |
| Job WBS               | 3                                                                                             | WBS3 with WBS Mapping            |                          | Bid Dat     | te                              |                      | Add New E                  | ill Codes            |  |  |  |  |
| Contract WBS          | 3                                                                                             | WBS3 with WBS Mapping            | c                        | ontract Dat | te 27-MAR-201                   | 5                    | Reset All Bill C           | ode Budgets          |  |  |  |  |
| Customer ABC          | 100                                                                                           | ABC100 Customer Name Update      | e Ap                     | proved Dat  | te 27-MAR-201                   | 5                    | Default Compli             | ance Codes           |  |  |  |  |
| Budg. Billing Amt     |                                                                                               | 📃 🗌 Time Phased 🔲 Exclu          | ude Non-Inv Receipts     | Closed Dat  | te                              |                      | Start Date 01-JAN          | J-2015               |  |  |  |  |
| Max Billing Amt       |                                                                                               | Spread Rule                      | Contract                 | Billing Typ | e COST                          |                      | End Date 31-DEC            | -2020                |  |  |  |  |
| Starting Draw         | 1 Inyoid                                                                                      | ce Preview Show Graph Def        | faults Address Des       | scription   | Officials Sur                   | charges              | Risk Managemen             | t Bill <u>R</u> ates |  |  |  |  |
| Billing Items         |                                                                                               |                                  |                          |             |                                 |                      |                            |                      |  |  |  |  |
| Contract Currency US  | S Dollars                                                                                     | Show NR Bill Codes 🔍             | ueried Budg. Billing Amt | 1,2         | 200,000.00                      | Budg. B              | Billing Amt 1              | ,250,000.00          |  |  |  |  |
| Billing Code          | Туре                                                                                          | Description                      | Budg, Billing Amt        | Curr \$     | Budg. Qty.                      | VVM                  | Billing Rate               | Mac                  |  |  |  |  |
| • WBS3.02-100.10      | 00. COST                                                                                      | Structural Demolition - Labour   | 100,000.00               | US          | 1,000.000                       | HR                   | 100.0000                   |                      |  |  |  |  |
| 100.1000.COE00        | 00003 COST                                                                                    | Structural Demolition - Labour   | 0.00                     | US          | .000                            | HR                   | 100.0000                   |                      |  |  |  |  |
| WBS3.02-100.10        | 00.CO                                                                                         | Structural Demolition - Labour   | 0.00                     | US          | .000                            | HR                   |                            |                      |  |  |  |  |
| WBS3.02-100.20        | 00. COST                                                                                      | Structural Demolition - Subcont  | 100,000.00               | US          | 1,000.000                       | СҮ                   | 100.0000                   |                      |  |  |  |  |
| WBS3.02-100.30        | 00. COST                                                                                      | Structural Demolition - Equipme  | 100,000.00               | US          | 1,000.000                       | DY                   | 100.0000                   |                      |  |  |  |  |
| WBS3.02-100.40        | 00. COST                                                                                      | Structural Demolition - Material | 100,000.00               | US          | .000                            | LS                   |                            |                      |  |  |  |  |
| • WBS3.02-100.50      | 00. COST                                                                                      | Structural Demolition - Sundry   | 100,000.00               | US          | .000                            | LS [                 |                            |                      |  |  |  |  |
| Billing Cost Plus Mar | kup                                                                                           |                                  | •                        |             |                                 |                      |                            |                      |  |  |  |  |
| Group 1 WBS3 with W   | roup 1 WBS3 with WBS Mapping Qenerate Time Phased Budget View/Edit Time Phased Budget Details |                                  |                          |             |                                 |                      |                            |                      |  |  |  |  |
| Enter A Billing Code  |                                                                                               |                                  |                          |             |                                 |                      |                            |                      |  |  |  |  |
| Record: 2/16          |                                                                                               | <(                               | )SC>                     |             |                                 |                      |                            | 2                    |  |  |  |  |

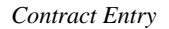

The Contract forecasting screen upon refresh will show the newly added bill-codes and any posted transactions against the PCI.

The example shown so far is only on un-posted PCIs with Cost transactions entered by users by manually selecting the PCI# in WBS code column,

But users may also create subcontracts linked to the un-posted PCIs which upon creation and posting of the request For Payment would automatically insert the PCI# in JC Detail table. Here again, users have to manually add new bill codes in the Contract Entry.

Once the PCIs are posted the Current Cost Budget column is updated and reflects this update in 'Cost to Complete' and 'Projected Cost Forecast' columns.

|                |                  |                             |                |                       | C             | ontract                        |          |               |                         |                          |                                 |                                           |
|----------------|------------------|-----------------------------|----------------|-----------------------|---------------|--------------------------------|----------|---------------|-------------------------|--------------------------|---------------------------------|-------------------------------------------|
| Contract       | WBS3 🗸 Jo        | ob 🔽 Year 2015 Period       | 3 Filter Ocost | Revenue<br>ected Cost | Show Zero Cos | t Lines<br>t and Revenue Lines |          | н             | ide 🗹 Zero              | o Projected Cost Lin     | es F                            | Rows O Recoverable<br>Non-Recover<br>Both |
|                |                  |                             |                |                       | Bi            | ll Codes                       |          |               |                         |                          |                                 |                                           |
| Time<br>Phased | Freeze<br>Update | Bill Code                   | Contract Code  | Job                   | Phase         | Name                           | Category | Phase<br>Type | ending CO<br>ncl. Risk) | Projected<br>Cost Budget | Spent/Committed<br>(Pending CO) | Cost to<br>Complete                       |
|                |                  | WBS3.02-100.1000.           | WBS3           | WBS3                  | 02-100        | Structural Demolit             | 1000     |               | 0.00                    | 105,000.00               | 0.00                            | 105,000.00                                |
|                |                  | WBS3.02-100.1000.COE0000003 | WBS3           | WBS3                  | 02-100        | Structural Demolit             | 1000     |               | 7,500.00                | 7,500.00                 | 750.00                          | 0.00                                      |
|                |                  | WBS3.02-100.1000.COE0000004 | WBS3           | WBS3                  | 02-100        | Structural Demolit             | 1000     |               | 10,000.00               | 10,000.00                | 1,500.00                        | 0.00                                      |
|                |                  | WBS3.02-100.2000.           | WBS3           | WBS3                  | 02-100        | Structural Demolit             | 2000     |               | 0.00                    | 105,000.00               | 0.00                            | 105,000.00                                |
|                |                  | WBS3.02-100.3000.           | WBS3           | WBS3                  | 02-100        | Structural Demolit             | 3000     |               | 0.00                    | 105,000.00               | 0.00                            | 0.00                                      |
| 8              |                  | WBS3.02-100.4000.           | WBS3           | WBS3                  | 02-100        | Structural Demolit             | 4000     |               | 0.00                    | 100,000.00               | 0.00                            | 100,000.00                                |
| 8              |                  | WBS3.02-100.5000.           | WBS3           | WBS3                  | 02-100        | Structural Demolit             | 5000     |               | 0.00                    | 100,000.00               | 0.00                            | 100,000.00                                |
|                |                  | WBS3.02-100.CFB.            | WBS3           | WBS3                  | 02-100        | Structural Demolit             | CFB      |               | 0.00                    | 100,000.00               | 0.00                            | 0.00                                      |
|                |                  | WBS3.02-100.NR.             | WBS3           | WBS3                  | 02-100        | Structural Demolit             | NR       |               | 0.00                    | 25,000.00                | 0.00                            | 25,000.00                                 |
|                |                  | WBS3.03-100.1000.           | WBS3           | WBS3                  | 03-100        | Structural Concrete            | 1000     |               | 0.00                    | 100,000.00               | 0.00                            | 100,000.00                                |
|                |                  | WBS3.03-100.2000.           | WBS3           | WBS3                  | 03-100        | Structural Concrete            | 2000     |               | 0.00                    | 100,000.00               | 0.00                            | 0.00                                      |
|                |                  | WBS3.03-100.3000.           | WBS3           | WBS3                  | 03-100        | Structural Concrete            | 3000     |               | 0.00                    | 100,000.00               | 0.00                            | 100,000.00                                |
| 8              |                  | WBS3.03-100.4000.           | WBS3           | WBS3                  | 03-100        | Structural Concrete            | 4000     |               | 0.00                    | 100,000.00               | 0.00                            | 100,000.00                                |
| 8              |                  | WBS3.03-100.5000.           | WBS3           | WBS3                  | 03-100        | Structural Concrete            | 5000     |               | 0.00                    | 100,000.00               | 0.00                            | 100,000.00                                |
| 8              |                  | WBS3.03-100.5000.COE0000001 | WBS3           | WBS3                  | 03-100        | Structural Concrete            | 5000     |               | 7,500.00                | 7,500.00                 | 400.00                          | 0.00                                      |
| 8              |                  | WBS3.03-100.5000.COE0000002 | WBS3           | WBS3                  | 03-100        | Structural Concrete            | 5000     |               | 9,750.00                | 9,750.00                 | 600.00                          | 0.00                                      |
|                |                  | WBS3.03-100.CFB.            | WBS3           | WBS3                  | 03-100        | Structural Concrete            | CFB      |               | 0.00                    | 100,000.00               | 0.00                            | 0.00                                      |
|                |                  | WBS3.03-100.NR.             | WBS3           | WBS3                  | 03-100        | Structural Concrete            | NR       |               | 0.00                    | 25,000.00                | 0.00                            | 25,000.00                                 |
|                |                  | Totals:                     |                |                       |               |                                |          |               | 34,750.00               | 1,299,750.00             | 3,250.00                        | 860,000.00                                |

The screen above shows the Bill codes added to the contract with PCI# extension and the costs posted against those un-posted PCIs are displayed under the {Spent/Committed (Pending CO)} column.

|                |        |                  |                             |                      |                                |        | Contract                               |          |               |                            |                          |                                 |                               |                   |                            |
|----------------|--------|------------------|-----------------------------|----------------------|--------------------------------|--------|----------------------------------------|----------|---------------|----------------------------|--------------------------|---------------------------------|-------------------------------|-------------------|----------------------------|
| Contract       | t WBS3 | V Jol            | Year 2015 Pe                | riod <u>3</u> Filter | Cost/Revenue<br>Projected Cost | Show Z | ero Cost Lines<br>ero Cost and Revenue | Lines    |               | Hide 🗹                     | Zero Projected Cos       | t Lines                         | Rows<br>Rows<br>Non-R<br>Both | erable<br>ecovera | able Go                    |
|                |        |                  |                             |                      |                                | Fo     | recast has been refresh                | ed       |               |                            |                          |                                 |                               |                   |                            |
|                |        |                  |                             |                      |                                |        | Bill Codes                             |          |               |                            |                          |                                 |                               |                   |                            |
| Time<br>Phased |        | Freeze<br>Update | Bill Code                   | Contract Code        | Job                            | Phase  | Name                                   | Category | Phase<br>Type | Pending CO<br>(Incl. Risk) | Projected<br>Cost Budget | Spent/Committed<br>(Pending CO) | Cost to<br>Complete           |                   | Projected<br>Cost Forecast |
|                |        |                  |                             |                      |                                |        |                                        |          |               |                            |                          |                                 |                               |                   |                            |
|                |        |                  | WBS3.02-100.1000.           | WBS3                 | WBS3                           | 02-100 | Structural Demolit                     | 1000     |               | 0.00                       | 105,000.00               | 0.00                            | 105,000.00                    |                   | 105,000.00                 |
|                |        |                  | WBS3.02-100.1000.COE0000003 | WBS3                 | WBS3                           | 02-100 | Structural Demolit                     | 1000     |               | 0.00                       | 7,500.00                 | 0.00                            | 6,750.00                      |                   | 7,500.00                   |
|                |        |                  | WBS3.02-100.1000.COE0000004 | WBS3                 | WBS3                           | 02-100 | Structural Demolit                     | 1000     |               | 10,000.00                  | 10,000.00                | 1,500.00                        | 0.00                          |                   | 0.00                       |
|                |        |                  | WBS3.02-100.2000.           | WBS3                 | WBS3                           | 02-100 | Structural Demolit                     | 2000     |               | 0.00                       | 105,000.00               | 0.00                            | 105,000.00                    |                   | 105,000.00                 |
|                |        |                  | WBS3.02-100.3000.           | WBS3                 | WBS3                           | 02-100 | Structural Demolit                     | 3000     |               | 0.00                       | 105,000.00               | 0.00                            | 0.00                          |                   | 0.00                       |
| 8              |        |                  | WBS3.02-100.4000.           | WBS3                 | WBS3 13                        | 02-100 | Structural Demolit                     | 4000     |               | 0.00                       | 100,000.00               | 0.00                            | 100,000.00                    |                   | 100,000.00                 |
| 8              |        |                  | WBS3.02-100.5000.           | WBS3                 | WBS3                           | 02-100 | Structural Demolit                     | 5000     |               | 0.00                       | 100,000.00               | 0.00                            | 100,000.00                    |                   | 100,000.00                 |
|                |        |                  | WBS3.02-100.CFB.            | WBS3                 | WBS3                           | 02-100 | Structural Demolit                     | CFB      |               | 0.00                       | 100,000.00               | 0.00                            | 0.00                          |                   | 0.00                       |
|                |        |                  | WBS3.02-100.NR.             | WBS3                 | WBS3                           | 02-100 | Structural Demolit                     | NR       |               | 0.00                       | 25,000.00                | 0.00                            | 25,000.00                     |                   | 25,000.00                  |
|                |        |                  | WBS3.03-100.1000.           | WBS3                 | WBS3                           | 03-100 | Structural Concrete                    | 1000     |               | 0.00                       | 100,000.00               | 0.00                            | 100,000.00                    |                   | 100,000.00                 |
|                |        |                  | WBS3.03-100.2000.           | WBS3                 | WBS3                           | 03-100 | Structural Concrete                    | 2000     |               | 0.00                       | 100,000.00               | 0.00                            | 0.00                          |                   | 0.00                       |

The screen above shows the posted PCI amounts updated the Current Cost Budget, Projected Cost Budget and moved the amount from {**Spent/Committed (Pending CO)**} appropriately and effectively updating the {**Cost to Complete**} column as well.

| Job 🔽 Year                  | 2015 Period    | 3 Filter O Cos | st/Revenue<br>ijected Cost | Show □ Ze<br>✓ Ze   | ero Cost Lines<br>ero Cost and F | :<br>Revenue l | lines |        |             | Hide 🗹 Zero Project      | ted Cost Lines  |             | Rows Non-Recoverable Both | le<br>verable |              | Go             |
|-----------------------------|----------------|----------------|----------------------------|---------------------|----------------------------------|----------------|-------|--------|-------------|--------------------------|-----------------|-------------|---------------------------|---------------|--------------|----------------|
|                             | Posted PCI wit | th posted      |                            | F                   | orecast has                      | been refr      | eshed |        |             |                          |                 |             |                           |               |              |                |
|                             | transactions w | vith WBS       |                            |                     | Bill C                           | Codes          |       |        |             |                          |                 |             |                           |               |              | _              |
| Bill Code                   |                |                | Phase                      | Name                | Category                         | Phase          | Туре  | Method | Current     | Spent/Committed          | Spent/Committed | Actual Cost | Spent/Committed           | Complete      | Pending      | Pend           |
| _                           |                |                |                            |                     |                                  | Туре           |       |        | Cost Budget | Against Base<br>Contract | Total           |             | (In Scope)                | %             | Internal PCI | Interr<br>Cost |
| WBS3.02-100.1000.           | WBS3           | WBS3           | 02-108                     | Structural Demolit  | 1000                             |                | COST  | A      | 105,000.00  | 0.00                     | 0.00            | 0.00        | 0.00                      | 0.00          | 0.00         |                |
| WBS3.02-100.1000.COE000000  | WBS3           | WBS3           | 02-100                     | Structural Demolit  | 1000                             |                | COST  | A      | 7,500.00    | 750.00                   | 750.00          | 750.00      | 750.00                    | 10.00         | 0.00         |                |
| WBS3.02-100.1000.COE0000004 | 4 WBS3         | WBS3           | 02-100                     | Structural Demolit  | 1000                             |                | COST  | A      | 0.00        | 0.00                     | 1,500.00        | 0.00        | 0.00                      | 0.00          | 0.00         |                |
| WBS3.02-100.2000.           | WBS3           | WBS3           | 02-100                     | Structural Demolit  | 2000                             |                | COST  | Р      | 105,000.00  | 0.00                     | 0.00            | 0.00        | 0.00                      | 0.00          | 0.00         |                |
| WBS3.02-100.3000.           | WBS3           | WESS           | 02-100                     | Structural Demolit  | 3000                             |                | COST  | U      | 105,000.00  | 0.00                     | 0.00            | 0.00        | 0.00                      | 0.00          | 0.00         |                |
| WBS3.02-100                 |                | WBS3           | 02-100                     | Structural Demolit  | 4000                             |                | COST  | A      | 100,000.00  | 0.00                     | 0.00            | 0.00        | 0.00                      | 0.00          | 0.00         |                |
| WE Unposted PCI w           | ith posted 🖌   | WBS3           | 02-100                     | Structural Demolit  | 5000                             |                | COST  | A      | 100,000.00  | 0.00                     | 0.00            | 0.00        | 0.00                      | 0.00          | 0.00         |                |
| WE transactions w           | rith WBS 🖉     | WBS3           | 02-100                     | Structural Demolit  | CFB                              |                | COST  | L      | 100,000.00  | 0.00                     | 0.00            | 0.00        | 0.00                      | 0.00          | 0.00         |                |
| WB                          |                | WBS3           | 02-100                     | Structural Demolit  | NR                               |                | NR    | A      | 25,000.00   | 0.00                     | 0.00            | 0.00        | 0.00                      | 0.00          | 0.00         |                |
| WBS3.03-100.1000.           | WBS3           | WBS3           | 03-100                     | Structural Concrete | 1000                             |                | COST  | Р      | 100,000.00  | 0.00                     | 0.00            | 0.00        | 0.00                      | 0.00          | 0.00         |                |
| WBS3.03-100.2000.           | WBS3           | WBS3           | 03-100                     | Structural Concrete | 2000                             |                | COST  | U      | 100,000.00  | 0.00                     | 0.00            | 0.00        | 0.00                      | 0.00          | 0.00         |                |
| WBS3.03-100.3000.           | WBS3           | WBS3           | 03-100                     | Structural Concrete | 3000                             |                | COST  | Р      | 100,000.00  | 0.00                     | 0.00            | 0.00        | 0.00                      | 0.00          | 0.00         |                |

|                |     |                  |                             |               |                |                          |                     | Con                              | tract         |                                             |            |                            |                          |                                 |                     |                         |                            |                  |
|----------------|-----|------------------|-----------------------------|---------------|----------------|--------------------------|---------------------|----------------------------------|---------------|---------------------------------------------|------------|----------------------------|--------------------------|---------------------------------|---------------------|-------------------------|----------------------------|------------------|
| Contract       | WBS | 3 🗸              | Job Year 20                 | 15 Period     | 3 Filter O Cos | t/Revenue<br>jected Cost | Show Z              | ero Cost Lines<br>ero Cost and F | Revenue L     | ines                                        | ,          | iide 🗹 Zero                | Projected Cost Line      | s                               |                     | ecover<br>on-Rec<br>oth | able<br>overable           | Go               |
|                |     |                  |                             |               |                |                          |                     | Forecast has I                   | been refre    | eshed                                       |            |                            |                          |                                 |                     |                         |                            |                  |
|                |     |                  |                             |               |                |                          |                     | Bill C                           | odes          |                                             |            |                            |                          |                                 |                     |                         |                            |                  |
| Time<br>Phased |     | Freeze<br>Update | Bill Code                   | Contract Code | Job            | Phase                    | Name                | Category                         | Phase<br>Type | Pending<br>Internal PCI<br>Cost To Complete | Pending CO | Pending CO<br>(Incl. Risk) | Projected<br>Cost Budget | Spent/Committed<br>(Pending CO) | Cost to<br>Complete |                         | Projected<br>Cost Forecast | Cost<br>Variance |
|                |     |                  | WBS3.02-100.1000.           | WBS3          | WBS3           | 02-100                   | Structural Demolit  | . 1000                           |               | 0.00                                        | 0.00       | 0.00                       | 105,000.00               | 0.00                            | 105,000.00          |                         | 105,000.00                 |                  |
|                |     |                  | WBS3.02-100.1000.COE0000003 | WBS3          | WBS3           | 02-100                   | Structural Demolit  | . 1000                           |               | 0.00                                        | 0.00       | 0.00                       | 7,500.00                 | 0.00                            | 6,750.00            |                         | 7,500.00                   |                  |
|                |     |                  | WBS3.02-100.1000.COE0000004 | WBS3          | WBS3           | 02-100                   | Structural Demolit  | . 1000                           |               | 8,500.00                                    | 10,000.00  | 10,000.00                  | 10,000.00                | 1,500.00                        | 0.00                |                         | 0.00                       |                  |
|                |     |                  | WBS3.02-100.2000.           | WBS3          | WBS3           | 02-100                   | Structural Demolit  | . 2000                           |               | 0.00                                        | 0.00       | 0.00                       | 105,000.00               | 0.00                            | 105,000.00          |                         | 105,000.00                 |                  |
|                |     |                  | WBS3.02-100.3000.           | WBS3          | WBS3           | 02-100                   | Structural Demolit  | . 3000                           |               | 0.00                                        | 0.00       | 0.00                       | 105,000.00               | 0.00                            | 0.00                |                         | 0.00                       | 105,0            |
| 8              |     |                  | WBS3.02-100.4000.           | WBS3          | WBS3           | 02-100                   | Structural Demolit  | . 4000                           |               | 0.00                                        | 0.00       | 0.00                       | 100,000.00               | 0.00                            | 100,000.00          |                         | 100,000.00                 |                  |
| 8              |     |                  | WBS3.02-100.5000.           | WBS3          | WBS3           | 02-100                   | Structural Demolit. | . 5000                           |               | 0.00                                        | 0.00       | 0.00                       | 100,000.00               | 0.00                            | 100,000.00          |                         | 100,000.00                 |                  |
|                |     |                  | WBS3.02-100.CFB.            | WBS3          | WBS3           | 02-100                   | Structural Demolit  | . CFB                            |               | 0.00                                        | 0.00       | 0.00                       | 100,000.00               | 0.00                            | 0.00                |                         | 0.00                       | 100,0            |
|                |     |                  | WBS3.02-100.NR.             | WBS3          | WBS3           | 02-100                   | Structural Demolit  | . NR                             |               | 0.00                                        | 0.00       | 0.00                       | 25,000.00                | 0.00                            | 25,000.00           |                         | 25,000.00                  |                  |
|                |     |                  | WBS3.03-100.1000.           | WBS3          | WBS3           | 03-100                   | Structural Concrete | 1000                             |               | 0.00                                        | 0.00       | 0.00                       | 100,000.00               | 0.00                            | 100,000.00          |                         | 100,000.00                 |                  |
|                |     |                  | WBS3.03-100.2000.           | WBS3          | WBS3           | 03-100                   | Structural Concrete | 2000                             |               | 0.00                                        | 0.00       | 0.00                       | 100,000.00               | 0.00                            | 0.00                |                         | 0.00                       | 100,0            |

The above screens shows the comparison between an un-posted External PCI and a Posted External PCI with both having posted JC Transactions.

|                |       |                  |                             |               |                     |                        |                     | Cont                             | ract          |                                  |                                          |                                    |                        |           |                              |                          |                   |
|----------------|-------|------------------|-----------------------------|---------------|---------------------|------------------------|---------------------|----------------------------------|---------------|----------------------------------|------------------------------------------|------------------------------------|------------------------|-----------|------------------------------|--------------------------|-------------------|
| Contrac        | t WBS | ~                | Job Year 201                | S Period      | 3 Filter  Cost Proj | /Revenue<br>ected Cost | Show Ze             | ero Cost Lines<br>ero Cost and R | levenue l     | ines                             | Hide 🗹                                   | Zero Projected Cost Li             | tes                    | R         | ows O Recov                  | erable<br>ecoverable     | Go                |
|                |       |                  |                             |               |                     |                        |                     | Forecast has b                   | peen refre    | eshed                            |                                          |                                    |                        |           |                              |                          |                   |
|                |       |                  |                             |               |                     |                        |                     | Bill C                           | odes          |                                  |                                          |                                    |                        |           |                              |                          |                   |
| Time<br>Phased | 1     | Freeze<br>Update | Bill Code                   | Contract Code | Job                 | Phase                  | Name                | Category                         | Phase<br>Type | Cost To Complete<br>(Pending CO) | Proj Cost Forecast<br>(Incl. Pending CO) | Cost Variance<br>(Incl Pending CO) | Current<br>Bill Budget | Pending C | Pending CO<br>(Incl. Risk) - | Projected<br>Bill Budget | Billed<br>To Date |
|                |       |                  | WBS3.02-100.1000.           | WBS3          | WBS3                | 02-100                 | Structural Demolit. | . 1000                           |               | 0.00                             | 105,000.00                               | 0.00                               | 100,000.00             | 0.00      | 0.00                         | 100,000.00               | 0.00              |
|                |       |                  | WBS3.02-100.1000.COE0000003 | WBS3          | WBS3                | 02-100                 | Structural Demolit  | . 1000                           |               | 0.00                             | 7,500.00                                 | 0.00                               | 7,500.00               | 0.00      | 0.00                         | 7,500.00                 | 0.00              |
|                | 2     |                  | WBS3.02-100.1000.COE0000004 | WBS3          | WBS3                | 02-100                 | Structural Demolit. | . 1000                           |               | 8,500.00                         | 10,000.00                                | 0.00                               | 0.00                   | 10,000.00 | 10,000.00                    | 10,000.00                | 0.00              |
|                |       |                  | WBS3.02-100.2000.           | WBS3          | WBS3                | 02-100                 | Structural Demolit. | . 2000                           |               | 0.00                             | 105,000.00                               | 0.00                               | 100,000.00             | 0.00      | 0.00                         | 100,000.00               | 0.00              |
|                |       |                  | WBS3.02-100.3000.           | WBS3          | WBS3                | 02-100                 | Structural Demolit. | . 3000                           |               | 0.00                             | 0.00                                     | 105,000.00                         | 100,000.00             | 0.00      | 0.00                         | 100,000.00               | 0.00              |
| 8              |       |                  | WBS3.02-100.4000.           | WBS3          | WBS3                | 02-100                 | Structural Demolit. | . 4000                           |               | 0.00                             | 100,000.00                               | 0.00                               | 100,000.00             | 0.00      | 0.00                         | 100,000.00               | 0.00              |
| 8              |       |                  | WBS3.02-100.5000.           | WBS3          | WBS3                | 02-100                 | Structural Demolit. | . 5000                           |               | 0.00                             | 100,000.00                               | 0.00                               | 100,000.00             | 0.00      | 0.00                         | 100,000.00               | 0.00              |
|                |       |                  | WBS3.02-100.CFB.            | WBS3          | WBS3                | 02-100                 | Structural Demolit. | CFB                              |               | 0.00                             | 0.00                                     | 100,000.00                         | 100,000.00             | 0.00      | 0.00                         | 100,000.00               | 0.00              |
|                |       |                  | WBS3.02-100.NR.             | WBS3          | WBS3                | 02-100                 | Structural Demolit. | . NR                             |               | 0.00                             | 25,000.00                                | 0.00                               | 25,000.00              | 0.00      | 0.00                         | 25,000.00                | 0.00              |
|                |       |                  | WB\$3.03-100.1000.          | WBS3          | WBS3                | 03-100                 | Structural Concrete | 1000                             |               | 0.00                             | 100,000.00                               | 0.00                               | 100,000.00             | 0.00      | 0.00                         | 100,000.00               | 0.00              |

## Labor Forecasting (Labor Lines Only)

For <u>current</u> and <u>future</u> periods, PMJSP Contract Forecasting allows users to add and edit labor/staffing details via the GC Monitor screen, which is launched for a labor Forecast Line via its **Cost To Complete** field.

For a labor line, GC Monitor's **Labor** tab is used to detail and forecast all of its composite Bill Codes, which roll up to the labor line in Contract Forecasting (the other tabs are not used).

When NOT using this 'Labor' functionality, or when a Category's **Available On GC Monitor** checkbox is NOT checked, and its **Default Forecast Method** field set to "**Productivity**" or "**Units**", the Cost to Complete popup will continue to bring up the standard JSP Productivity/Units popup, as usual.

## Labor Category Configuration

| N        | /AINT/                       | AIN COST CATEGORI      | ES                |                       |                    |                       |                             |                     |                       |                                    | 💾 Sav                           | ve 🚺 Exit                     | ۵ ۵ ۵                   | ₽,~ | Q      |
|----------|------------------------------|------------------------|-------------------|-----------------------|--------------------|-----------------------|-----------------------------|---------------------|-----------------------|------------------------------------|---------------------------------|-------------------------------|-------------------------|-----|--------|
| SEI<br>* | L <b>ECTION</b> (<br>Company | CRITERIA<br>CCC A CMIC | Test Constructior | 1 Company             |                    |                       |                             |                     |                       |                                    |                                 |                               |                         |     | -      |
| CA<br>V  | TEGORIES                     | 🝸 🌇 Freeze 🖷 Detach    | D Search          | 🖶 Insert 👩            | Insert Multiple    | e 🚈 Delete            | 🗞 Workflows                 | 🕶 🖨 Reg             | port Options          | • 🔜 Export                         | Impor                           | t 🧣 ECM D                     | ocuments   <del>-</del> | >   | )<br>> |
|          | Code                         | * Description          | Billing Group     | O/H Forward<br>Loss % | Non<br>Recoverable | Available On<br>SC/AP | Available In<br>Procurement | * Active            | * Incl In<br>Forecast | Exclude<br>Cost Budget<br>From WIP | Exclude<br>Costs<br>From<br>WIP | Available<br>On GC<br>Monitor | Cost Type               |     |        |
|          | 1000                         | Labour                 |                   |                       |                    | Both 🔹                |                             | <b>V</b>            |                       |                                    |                                 | <b>V</b>                      | Labour                  |     |        |
|          | 2000                         | Subcontract            |                   |                       |                    | Both                  |                             | <ul><li>✓</li></ul> |                       |                                    |                                 |                               | Subcontract             | -   |        |
|          | 3000                         | Equipment              |                   |                       |                    | Both                  |                             | ~                   |                       |                                    |                                 | ~                             | Equipment               | -   |        |
|          | 4000                         | Material               |                   |                       |                    | Both                  |                             | <b>V</b>            |                       |                                    |                                 |                               | Material                | •   |        |
|          | 5000                         | Sundry                 |                   |                       |                    | Both                  |                             | <b>V</b>            | V                     |                                    |                                 | <b>v</b>                      | Burden                  | -   |        |

*Pgm: JCCATFM; sample of Maintain Cost Categories screen (standard Treeview path: JC > Setup > Local Tables > Enter Category)* 

For a labor forecast line to invoke GC Monitor, its Bill Code's Category must be set up, via the Maintain Cost Categories screen (shown above), to have its:

- Available On GC Monitor checkbox checked
- Default Forecast Method field set to "Amounts"
- Cost Type field set to "Labour"

**NOTE**: If the Job Billing Mapping screen is going to be used to map JC Cost Codes and Categories to JB Bill Codes, there must be a 1-1 mapping between them.

Once this configuration is complete, invoking the Cost To Complete popup on the labor bill code will open the GC Monitor screen, where users may insert/update/delete staffing details for forecasting.

**NOTE**: On labor detail lines in Contract Forecasting screen, none of the columns are updateable by the users. The LOV for **Cost to Complete** column will open the GC Monitor screen for users to insert, update or delete the records as required.

| Select Context             |          |                               |                   |                | tensions + |
|----------------------------|----------|-------------------------------|-------------------|----------------|------------|
|                            | Fo       | rm Name JCCATFM               |                   | Delete         | ST         |
|                            | Blo      | ck Name CAT_B2                |                   |                | tension2   |
|                            |          | Role ALL                      |                   |                | tension3   |
|                            |          |                               |                   |                | tension4   |
| Column/Field Securit       | у        |                               |                   |                | tension5   |
| Item Name                  |          | Field Prompt                  | Normal Visibility | Security Level | tension6   |
| CAT_CTRL_CODE              |          | Ctrl                          | Unrestricted      | Unrestricted 🔹 | tension7   |
| CAT_DEFAULT_BUDM           | ETH_CODE | DefaultForecast Method        | Unrestricted      | Unrestricted 🗾 | tensions   |
| CAT_IB_ALTERNATE_WIP_ACC_C |          | Alternate WIPCost for Interna | Unrestricted      | Unrestricted 🗾 |            |
| CAT_INCL_IN_FORECA         | AST_FLAG | Includeln Forecast            | Unrestricted      | Unrestricted 🗨 | Screens +  |
| CAT_JCS_COST_TYPE          |          | Туре                          | Unrestricted      | Unrestricted 🔻 | Screen 1   |
| CAT_LABOUR_FOREC           | AST_FLAG | Labour Forecast               | Unrestricted      | Unrestricted 🔹 | Screen 2   |
| CAT_LTC_ACC_CODE           |          | Adjustments(CR)               | Unrestricted      | Unrestricted 💌 | Screen 3   |
| CAT_NAME                   |          | Description                   | Unrestricted      | Unrestricted 🗾 | Screen 4   |
| CAT_NON_RECOVERA           | BLE_FLAG | NonRecoverable                | Unrestricted      | Unrestricted 🗾 | Screen 5   |
| CAT_RESERVE_REV_           | ACC_CODE | UnbilledReserveRevenue        | Unrestricted      | Unrestricted 💌 | Screen 6   |
| CAT_UNBILLED_REV_          | ACC_CODE | UnbilledRevenue               | Unrestricted      | Unrestricted   | Screen 7   |
|                            |          |                               |                   |                | blotod     |
|                            |          |                               | Reset             | Close          | naleu      |
|                            |          |                               |                   |                |            |

## Field Security to Unhide Labor Column

Category maintenance

| En Select<br>Com;<br>Budg<br>Phase                                              | Colump Field Security                                                                                                    | In Name JCPRODSU<br>Role *ALL*                                                                                           | Since     + ↑        Definitions                                                                                                    | ↓     ●     ●     ●     ?     _         >      >     >       Delete       >     >                                                                                    | hase WC Code<br>Isting Bill Codes<br>Budget<br>Bill Rate Tables |
|---------------------------------------------------------------------------------|----------------------------------------------------------------------------------------------------|----------------------------------------------------------------------------------------------------|----------------------------------------------------------------------------------------------------|----------------------------------------------------------------------------------------------------|-----------------------------------------------------------------|
| Pha:<br>02<br>03<br>03-<br>7<br>Valid<br>Eund<br>Catego<br>1000<br>2000<br>3000 | tem Name<br>C_CAT_NAME<br>JCAT_BILLING_TYPE_CODE<br>JCAT_BUDMETH_CODE<br>JCAT_CAT_ACTIVE_FLAG<br>JCAT_CODE<br>JCAT_VM_CODE<br>JCAT_LABOUR_FORECAST_FLAG<br>JCAT_PB_BILL_CODE<br>JCAT_RULE_CODE<br>JCAT_TIME_PHASED_FLAG<br>JCAT_CTRL_CODE | Field Prompt Name Billing Type BudgetMethod Active Category WM Labor Forecast Bill Code SpreadRule Code TimePhased Ctrl. | Normal Visibility Read Only Unrestricted Unrestricted Unr | Security Level Read Only Unrestricted Unrestricted Unrestricted Unrestricted Unrestricted Unrestricted V Unrestricted Read Only Secure Hidden V Unrestricteu V Close | hits WM                                                         |
| Record: 1                                                                       | I/11                                                                                                    | <08C>                                                                                                    |                                                                                                    |                                                                                                    |                                                                 |

Maintain Field Security Definitions popup from Assign Phase Screen.

## **Category Set as Labor Forecast**

| elect Com | pany                   |      |         |                |       |       |          |                         |              |          |             | User Extensions +     |
|-----------|------------------------|------|---------|----------------|-------|-------|----------|-------------------------|--------------|----------|-------------|-----------------------|
|           |                        |      | Teat Ca | nativitian Co  |       |       |          |                         |              | _        |             | MAHTEST               |
|           | Company CCC            |      |         | Instruction Co |       |       |          |                         |              |          |             | User Extension2       |
| atenories |                        |      |         |                |       |       |          |                         |              |          |             | User Extension3       |
| Regence   |                        |      |         |                |       |       |          |                         | _            |          |             | User Extension4       |
|           |                        |      |         | Default        | La    | bour  | Cate     | egory                   | Туре         |          | Adjustments | User Extension5       |
| Code      | Description            | Ctrl | VM      | Forecast Metho | od Fo | recas | t Budge  | et Cos                  | Billing      | g Costs  | (DR)        | User Extension6       |
| 1000      | Labour                 | ALL  |         | Productivity   | _     |       |          |                         |              | 5200.100 | 5200.200    | User Extension7       |
| 2000      | Subcontract            | ALL  |         | Units          | -     |       |          |                         |              | 5200.100 | 5200.200    | More Extensions       |
| 3000      | Equipment              | ALL  | DY      | Productivity   | -     |       |          |                         |              | 5200.100 | 5200.200    |                       |
| 4000      | Material               | ALL  | LS      | Amounts        | -     |       | M        |                         |              | 5200.100 | 5200.200    | Balata d Garages ( th |
| 5000      | Sundry                 | ALL  |         | Amounts        | -     |       | <u> </u> |                         | <u> </u>     | 5200.100 | 5200.200    | Related Screens -     |
| 8100      | 8100 mASTER            | ALL  | NA      | Amounts        | -     |       |          |                         |              | 5200.100 | 5200.200    | Related Screen 1      |
| 8100.A    | 8100.A Sub Cat         | 8100 | NA      | Amounts        | -     |       |          |                         |              | 5200.100 | 5200.200    | Related Screen 2      |
| CC        | Construction Continger | ALL  | \$      | Amounts        |       |       |          |                         |              | 5200.100 | 5200.200    | Related Screen 3      |
| CFB       | Constn Field Burden    | ALL  | \$      | Amounts        | •     | M     |          |                         |              | 5200.100 | 5200.200    | Related Screen 4      |
| CFBNR     | NR Constn Field Burder | ALL  | \$      | Amounts        | •     |       |          | $\mathbf{\nabla}$       |              | 5200.100 | 5200.200    | Related Screen 5      |
| - MP      | WIP Unposted Cost Cal  | ALL  | NA      | Amounts        | -     |       |          | $\overline{\mathbf{A}}$ | $\mathbf{V}$ | 5200.100 | 5200.200    | Related Screen 6      |
|           |                        |      |         | •              |       |       |          |                         |              |          | ) I         | Related Screen 7      |
| Account   | Name Job Cost Expens   | es   |         |                |       | _     |          |                         |              | 1A/B     | S Defaults  | More Related          |
|           |                        |      |         |                |       |       |          |                         |              |          | o gorana    | . I                   |
|           |                        |      |         |                |       | _     |          |                         | _            |          |             | •                     |

JC > Category Maintenance

| 🙀 Job Costing - TESTV1 | 0_X Ass      | ign Job Phases     |                 |      |         |            |               |                              | Į                      | _ 🗆 🗙    |
|------------------------|--------------|--------------------|-----------------|------|---------|------------|---------------|------------------------------|------------------------|----------|
| Select Company         |              |                    |                 |      |         |            |               |                              |                        |          |
| Company CCC            | CMIC Te      | st Construction Co |                 |      |         |            |               | Copy                         | Phase VVC              | Code     |
| Job 12345              | Project 1    | 2345 - Forecasting | PMJSP           |      |         |            |               | Use E                        | xisting Bill (         | Codes    |
| Budget Effective Date  | Use Phase    | Template Use E     | xisting Job     |      |         |            | Threshol<br>0 | d % 🗖 Retain<br>.00 🗍 Retain | Budget<br>Bill Rate Ta | ables    |
| Phase Setup            |              |                    |                 |      |         |            |               |                              |                        |          |
|                        |              |                    | Control         |      |         | Single Cat |               | Budg                         | geted                  |          |
| Phase                  | Description  |                    | Phase           | Phas | зе Туре | Budget     | WC            | , i                          | Jnits VVM              |          |
| <u>·</u> 02            | Area 2       |                    | ALL             |      |         |            |               |                              | NA                     |          |
| 02-100                 | Structural D | emolition          | 02              |      |         |            |               |                              | NA                     |          |
| 03                     | DIVISION 03  | CONCRETE           | ALL             |      |         |            |               |                              | NA                     |          |
| 03-100                 | Structural C | oncrete            | 03              |      |         |            |               |                              | NA                     |          |
| •                      |              |                    |                 |      |         |            |               |                              |                        | i        |
| Valid <mark>Y</mark>   | •            |                    |                 |      |         |            |               |                              |                        | F        |
| Eunding Source Valida  | ate Phases   | Apply Budgets      | Calculate ⊻alue | ļ    | lotes   | Bydget     | Upd           | ate Dates 🛛 🤤                | reate Contr            | ract     |
| Category               |              |                    |                 |      |         |            |               |                              |                        |          |
|                        |              |                    | Billing         |      | Bud     | lget Lat   | oor Time      | Spread                       |                        |          |
| Category Name          |              | Bill Code          | Type Ctrl.      | VVM  | Met     | hod Fore   | cast Phased   | Rule Code                    | Act                    |          |
| 4000 Material          |              | 12345.02-100.4000  |                 |      | Amounts | <u> </u>   |               |                              |                        |          |
| 5000 Sundry            |              | 12345.02-100.5000  | ) COST ALL      | LS   | Amounts | -          |               | 2MONTH                       | Ľ                      |          |
| CFB Constn Field Burg  | den          | 12345.02-100.CFB   | COSTALL         | \$   | Amounts | <b>•</b>   |               |                              |                        | <u> </u> |
| -                      |              |                    |                 |      |         |            |               | Sho                          | w <u>G</u> raph        |          |
| Enter Category Code    |              |                    |                 |      |         |            |               |                              |                        |          |
| Record: 6/6            |              |                    | <08C>           |      |         |            |               |                              |                        |          |

JC > Assign Phases Screen (JCPRODSU.FMX)

## **Escalators Maintenance**

| Logged in as - RAVI<br>ENTERPRISE V10 ENTERPRISE V10X                                                                                                    |                                                             |                                                  |                               |                 |                |                     |                             |
|----------------------------------------------------------------------------------------------------|-------------------------------------------------------------|--------------------------------------------------|-------------------------------|-----------------|----------------|---------------------|-----------------------------|
| 3 0                                                                                                    | ESCALAT                                                     | ORS MAINTENANCE                                  |                               |                 |                |                     |                             |
| <ul> <li>□ General Ledger</li> <li>□ Accounts Payable</li> <li>□ Accounts Receivable</li> <li>□ Job Costing</li> <li>□ Setup</li> <li>Set User Defaults</li> <li>□ Local Tables</li> <li>Control File</li> <li>Enter Category Pick List</li> <li>Setup Category Pick List</li> <li>Setup Category Pick List</li> </ul> | SELECTION CF<br>Company R<br>Job Al<br>ESCALATORS<br>View ~ | ITTERIA<br>/123456 × ▲ RV123456 - Head Qu<br>L ▲ | iarters of RV                 | Insert Multiple | : 👼 Delete 🚳 W | forkflows 🛛 🔻 🔒 Reg | bort Options 🔻 🏨 Export 🔗 E |
| Enter Cost Code Tuner                                                                                                    | * Union                                                     | Union Name                                       | * Year                        | Period          | Cost %         | Billing %           |                             |
| Cost Code Template                                                                                                    | ALL 🔺                                                       | All Unions                                       | 2016                          | 1 🔺             | 0.500          | 0.750               |                             |
| Create Budget Spread Rule                                                                                                    | ALL                                                         | All Unions                                       | 2016                          | 2               | 0.500          | 0.750               |                             |
| Maintain Source LOV                                                                                                    | ALL                                                         | All Unions                                       | 2016                          | 3               | 0.600          | 0.850               |                             |
| Maintain Reason LOV                                                                                                    | 1000                                                        | Int Brothhood of Elec Wrkrs                      | 2016                          | 3               | 0.300          | 0.400               |                             |
| WBS Fields                                                                                                    | ALL                                                         | All Unions                                       | 2016                          | 5               | 0.700          | 0.900               |                             |
| Bid Information                                                                                                    | 1000                                                        | Int Brothhood of Elec Wrkrs                      | 2016                          | 1               | 0.250          | 0.350               |                             |
| Escalators Maintenance                                                                                                    | 1000                                                        | Int Brothhood of Elec Wrkrs                      | 2016                          | 2               | 0.250          | 0.350               |                             |
| TBD Trade Rate Maintenance                                                                                                    | ALL                                                         | All Unions                                       | 2016                          | -               | 0.600          | 0.850               |                             |
| Labor Cut-Off Date Maintenance<br>Disallow Override Limit Setup<br>Profit Plan Source Definition (F)<br>Setup Alternate Cost Codes Structure<br>Dob<br>Transactions<br>Forecasting<br>Loos                                                                                                    | ALL                                                         | Escala                                           | tors Maintena<br>ETC Labor Fo | nce - Relate    | ed to          | 0.830               |                             |

Escalators are % amounts that are automatically added to the calculated cost rate and billing rate of the staffing. The concept of escalators is to avoid entering burden markups for inflation on a period/quarterly basis. Instead a yearly cost escalator is applied by job.

Users may setup escalators for 'ALL' jobs in a company and for 'ALL' unions as well, if required.

Also escalators may be setup against specific job and unions as required.

The Cost/Billing Rate escalators in a specific year/period will be applied on the "Base Cost Rate as per Employee Profile Setup + Any Cost Markups that match the Job/Phase/category/Trade combination + any \*PY benefits defined as 'Include' in Forecasting.

This will be applied on each labor detail created by the users.

This screen allows rate% of 3 decimal places of accuracy.

**NOTE**: The 'PY benefits defined as 'Include' in forecasting requires a special feature to be installed. This is a system alternate feature. This flag will be visible and only then users will be able to include PY benefits in this calculation.

## Example:

A staff member is assigned to a job for a period of 3 years.

The first year would include the Cost Escalator for the first year applied to the base cost rate (as determined by the employee profile setup) + any Costing Rate Markups that match the Job/Phase/Category/Trade combination + any PY Benefits defined as 'Include' in Forecasting.

Similarly, the second year would include the Cost Escalator for the second year applied to the base cost rate (as determined by the employee profile setup) + any Costing Rate Markups that match the Job/Phase/Category/Trade combination + any PY Benefits defined as 'Include' in Forecasting''

The same statement is true for any subsequent years as well.

## **TBD Trade Rate Maintenance**

This program is used to maintain Cost and Billing Rates to be used by the **Labor** tab when the staff member is unknown at the time and defined as TBD (To Be Decided). Select the Trade Code from the LOV and enter Cost & Billing Rates as required.

| Logged in as - RAVI           ENTERPRISE V10         ENTERPRISE V10X                                                                                                    |             |                      |                     |                                     |                                                                    |                            |
|----------------------------------------------------------------------------------------------------|-------------|----------------------|---------------------|-------------------------------------|--------------------------------------------------------------------|----------------------------|
| C 0                                                                                                    | TBD TRA     | ADE RATE MAINTENAM   | ICE                 |                                     |                                                                    |                            |
| General Ledger     Accounts Payable     Accounts Receivable     Job Costing     Setup                                                                                                    | ESTIMATE TO | COMPLETE TRADE RATES | 🖉 Search 🛛 🖶 Insert | 🛃 Insert Multiple                   | 🖅 Delete 🛛 🚳 Workflows                                             | s 🛛 👻 🔒 Report Options 🔶 🌉 |
| Set User Defaults  Local Tables                                                                                                    | * Trade     | Trade Name           |                     | Cost                                | Billing                                                            |                            |
| Control File                                                                                                    | IA10        | Non Skilled          |                     | 75.0000                             | 100.0000                                                           |                            |
| Setup Category Pick List                                                                                                    | IA20        | Electrician Jr.      |                     | 60.0000                             | 70.0000                                                            |                            |
| Setup Cost Code Segment                                                                                                    | IA50        | Carpentor Appr.      |                     | 37.0000                             | 43.5500                                                            |                            |
| Enter Cost Code Types                                                                                                    | 7710        | Non Skilled          |                     | 20,0000                             | 15 0000                                                            |                            |
| Cost Code Template                                                                                                    | 7720        | Electrician          |                     | 80,0000                             | 110,0000                                                           |                            |
| Project Management Roles                                                                                                    | 7720        | Desiret Manager      |                     | 85,0000                             | 00000                                                              |                            |
| Maintain Source LOV                                                                                                    | 2250        | Project Manager      |                     | 85.0000                             | 92,9999                                                            |                            |
| Maintain Reason LOV  Inter Branch Setup  WBS Fields E bid Information Contract Forecasting Escalators Maintenance Labor Cut-Off Date Maintenance Disallow Override Limit Setup Profit Plan Source Definition (F) Setup Alternate Cost Codes Structure Job Transactions Forecasting | •           |                      |                     | The Trade<br>the Staff I<br>this po | e Rate Maintenance<br>Members are unknov<br>Int in time in a proje | when<br>wn at<br>ct        |

Users may select the Trade code and setup the Cost Rate / Billing Rate amounts. This screen allows 4 decimal places of accuracy.

During the Labor Detail Entry, called from the PMJSP Labor lines, users have to setup the staff/labor information for the period as required. The cost/billing rates will be defaulted as per the setup in payroll/job. Upon Commit, users may review the 'Period Details' popup for the escalators applied on the cost/billing rates and then multiplied with the quantity to arrive at the 'Cost To Complete' value for the Contract Forecasting.

## Labor Cut-Off Date Maintenance

| LABOR CUT-OFF DATE MAI     | NTENANCE                              | 💾 Save 🕞 Exit                              |                  |
|----------------------------|---------------------------------------|--------------------------------------------|------------------|
|                            |                                       |                                            |                  |
| SELECTION CRITERIA         |                                       |                                            |                  |
| Company 10 A CMiC Co       | Instruction Inc.                      |                                            |                  |
| LABOR CUT-OFF DATES        |                                       |                                            |                  |
| View 👻 🍸 🌇 Freeze 🖷 Detach | 👼 Search 🛛 🖶 Insert 🍵 Insert Multiple | 🖽 Delete 🛛 💩 Workflows 🛛 👻 🖨 Report Option | s 💌 🌉 Export 🛛 » |
| * Cut-Off Date             |                                       |                                            |                  |
| 31-Dec-2015                |                                       |                                            |                  |
| 30-Nov-2015                |                                       |                                            |                  |
| 31-Oct-2015                |                                       |                                            |                  |
| 30-Sep-2015                |                                       |                                            |                  |
| 31-Aug-2015                |                                       |                                            |                  |
| 31-Jul-2015                |                                       |                                            |                  |
| 30-Jun-2015                |                                       |                                            |                  |
| 31-May-2015                |                                       |                                            |                  |
| 30-Apr-2015                |                                       |                                            |                  |
| 31-Mar-2015                |                                       |                                            |                  |
| 28-Feb-2015                |                                       |                                            |                  |
| 31-Jan-2015                |                                       |                                            |                  |

*Pgm: JCTIMESHEETPOSTDATES – Labor Cut-Off Date Maintenance; standard path: JC > Setup > Local Tables > Contract Forecasting > Labor Cut-Off Date Maintenance.* 

This screen is only relevant to the GC Monitor forecasting application, which can be used with PMJSP Contract Forecast to forecast labor costs more accurately. It is required, as GC Monitor generates forecasts based on the GL Period Dates of a Chart of Accounts, which often do not match Payroll Period Dates.

This screen's cost cutoff dates are used to set the Company Level **Cost Cutoff Date** field in the **Selection Criteria** section of GC Monitor, which is set to the most recent cutoff date in this screen that is on or before the end date of the GL Period for which the forecast is being created.

Previous Cut-Off Dates remain for reference purposes, when reviewing previous GC Monitor forecasts.

For further details about this functionality, please refer to GC Monitor user guide.

## GC Monitor – Forecasting Popup

| Contract Forecast with                              | h PCI P    | rojections       |                   |               | Forecast Comm     | ents Clear Overrides | s Store Forecast Refre  | esh Contrac | t Summa | ry Notes Att    | tachments Send To Sp | rreadsheet 🛛    | i 6      |
|-----------------------------------------------------|------------|------------------|-------------------|---------------|-------------------|----------------------|-------------------------|-------------|---------|-----------------|----------------------|-----------------|----------|
| ¢ 🕀 🗄 Project Management Menu                       |            |                  |                   |               |                   | Contr                | ract                    |             |         |                 |                      |                 |          |
| Search GO                                           | Contract   | 12345            | Joh Yea           | 2015 Period   | S Filter Cost/Re  | venue show 🗹 Ze      | ro Cost Lines           | Hide        | 70      | ro Drojacted Co |                      | Recoverable     | ^        |
| Project: 12345 - Contract Forecasting in I          | Conduct    | 10010            |                   | 2010 1 0100   | O Pro             | ojected Ze           | ro Cost and Revenue Lin | es          | 20      | to Projected Co | St Lines 10010 OI    | Both            |          |
| Communication Management     Project Calendar       |            |                  |                   |               | Cost              | Bill Co              | odes                    |             |         |                 |                      |                 |          |
| - My Actions                                        | Time       | Freeze           | Bill Code         | Contract Code | Job               | Phase                | Name                    | Category    | Phase   | iected          | Spent/Committed      | Cost to         |          |
| Outlook Import/Export     Droject Partner Directory | Phased     | Update           |                   |               |                   |                      |                         |             | Туре    | t Budget        | (Pending CO)         | Complete        |          |
| Project Funct Directory                             |            |                  |                   |               |                   |                      |                         |             |         |                 |                      |                 | _        |
| Distribution Lists                                  |            |                  | 12345.02-100.1000 | 12345         | 12345             | 02-100               | Structural Demolit      | 1000        |         | 113,480.00      | 0.00                 | 107,530.00      | A        |
| Contracting Minutes                                 | 8          |                  | 12345.02-100.2000 | 12345         | 12345             | 02-100               | Structural Demolit      | 2000        |         | 200,000.00      | 0.00                 | 100,000.00      | A        |
| Transmittals Queue                                  |            |                  | 12345.02-100.3000 | 12345         | 12345             | 02-100               | Structural Demolit      | 3000        |         | 250,000.00      | 0.00                 | 250,000.00      | A        |
| Communications                                      | e          |                  | 12345.02-100.4000 | 12345         | 12345             | 02-100               | Structural Demolit      | 4000        |         | 195,000.00      | 0.00                 | 22,425.00       |          |
|                                                     | æ          |                  | 12345.02-100.5000 | 12345         | 12345             | 02-100               | Structural Demolit      | 5000        |         | 75,000.00       | 0.00                 | 75,000.00       | A        |
| Document Management                                 |            |                  | 12345.02-100.8100 | 12345         | 12345             | 02-100               | Structural Demolit      | 8100.A      |         | 0.00            | 0.00                 | 0.00            |          |
| - Constant Submittals                               |            |                  | 12345.02-100.CFB  | 12345         | 12345             | 02-100               | Structural Demolit      | CFB         |         | 100,000.00      | 0.00                 | 0.00            | 1        |
| Collaborator Submittals                             |            |                  | 12345.03-100.1000 | 12345         | 12345             | 03-100               | Structural Concrete     | 1000        |         | 122,000.00      | 0.00                 | 122,000.02      | A        |
| - Planroom                                          |            |                  | 12345.03-100.2000 | 12345         | 12345             | 03-100               | Structural Concrete     | 2000        |         | 150,000.00      | 0.00                 | 0.00            |          |
| - Procurement Log                                   |            |                  | 12345.03-100.3000 | 12345         | 12345             | 03-100               | Structural Concrete     | 3000        |         | 225,000.00      | 0.00                 | 226,000.00      |          |
| Submittal Packages                                  | 8          | P                |                   |               | 12345             | 03-100               | Structural Concrete     | 4000        |         | 145,000.00      | 0.00                 | 143,225.00      |          |
| Continuity Attachments                              | 8          |                  | Labor lines       | are           | 12345             | 03-100               | Structural Concrete     | 5000        |         |                 |                      | 117,150.00      |          |
| - 🔁 Audio/Video                                     |            | distin           | guishable by      | the darker    | 12345             | 03-100               | Structural Concrete     | 8100.A      | Co      | st To Cor       | nplete LOV will      | 0.00            |          |
|                                                     |            | green            | color of the r    | ecord line    |                   |                      |                         |             | ор      | en the AD       | F Labor Detail       | 1,162,330.00    | _        |
| Schematics and Blueprints                           |            |                  |                   |               |                   |                      |                         |             | 1       | Sc              | reen                 |                 |          |
| < > >                                               | <          |                  |                   |               |                   |                      |                         |             |         |                 |                      |                 | >        |
| GC MONITOR                                          |            |                  |                   |               |                   |                      |                         |             |         | 💾 Save          | Exit (               | ? ▲ ₽           | ⊽ Q      |
| Employee Number                                     |            |                  |                   |               |                   |                      |                         |             |         |                 |                      |                 |          |
| SELECTION CRITERIA                                  |            |                  |                   |               |                   |                      |                         |             |         |                 |                      |                 |          |
| * Company CCC 🔺 C                                   | MiC Test ( | Construction Cor | npany             | Contra        | act Start 01/01/2 | 014                  | Show Completed          | d Staffing  |         |                 |                      |                 |          |
| * Contract 12345 A P                                | roject 123 | 45 - Forecasting | PMJSP             | Cont          | nd 12/31/2017     | Bi                   | 12345.02-200.CFB        |             |         | Utility Ren     | noval - Constn Field | Burden          |          |
| Year 2017 🔺 Per 4 🔺                                 | From 04    | /01/2017         | To 04/30/         | 2017          | Cost Cutoff D     | ate 10/31/2016       |                         |             |         |                 |                      |                 |          |
| Display Forecast Re                                 | fresh Fro  | m Previous       | Re-calculate A    | All Rates     | Update Forecast   | Summary U            | pdate Contract Da       | te Re       | fresh F | orecast         | Import/Export Re     | esource Plan Da | ta       |
| Labor Other                                         |            |                  |                   |               |                   |                      |                         |             |         |                 |                      |                 |          |
|                                                     |            |                  |                   |               |                   |                      |                         |             |         |                 |                      |                 |          |
| View 👻 🍸 🌇 Freeze 🖷 Detad                           | th 🗊       | Search 🛛 🚓 In    | sert 📲 Insert N   | Aultiple 📇    | Delete 🛞 Wo       | rkflows 🚽 🔒 R        | eport Options 🛛 👻       | 🔣 Export    | E I E I | mport 🧕         | ECM Documents        | <b>*</b>        | <b>»</b> |
|                                                     |            |                  | _                 |               |                   | , 0                  |                         |             |         | 4               |                      |                 |          |
| Trade Employee                                      | Employ     | vee Name         | Union             | Рау Туре      |                   | Bill Code            | * Job                   |             | * Co    | st Code         | Cost Code De         | scription       | * Cat    |
| 1610 🔺 1044222 🔺 La                                 | antern Gre | en 🔺             | A NV              | VHR 🔺         | 12345.02-200.C    | FB 🔺                 | 12345                   | <u>۸</u> 0  | 2-200   |                 | Utility Removal      | CF              | в        |
|                                                     |            |                  |                   |               |                   |                      |                         |             |         |                 |                      |                 |          |
| •                                                   |            |                  |                   |               | 1                 |                      |                         |             |         |                 |                      |                 | Þ        |
| Trade Architect                                     |            | Union            |                   |               | Bill Code         | Jtility Removal - Co | onstn Field Burden      | Job         | Proje   | ct 12345 - Fo   | recasting PMJSP      | Category        | Con      |
| Period Details Default N                            | lissing Bi | ll Codes Pu      | ish Update To Re  | source Plan   |                   |                      |                         |             |         |                 |                      |                 |          |
| •                                                   |            |                  |                   |               |                   |                      |                         |             |         |                 |                      |                 | F.       |

GC Monitor popup (ADF)

If PMJSP Contract Forecasting has been set up to work with GC Monitor, for <u>current</u> and <u>future</u> periods, PMJSP Contract Forecasting allows users to add and edit labor forecasting details via the GC Monitor screen, which is launched for a labor Forecast Line via its **Cost To Complete** field (shown in previous screenshot).

For details about GC Monitor, please refer to its user guide.

**NOTE:** Employee Security applies to the Labor Forecasting screen. Users must be given required access to this screen via the **Employee Security** tab on the User Maintenance screen, by assigning an Employee Security Group.

|                |                  |                   |                 |       |                      | G               | ontract                                |          |               |     |                     |         |                            |                                     |                            |
|----------------|------------------|-------------------|-----------------|-------|----------------------|-----------------|----------------------------------------|----------|---------------|-----|---------------------|---------|----------------------------|-------------------------------------|----------------------------|
| Contract 123   | 45 🗸             | Job 🔽 Ye          | ear 2015 Period | 3 F   | ilter Orojeo<br>Cost | ted Show        | Zero Cost Lines<br>Zero Cost and Reven | ue Lines | Hide          | ~   | Zero Projected Co   | ost Lii | nes Rows O Re              | ecoverable<br>on-Recoverable<br>oth | Go                         |
|                |                  |                   |                 |       |                      | Forecast I      | has been stored                        |          |               |     |                     |         |                            |                                     |                            |
| Time<br>Phased | Freeze<br>Update | Bill Code         | Contract Code   | Job   |                      | Phase           | Name                                   | Category | Phase<br>Type |     | Cost to<br>Complete |         | Projected<br>Cost Forecast | Cost<br>Variance                    | Cost <sup>-</sup><br>(Pend |
|                |                  | 12345.02-100.1000 | 12345           | 12345 |                      | 02-100          | Structural Demolit                     | 1000     |               | .00 | 107,530.00          | ۸       | 113,480.00                 | -1,150.00                           |                            |
| 8              |                  | 12345.02-100.2000 | 12345           | 12345 |                      | 02-100          | Structural Demolit                     | 2000     |               | .00 | 100,000.00          |         | 200,000.00                 | 0.00                                |                            |
|                |                  | 12345.02-100.3000 | 12345           | 12345 |                      | 02-100          | Structural Demolit                     | 3000     |               | .00 | 250,000.00          |         | 250,000.00                 | 0.00                                |                            |
| 8              |                  | 12345.02-100.4000 | 12345           | 12345 | i                    | 02-100          | Structural Demolit                     | 4000     |               | .00 | 22,425.00           |         | 195,000.00                 | 0.00                                |                            |
| 8              |                  | 12345.02-100.5000 | 12345           | 12345 | i                    | 02-100          | Structural Demolit                     | 5000     |               | .00 | 75,000.00           | ٠       | 75,000.00                  | 0.00                                |                            |
|                |                  | 12345.02-100.8100 | 12345           | 12345 |                      | 02-100          | Structural Demolit                     | 8100.A   |               | .00 | 0.00                | ۰       | 0.00                       | 0.00                                |                            |
|                |                  | 12345.02-100.CFB  | 12345           | 12345 | i                    | 02-100          | Structural Demolit                     | CFB      |               | .00 | 644,224.00          | ۸       | 644,224.00                 | -544,224.00                         | 1                          |
|                |                  | 12345.03-100.1000 | 12345           | 12345 |                      | 03-100          | Structural Concrete                    | 1000     |               | .00 | 122,000.00          | ۸       | 122,000.00                 | 0.00                                | ÷.                         |
|                |                  | 12345.03-100.2000 | 12345           | 12345 |                      | 03-100          | Structural Concrete                    | 2000     |               | .00 | 0.00                |         | 0.00                       | 150,000.00                          |                            |
|                |                  | 12345.03-100.3000 | 12345           | 12345 |                      |                 |                                        | 000      |               | .00 | 225,000.00          |         | 225,000.00                 | 0.00                                |                            |
| 8              |                  | 12345.03-100.4000 | 12345           | 1234  | After refi           | resh the labo   | r cost/billing                         | 000      |               | .00 | 143,225.00          |         | 145,000.00                 | 0.00                                |                            |
| 8              |                  | 12345.03-100.5000 | 12345           | 1234  | de                   | etails are disp | nayed                                  | 000      |               | .00 | 117,150.00          |         | 125,000.00                 | 0.00                                |                            |
|                |                  | 12345.03-100.8100 | 12345           | 1234  |                      |                 |                                        | 100.A    |               | .00 | 0.00                |         | 0.00                       | 0.00                                |                            |
|                |                  | Totals:           |                 |       |                      |                 |                                        |          |               | .00 | 1,806,554.00        |         | 2,094,704.00               | -395,374.00                         |                            |

## **PCI** Projections

PCI Projections deals with un-posted PCIs on which work may have already commenced, and hence incurred cost and may be subjected to cost and/or revenue risks. It may be important to recognize risks on un-posted PCIs at an early stage by projecting and forecasting the amounts accordingly.

PCI Projections allows users to apply risk on cost & revenue budget amounts and project Cost and Revenue Amounts, which in turn will affect the Contract Forecasting key columns such as Projected Cost Budget, Projected Cost Forecast, Projected Bill Budget, Pending Co (Revenue side), Revenue and Projected Profit.

The PCI Projection can be accessed from the tree view as a standalone program or may also be accessed from Contract Forecasting drill downs on PCIs.

## PCI Projections - Toolbar

| PCI Projection - Ap                                                                                                    | pro | oved a                | nd un-pos     | ted PCIs  | Sa              | ave Cancel Refresh C           | lear Overrides Total | s Send To Spr | eadsheet 🏿 🗋 | Ē      | â  |  |  |
|----------------------------------------------------------------------------------------------------|-----|-----------------------|---------------|-----------|-----------------|--------------------------------|----------------------|---------------|--------------|--------|----|--|--|
| Cost Status Query                                                                                                    |     | Contract              |               |           |                 |                                |                      |               |              |        |    |  |  |
| Budget Status Query (Revenue     Cost Status Query (Category)                                                                                      |     | Co                    | ntract FCAST1 | <b>~</b>  | Year            | 2015                           | Perio                | d 1           |              | Go     |    |  |  |
| Budget Status Query (Categor                                                                                                    |     | Potential Change Item |               |           |                 |                                |                      |               |              |        |    |  |  |
| Contract Forecasting with PCI     PCI Markup Rules     Contract Forecasting the PCI     Contract Forecasting with PCI     Contract Forecasting Lag | F   | СО<br>Туре            | Status        | PCI#      | PCI Description | Phase Line Item<br>Description | Company              | Phase<br>Code | Category     | Cost B | h. |  |  |
| Site Management                                                                                                    |     | EXT                   | APPROVED      | COE000001 | EXT             | Structural Demolition          | A1 CEMENT IND        | 02-100        | 1000         |        |    |  |  |
| Punchlists                                                                                                    |     | EXT                   | APPROVED      | COE000001 | EXT             | Structural Demolition          | A1 CEMENT IND        | 02-100        | 2000         |        |    |  |  |
| Held Change Notices                                                                                                    |     | EXT                   | APPROVED      | COE000001 | EXT             | Structural Demolition          | A1 CEMENT IND        | 02-100        | 3000         |        |    |  |  |
| Weekly Check List                                                                                                    |     | EXT                   | APPROVED      | COE000001 | EXT             | Structural Demolition          | A1 CEMENT IND        | 02-100        | 4000         |        |    |  |  |
| Units Complete                                                                                                    |     | EXT                   | APPROVED      | COE000001 | EXT             | Structural Demolition          | A1 CEMENT IND        | 02-100        | 5000         |        |    |  |  |
| Checklists                                                                                                    |     | EXT                   | APPROVED      | COE000001 | EXT             | Structural Demolition          | A1 CEMENT IND        | 02-100        | L            |        | ~  |  |  |
| < >                                                                                                    |     | Ċ                     |               |           |                 |                                |                      |               |              | >      |    |  |  |

The Main Toolbar provides program-specific functions, as well as standard functions, such as the Lite Editor. The following are details about its buttons:

## [Save]

When overrides are entered, the 'Save' function stores the PCI projections for the specified period.

## [Cancel]

Cancels any un-saved changes and refreshes the screen with the previously stored values.

## [Refresh]

Refreshes the screen by updating the PCI details according to the current status, by adding new PCIs or removing the existing ones. In either case, the stored overrides on existing lines will be preserved.

## [Clear Overrides]

Clear Overrides will clear all user overrides and refresh to the system defined values.

## [Totals]

This button opens a popup and displays summary totals for each PCI# projected during the period.

| ved | ed and un-posted PCIs Save Cancel Refresh Clear Overrides Totals Send To Spreadtheet |        |                   |                             |                     |                        |                     |                     |                         |                         |                       |                      |              |            |         |
|-----|--------------------------------------------------------------------------------------|--------|-------------------|-----------------------------|---------------------|------------------------|---------------------|---------------------|-------------------------|-------------------------|-----------------------|----------------------|--------------|------------|---------|
|     |                                                                                      |        |                   |                             |                     |                        |                     |                     |                         |                         |                       |                      |              |            |         |
|     |                                                                                      |        | Contract FCAST1   | <b>v</b>                    |                     |                        | rear 2015           |                     |                         |                         | Period 1              |                      |              |            | Go      |
|     |                                                                                      | (      | Show PCI Totals - | Internet Explorer           |                     |                        |                     |                     |                         |                         |                       |                      |              | <b>- x</b> |         |
| F   | СО<br>Туре                                                                           | Status | Attp://test4v10.c | mic.ca:7785/cmictestv10x/Pm | PciProjection/ShowP | ciTotals.jsp?projOras  | eq=7842592&compC    | ode=CCC&jobCode     | =FCAST1&yr=20158        | iper=1&contrOrase       | 1842536&contCo        | de=FCAST1&           | mastJobCode= | FCAST1&f   | 2       |
|     |                                                                                      |        | PCI#              | PCI Description             | Cost Budget from    | Revised<br>Cost Budget | Spent/<br>Committed | Cost To<br>Complete | Projected<br>Final Cost | Submitted/<br>Projected | Revised<br>Submitted/ | Variance<br>Savings/ |              | ^          |         |
|     | EXT                                                                                  | APPRO  |                   |                             |                     | from PCI               |                     |                     |                         | Revenue Value           | Projected             | Loss                 |              |            | -500.00 |
|     | EXT                                                                                  | APPRO  |                   | 510F                        |                     |                        |                     |                     |                         | from PCI                | Revenue               |                      |              |            | -500.00 |
|     | EXT                                                                                  | APPRO  | COEUUUUUU         | EXI                         | 6,500.00            | 6,500.00               | 0.00                | 6,500.00            | 6,500.0                 | 0 0.00                  |                       | 0.00                 | -6,500.00    |            | -500.00 |
|     | EXT                                                                                  | APPRO  |                   |                             |                     |                        |                     |                     |                         |                         |                       |                      |              | Ť          | -500.00 |
|     | EXT                                                                                  | APPRO  | <                 |                             |                     |                        |                     |                     |                         |                         |                       |                      |              | >          | -500.00 |

## [Send To Spreadsheet]

The 'Send to Spreadsheet' function exports the Projections in a specific period into a text file.

Users may apply filters to restrict the detailed records and, if so, the export will be limited to only those visible on the screen.

## PCI Projections - Screen Header

The PCI Projections are based on year and period specified and affects only those the projections stored on a period by period basis. This is in synchronization with Contract Forecasting which is also driven from period to period.

Upon initial entry, the program will list all the pending PCIs up to the end of the current period.

Also note that the PCIs with statuses flagged as 'Forecast' will only be allowed in PCI projections.

Similarly, once a PCI is posted, upon clicking [Refresh], the PCI will no longer be available for projections.

| хP | PCI Project                                                | ion | - Apj      | proved and | l un-postec | l PCIs          |                                |               |               |          | Save Ca       | ncel Refre     | sh Clear Overrides     | Totals Send To      | Spreadshe | et 🛛 🗈 🍙            | • |
|----|------------------------------------------------------------|-----|------------|------------|-------------|-----------------|--------------------------------|---------------|---------------|----------|---------------|----------------|------------------------|---------------------|-----------|---------------------|---|
|    | Expense Authori:                                           |     |            |            |             |                 |                                |               | Contract      |          |               |                |                        |                     |           |                     | ~ |
|    | Cost Status Quer                                           |     |            | Contract   | FCAST1 🔽    |                 |                                | Year 201      | 5             |          |               |                | Period 1               |                     |           | Go                  |   |
|    | Cost Status Quer                                           |     |            |            |             |                 |                                | Potenti       | al Change Ite | m        |               |                |                        |                     |           |                     |   |
|    | Budget Status Q     PCI Projection - )                     | F   | СО<br>Туре | Status     | PCI#        | PCI Description | Phase Line Item<br>Description | Company       | Phase<br>Code | Category | Cost Budget f | Cost<br>Budget | Revised<br>Cost Budget | Spent/<br>Committed | % Co      | Cost To<br>Complete |   |
|    | Contract Forecas     PCI Markup Rule     Subsectionates To |     |            |            |             |                 |                                |               |               |          |               | % at Risk      | from PCI               |                     |           |                     |   |
|    | Site Management                                            |     | EXT        | PENDING    | COE0000001  | EXT             | Structural Demolition          | A1 CEMENT IND | 02-100        | 1000     | 500.00        | 0              | 500.00                 | 0.00                | 0         | 500.00              |   |
|    | Daily Report                                               |     | EXT        | PENDING    | COE000001   | EXT             | Structural Demolition          | A1 CEMENT IND | 02-100        | 2000     | 500.00        | 0              | 500.00                 | 0.00                | 0         | 500.00              |   |
|    | Punchlists     Eield Change No                             |     | EXT        | PENDING    | COE000001   | EXT             | Structural Demolition          | A1 CEMENT IND | 02-100        | 3000     | 500.00        | 0              | 500.00                 | 0.00                | 0         | 500.00              |   |
|    | Notices                                                    |     | EXT        | PENDING    | COE0000001  | EXT             | Structural Demolition          | A1 CEMENT IND | 02-100        | 4000     | 500.00        | 0              | 500.00                 | 0.00                | 0         | 500.00              |   |
|    | Weekly Check Li                                            |     | EXT        | PENDING    | COE000001   | EXT             | Structural Demolition          | A1 CEMENT IND | 02-100        | 5000     | 500.00        | 0              | 500.00                 | 0.00                | 0         | 500.00              |   |
|    | Onits Complete     OC Inspection ar                        |     | EXT        | PENDING    | COE0000001  | EXT             | Structural Demolition          | A1 CEMENT IND | 02-100        | L        | 500.00        | 0              | 500.00                 | 0.00                | 0         | 500.00              | ~ |
| <  | >                                                          | <   |            |            |             |                 |                                |               |               |          |               |                |                        |                     |           | >                   |   |

## Contract

The Contract Column, by default, displays all the job billing contracts associated with the current project. A Controlling job may have many sub jobs, with some of them having their own billing contracts. The drop down will list all those contracts under the controlling job.

## Year

The JC Control default Forecasting Period is prepopulated in the Year/Period columns. Users may enter a valid year in YYYY format, as required, if projecting for future periods.

#### Period

The JC Control > Forecasting Period is defaulted upon entry. If required, enter a valid period. It must be understood that, this is NOT the Calendar period and is bound by the GL Period boundaries.

Users must press 'Go' button, to display data when projecting for different periods.

## PCI Projections – Details

The details section populates all the un-posted PCIs along with their detail line items, up to the end of the current projection period.

#### Freeze

The freeze function allows storing user overrides and freezing a specific PCI Line item, so that either clear overrides or refresh actions do NOT affect the projections.

\*Update allowed

## СО Туре

The PCI type, such as External or Internal as defined in Change Management.

## Status

The status of the PCI as defined in Change Management.

## PCI#

The PCI# field allows drill down into PCI entry and further actions such as edit are possible from within the PCI Entry screen.

\*\* Drill Down Available

### **PCI** Description

The PCI header description is displayed

#### **Phase Line Item Description**

The Phase description from the job Assign Phase set up screen is shown in this column.

### Company

The Vendor Code associated with a linked subcontract is displayed. If no subcontract linked, then the field will be left as null.

### Phase Code

The PCI Line phase code is displayed.

## Category

The PCI line item category code is displayed

#### Cost Budget from PCI (original Cost Projection)

The Cost Budget form the PCI Line item is displayed.
## Cost Budget % at Risk

Users may enter a Cost Budget % at risk as required. Affects other columns.

\*Update allowed

## **Revised Cost Budget from PCI**

The original PCI Cost budget is displayed and when there is an override to the cost budget % at risk, then the value is calculated as

Revised Cost Budget from PCI = (1 - Budget % at Risk) x Cost Budget

# Spent / Committed

Displays all Committed Cost and spent cost against the PCI line item detail. There is a drill down available which displays all committed and spent cost against the PCI line item.

When the 'Show Calculated Potential Revenue (CPR) As Cost Amount' flag is checked in Job Maintenance program, then the Contract Forecasting as well as the PCI Projection will use the 'Calculated Potential Revenue (CPR) Amount' in the Committed/Cost column rather than the actual cost amount.

The Drill-Downs to Cost Transactions will also display the Calculated Potential Revenue (CPR) Amount rather than the Cost Amount when this flag is checked.

The 'Cost Status Query' screens in PMJSP application, will show the Calculated Potential Revenue (CPR) amounts as Cost Amounts under the 'Spent' column. All the drill downs will also reflect the Calculated Potential Revenue (CPR) amounts against the actual cost.

**IMPORTANT NOTE**: When the Calculated Potential Revenue (CPR) amount is 'Null' or 'Zero' for a specific cost transaction record, then the 'Spent' column will reflect the same. Preferably, this option must be used when the posted cost transactions have the Calculated Potential Revenue (CPR) amount calculated and populated in JCDETAIL table.

## % Complete

The % Complete = (Spent/Committed / Revised Cost Budget) x 100

\*Update allowed – affects Cost to Complete, Projected Final Cost & Variance columns

\* Warns when the value is not within 0 to 100.

### Cost to Complete

Cost To Complete = Revised Cost Budget from PCI - Spent/Committed

When % Complete is overridden, then the Cost to Complete is calculated as

= Spent-Committed (1 - (1/ % Complete))

\*Update allowed

## **Projected Final Cost**

Projected Final Cost = Spent/Committed + Cost to Complete

Overriding Projected Final Cost will back calculate

Cost To Complete = Projected Final Cost – Spent/Committed

% Complete = (Spent/Committed / Projected Final Cost) x 100

\*Update allowed

# Submitted Projected Revenue Value from PCI

Billing Budget Amount from PCI Detail Line

## **Revenue Budget % at Risk**

The default value is 'zero' and users may override as required.

\*Update allowed

# **Revised Submitted/Projected Revenue**

The column defaults the Submitted Revenue Value, unless there is a Revenue Budget % at Risk is entered manually by users.

When Risk is applied, it is calculated as

((Projected Revenue Value from PCI) x (1- Revenue Budget % at Risk))

\*Update allowed

# Variance Savings/Loss

Variance = Revised Submitted/Projected Revenue - Projected Final Cost

The Variance may go negative when the Revenue is less than Cost or when there is no billing budget on PCI detail.

\*Display only field

# **Contract Forecasting with PCI Projections**

| CMiC Project Management - Windows Internet                                                               | t Explorer     |                  |                   |        |       |                                                          |                     |                          |               |            |                        |                                             |                          | - • ×         |
|----------------------------------------------------------------------------------------------------|----------------|------------------|-------------------|--------|-------|----------------------------------------------------------|---------------------|--------------------------|---------------|------------|------------------------|---------------------------------------------|--------------------------|---------------|
| C v Attp://test4v10.cmic.ca:7785/c                                                                       | mictestv10     | )x/SdMenu/?appC  | ode=COLLAB        |        |       |                                                          |                     |                          |               |            | 👻 🔛 🍫                  | 🗙 🔁 Bing                                    |                          | + م           |
| File Edit View Favorites Tools Help                                                                      |                |                  |                   |        |       |                                                          |                     |                          |               |            |                        |                                             | x 🛯                      | Snagit 🧮 📺    |
| 👷 Favorites 🛛 🌈 CMiC Project Management                                                                  |                |                  |                   |        |       |                                                          |                     |                          |               |            | <u>à</u> -             | 🔊 🔹 🖶 i                                     | ▼ Page ▼ Safety ▼        | Tools 🕶 🔞 🕶 🦥 |
| Contract Forecast with                                                                                   | PCI Pr         | ojections        |                   |        |       | Forecast C                                               | omments Clear Ov    | errides Sto              | re Foreca     | st Refrest | n Contract Summ        | ary Notes Attachme                          | ents Send To Spreads     | heet 🕻 🖬 🍙    |
| Change Transmittal                                                                                       |                |                  |                   |        |       |                                                          | Con                 | tract                    |               |            |                        |                                             |                          | <u>^</u>      |
| Request For Payment<br>Compliance Status Log<br>Expense Authorization<br>Cost Stath, Query               | Contract       | t 12345 💌 Yi     | ear 2014 Pe       | riod 1 | Fiter | <ul> <li>Cost/Revenue</li> <li>Projected Cost</li> </ul> | Show Zero           | Cost Lines<br>Cost and R | evenue Li     | H          | ide 📝 Zero Proj        | ected Cost Lines                            | Rows Non-Reco<br>Both    | verable Go    |
| - Budget Status Query (Revenue)                                                                          |                |                  |                   |        |       |                                                          | Bill C              | odes                     |               |            |                        |                                             |                          |               |
| Cost Status Query (Category)     Budget Status Query (Category)     PCI Projection - Approved and un-pos | Time<br>Phased | Freeze<br>Update | Bill Code         | Job    | F     | Phase                                                    | Name                | Category                 | Phase<br>Type | Method     | Current<br>Cost Budget | Spent/Committed<br>Against Base<br>Contract | Spent/Committed<br>Total | Actual Cost   |
| PCI Markup Rules                                                                                         |                |                  | 12345.02-100.1000 | 12345  | 0     | 02-100                                                   | Structural Demolit  | 1000                     |               | Р          | 100,000.00             | 0.00                                        | 0.00                     | 0.00          |
| Subcontractor Tracking Log                                                                               |                |                  | 12345.02-100.2000 | 12345  | 0     | 02-100                                                   | Structural Demolit  | 2000                     |               | U          | 200,000.00             | 0.00                                        | 0.00                     | 0.00          |
| Site Management     Daik Report                                                                          |                |                  | 12345.02-100.3000 | 12345  | 0     | 02-100                                                   | Structural Demolit  | 3000                     |               | Р          | 250,000.00             | 0.00                                        | 0.00                     | 0.00          |
| Punchists                                                                                                | 8              |                  | 12345.02-100.4000 | 12345  | 0     | 02-100                                                   | Structural Demolit  | 4000                     |               | A          | 195,000.00             | 0.00                                        | 0.00                     | 0.00          |
| - Field Change Notices                                                                                   | 8              |                  | 12345.02-100.5000 | 12345  | 0     | 02-100                                                   | Structural Demolit  | 5000                     |               | A          | 75,000.00              | 0.00                                        | 0.00                     | 0.00          |
| Weekly Check List                                                                                        |                |                  | 12345.03-100.1000 | 12345  | 0     | 03-100                                                   | Structural Concrete | 1000                     |               | Р          | 125,000.00             | 0.00                                        | 0.00                     | 0.00          |
| QC Inspection and Testing Plan                                                                           |                |                  | 12345.03-100.2000 | 12345  | 0     | 03-100                                                   | Structural Concrete | 2000                     |               | U          | 150,000.00             | 0.00                                        | 0.00                     | 0.00          |
| Checklists                                                                                               |                |                  | 12345.03-100.3000 | 12345  | 0     | 03-100                                                   | Structural Concrete | 3000                     |               | Р          | 225,000.00             | 0.00                                        | 0.00                     | 0.00          |
| E Contraction Contraction                                                                                | 8              |                  | 12345.03-100.4000 | 12345  | 0     | 03-100                                                   | Structural Concrete | 4000                     |               | A          | 145,000.00             | 0.00                                        | 0.00                     | 0.00          |
| Customized Issues Log                                                                                    |                |                  | 12345.03-100.5000 | 12345  | 0     | 03-100                                                   | Structural Concrete | 5000                     |               | A          | 125,000.00             | 0.00                                        | 0.00                     | 0.00          |
| SBDOCS =                                                                                                 |                |                  | Totals:           |        |       |                                                          |                     |                          |               |            | 1,590,000.00           | 0.00                                        | 0.00                     | 0.00          |
|                                                                                                    | <              |                  |                   |        |       |                                                          |                     | 1                        |               |            |                        |                                             |                          | -             |
|                                                                                                    |                |                  |                   |        |       |                                                          |                     |                          | 8             |            | 😝 Internet   Pro       | tected Mode: Off                            |                          | • 🔍 100% 👻    |

Contract Forecasting Screen in PMJSP

# **Forecasting – Main Toolbar Functions**

| CMiC Project Management - Windows Internet Explorer                                                                      | -              |                     |                                     | -                                      | -        |                 |               |                        | X                                               |  |
|----------------------------------------------------------------------------------------------------|----------------|---------------------|-------------------------------------|----------------------------------------|----------|-----------------|---------------|------------------------|-------------------------------------------------|--|
| ← ← ← http://test4v10.cmic.ca:7785/cmictestv10x/SdMenu/?a                                                                | opCode=COLLAB  |                     |                                     | •                                      | 🗟 🍾 >    | K 🔁 Bi          | ing           |                        | - م                                             |  |
| File Edit View Favorites Tools Help                                                                                      |                |                     |                                     |                                        |          |                 |               | )                      | c 📗 Snagit 📰 😁                                  |  |
| 🔶 Favorites 🏾 🌈 CMiC Project Management                                                                                  |                |                     |                                     |                                        | 🟠 🔻      | <b>N</b> - E    | -             | ▼ Page ▼ Sa            | ifety 🕶 Tools 🕶 🔞 🕶 🎽                           |  |
| Contract Forecast with PCI Projections                                                                                   |                |                     |                                     |                                        |          |                 |               |                        |                                                 |  |
| Detail Markup Default                                                                                                    |                |                     | Co                                  | ntract                                 |          |                 |               |                        | *                                               |  |
| Stimate Management     Contract 12345 Ye     Bol Management     Contract 12345 Ye     Bol Management     Solution To Bid | ar 2014 Period | 1 Filter Cost/Reven | ue Show 🔽 Ze<br>ed Show Ze<br>Lines | ero Cost Lines<br>ero Cost and Revenue | Hide Lin | Zero Proj<br>es | ijected Co    | est Rows               | Recoverable<br>Non-Recoverable Go<br>Both       |  |
| Bid Items                                                                                                    |                |                     | Forecast has                        | been refreshed                         |          |                 |               |                        |                                                 |  |
| Bid Packages                                                                                                    |                |                     | Bill                                | Codes                                  |          |                 |               |                        |                                                 |  |
| Buyout tems     Buyout tems     Buyout tems     Diddens     Addenda                                                      | Bill Code      | Job                 | Phase                               | Name                                   | Category | Phase M<br>Type | <b>Nethod</b> | Current<br>Cost Budget | Spent/Committed S<br>Against Base T<br>Contract |  |

PMJSP Contract Forecasting Main Toolbar Functions

# **Forecast Comments**

The **[Forecast Comments]** button will display a popup window with any underlying User Defined Fields that are defined (header and detail level UDF's) in the Forecast UDF. Field security can be applied to the **[Forecast Comments]** button.

Forecast Comments are tied to each forecast period, for the current contract. Editing of the UDF's in the Forecast Comments is allowed only for forecast periods after and including the JC Control forecast period.

The button will NOT be available when using the 'Job' option for forecasting, which may have more than one contract details shown on the same screen.

## **Clear Overrides**

The [Clear Overrides] button allows the user to completely remove overridden values and revert to system calculated values.

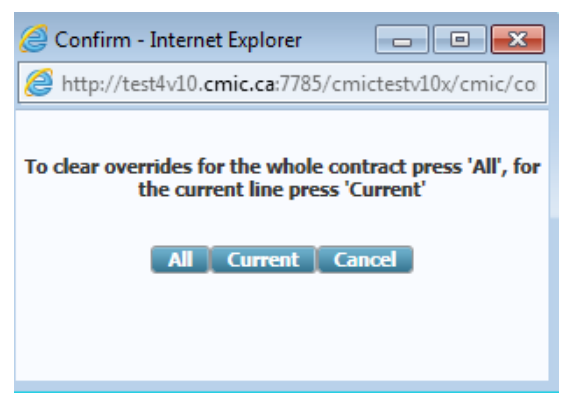

Popup appears on Clicking [Clear Override] button

## **Clear Override on a single Line**

If users clear override using 'Current' option, all the overrides of the current billcode line in focus will be cleared and populated with system generated value.

## **Clear Override on All Lines**

The [ALL] button will clear the overridden values of all the billcodes of the forecasted period and revert them to system generated values.

# More Details on 'Clear Overrides' functionality:

## When no history of forecast stored for a Contract:

- 1. For a Contract with no history of forecasts stored, initially, all columns in contract forecast have system generated values for the first time. Users may override and store the very first forecast as required.
- 2. Clear override using [Current] button will clear the overridden values for the line in focus and revert back to system generated values.
- 3. Clear override using [All] button will clear all the override values for the entire contract and revert all values to system generated values.

# When JC Control > Copy Last Stored Forecast flag un-checked

The overridden values will not be carried forward to the next forecasting period and all columns will have system generated values.

## When JC Control > Copy Last Stored Forecast flag checked

The overridden values will be carried forward to the next forecasting period for the very first time. All the overrides (inside drilldown and on the forecasting line for A, P and U) will be carried forward as well and the rest of the values will be system generated.

Clearing overrides in the next period using ALL button will revert all the overridden values to system generated values except the overrides in the 'Cost Detail' drill down for 'A' type lines

**NOTE:** Once 'Clear Overrides' is performed, there is no way of carrying forward the overrides from the previous period.

**NOTE:** When users enter the year/period for a contract and press 'Go', the forecast details are displayed and they are stored automatically in the table for the specific period.

# Store Forecast

The [**Store Forecast**] function is used to store the projections and as well updates the WIP information if the JC Control is set to use contract forecasting as the source for WIP amounts. When users enter a year and period, and press 'Go' button, the forecasting is automatically is generate4d and stored in the database. It is NOT necessary to use the 'Store Forecast' button as the 'Save' function commits all the overrides performed on the column values. 'Store Forecast' actually sends the updates to WIP for the specific period.

### Refresh

The [**Refresh**] function is used to update data for the forecasting period from that previously stored and bring in any new data created after the original storage. 'Refresh' may be performed for the 'Current' or 'All' detail lines, by clicking on the required button in the confirmation popup.

#### Contract Summary

| 🏉 Con       | tract Summary - Windo                                                                                                    | ws Internet Exp     | lorer                                                                                                    | _                   |                     | -                                         |                                          | -                                     |                                     |                              | -                        |                         |                       |                 | • ×               |
|-------------|----------------------------------------------------------------------------------------------------|---------------------|----------------------------------------------------------------------------------------------------|---------------------|---------------------|-------------------------------------------|------------------------------------------|---------------------------------------|-------------------------------------|------------------------------|--------------------------|-------------------------|-----------------------|-----------------|-------------------|
| 🥭 htt       | p://test4v10. <b>cmic.ca</b> :778                                                                                                    | 5/cmictestv10x      | /JcContractF                                                                                                    | orecast1/sho        | wContractSun        | nmaryPopup.do?                            | contractOras                             | eq=7186741                            | &yr=2014&per=                       | 1&projOraseq=718             | 5763                     |                         |                       |                 |                   |
|             |                                                                                                    |                     |                                                                                                    |                     |                     | С                                         | ontract Sum                              | mary                                  |                                     |                              |                          |                         |                       |                 | *                 |
|             |                                                                                                    |                     |                                                                                                    |                     |                     |                                           |                                          |                                       |                                     |                              |                          |                         |                       |                 | Close             |
| Job<br>Code | Job Name                                                                                                    | Proj Cost<br>Budget | Cost<br>Forecast                                                                                                    | Proj Bill<br>Budget | Revenue<br>Forecast | Adj Rev<br>Forecast At<br>Bill Code Level | Lost<br>Revenue At<br>Bill Code<br>Level | Max Job<br>Billing<br>At Job<br>Level | Adj Rev<br>Forecast<br>At Job Level | Lost Revenue<br>At Job Level | Total<br>Lost<br>Revenue | Projected<br>Budget Fee | Forecast<br>Fee       | Adjusted<br>Fee | Earned<br>Revenue |
| 12345       | Project 12345 -<br>Forecasting PMJSP                                                                                                    | 1,591,200.00        | Level         Level         0.00         1,565,000.00         0.00         0.00         25,000.00         -25,000.00 |                     |                     |                                           |                                          |                                       |                                     |                              |                          |                         |                       | -25,000.00      | 0.00              |
| Total (     | 1 row)                                                                                                    |                     |                                                                                                    |                     |                     |                                           |                                          |                                       |                                     |                              |                          |                         |                       |                 |                   |
|             |                                                                                                    | 1,591,200.00        | 1,590,000.00                                                                                                    | 1,916,200.00        | 1,565,000.00        | 1,565,000.00                              |                                          |                                       | 1,565,000.00                        | 0.00                         | 0.00                     |                         |                       | -25,000.00      | 0.00              |
|             |                                                                                                    |                     |                                                                                                    |                     |                     |                                           | Ma                                       | x Contract                            | 0.00                                | Lost Revenue At<br>Contract  | 0.00                     |                         | Total Adjusted<br>Fee | -25,000         |                   |
|             |                                                                                                    |                     |                                                                                                    |                     |                     | Adj R                                     | ev Forecast A                            | At Contract                           | 1,565,000                           | Total Lost<br>Revenue        | 0.00                     |                         |                       |                 |                   |
|             |                                                                                                    |                     |                                                                                                    |                     |                     |                                           |                                          |                                       |                                     |                              |                          |                         |                       |                 | -                 |
| Done        | D       Job Name       Proj Cost Budget       Cost Forecast Al Budget       Adj Rev Forecast Al Budget       Lost Revenue Al Job Level       Adj Rev Al Job Level       Lost Revenue Al Job Level       Total Al Job Level       Total Al Job Level       Total Adjusted       Forecast Al Revenue Revenue       Adj Rev       Adj Revenue Al Job Level       Max Job Level       Adj Rev       Adj Revenue Al Job Level       Total Al Job Level       Total Al Job Level       Projected       Forecast Al Revenue       Adj Revenue Revenue       Adj Revenue       Forecast Al Job Level       Total Al Job Level       Total Al Job Level       Adj Revenue       Adj Revenue       Adj Revenue       Adj Revenue       Adj Revenue       Adj Revenue       Total Al Job Level       Total Adjusted       Earned       Revenue       Adj Revenue       Adj Revenue       Adj Revenue       Adj Revenue       Not State       Not State       Not State       Adj Revenue       Adj Revenue       Not State       Not State |                     |                                                                                                    |                     |                     |                                           |                                          |                                       |                                     |                              |                          |                         |                       |                 |                   |

*PMJSP: Contract Forecasting > Contract Summary popup* 

The Contract Summary popup provides the summary information for all the jobs under the contract, with key column values for Cost & Revenue and lost revenue if any.

It must be noted that the Contract Summary columns may NOT be secured / hidden selectively. Users have only one option to secure access to the button itself.

### Notes

| 🟉 Note  | es - Windo | ows Internet Explorer         |                  | Contract Contract                                               |          | - <b>D</b> X |
|---------|------------|-------------------------------|------------------|-----------------------------------------------------------------|----------|--------------|
| 🥖 http  | ://test4v1 | 0. <b>cmic.ca</b> :7785/cmict | estv10x/PmN      | Notes/showNotes.do                                              |          |              |
| V Sh    | ow Closed  | Notes                         |                  | Car                                                             | icel Sul | bmit Close   |
|         |            |                               |                  | Notes                                                           |          |              |
| Subject |            |                               |                  |                                                                 |          |              |
| Note    |            |                               |                  |                                                                 |          |              |
| Number  | By         | Date                          | Subject          | Note                                                            | Closed   | Action       |
| 1       | CMIC QA    | 15/OCT/2014 02:20 PM          | period<br>2014/1 | Project 12345 with Contract Forecasting<br>for the first period |          | 🖄 🗙 Close    |
|         |            |                               |                  |                                                                 |          |              |

The Notes popup allows users to maintain notes specific to a forecasting period, against each individual bill code line items, and may be carried forward to the next forecasting period (JC's Control File flag, **Notes to Be Carried Forward through Periods**, is checked).

**NOTE:** Notes are entered against an individual line item, hence users must select a line before entering a note.

## Attachments

| 🏉 Attachm                                                 | ents - Windows            | Interne | et Explorer | r          |              |                     | -         |            | -             |            |           |                 |          | ٢ |
|-----------------------------------------------------------|---------------------------|---------|-------------|------------|--------------|---------------------|-----------|------------|---------------|------------|-----------|-----------------|----------|---|
| 💋 http://t                                                | est4v10. <b>cmic.ca</b> : | 7785/c  | mictestv1(  | )x/JcContr | actForecast1 | /Attachments        | Popup     | FrameS     | et.jsp?jccfOr | aseq=71868 | 05&projOr | aseq=718        | 6763     |   |
| Attachments Upload Multiple Add/Upload New Add Attachment |                           |         |             |            |              |                     |           |            |               |            |           | ments [         | 2 🗈 י    | ሰ |
| Туре                                                      | Number                    | Name    | Rev. N      | lumber     | Rev. Date    | Description         | Notes     | User       | Status        | Attachment | ESignings | ESign<br>Status | Action   | ^ |
| Attachment                                                | ATT1234500002             | car1    | 0           | History    | 15/Oct/2014  | Original<br>Version |           | CMIC<br>QA | SUBMITTED     | car1.jpg   |           |                 | <u>\</u> |   |
|                                                           |                           |         |             |            |              |                     |           |            |               |            |           |                 |          | ~ |
|                                                           |                           |         |             | 71         |              | 🍓 Inte              | ernet   F | Protecte   | d Mode: Off   | F          |           | - 🔍 1           | 00% 🔻    |   |

The Attachments popup allows users to upload documents with the standard PMJSP Document upload functions. User must select a line in order to upload a document for it. The attachments are stored by line items in each period. There is no way to carry forward the attachments to future periods.

## Send To Spreadsheet

The **[Send to Spreadsheet]** button's functionality can be used with CMiC's MIP (Microsoft Integration Program) module (see the MIP user guide for details). Users will be able to send the columns to spreadsheet, either based on a previously stored template or without a template. This allows users to perform any further analysis on the forecasting details.

Users may create their own templates for the Contract Forecasting columns using the log JCCFCAST – Contract Forecasting.

NOTE: Field security can be set for the [Send to Spreadsheet] button, if required.

# Archive Forecast

The [Archive Forecast] button is used to store a snapshot of the contract forecasting in a table, where all the column values from the contract forecasting screen will be dumped. This will be useful when users want to compare the contract forecasting values in a period with the archived values and analyze the cause and effects of the differences. This may be required in specific scenarios such as forecast has been stored and then a posted PCI is un-posted or status changed to rejected or cancelled affecting the following period forecasting.

The Archive function may be performed as per user requirements, and on regular intervals. When the button is pressed, a confirmation dialogue pops up and users may accept to store the archive. The system will store only one set of records on any 'system date' and pressing multiple times on a single day will simply over write the values in the tables.

Users must be aware that storing the archive in an unplanned manner will simply create large amount of data using up system resources. Users have to use their discretion and when a forecast is considered complete in a specific period and stored finally and then archive the forecast. Alternately, a snapshot of the forecast on a specific day of the week may be stored as well.

Archives help reconcile the stored values in WIP screen compared to the contract forecasting values.

There are no queries and reports for the 'Archive' function at this point in time. Users may use their query tools for data retrieval and analysis.

| PCI F   | roject           | ions          |        |                  |                        |                      |               | F    | orecast Co             | omments Clear Ov               | errides Refresh Contra                          | act Summary NG Notes Atl    | achments N | NG Send To Spreadsh   | eet Archiv                      | re Forecast          | ₽ 🖬 🍙                                   |
|---------|------------------|---------------|--------|------------------|------------------------|----------------------|---------------|------|------------------------|--------------------------------|-------------------------------------------------|-----------------------------|------------|-----------------------|---------------------------------|----------------------|-----------------------------------------|
|         |                  |               |        |                  |                        |                      |               |      | C                      | ontract                        |                                                 |                             | 1          |                       | _                               |                      |                                         |
| Contrac | FCAST1           | Job           | ~      | Year 2015 Period | 1 Filter   Cost/ Proje | Revenue<br>cted Cost | sł            | ow 🗸 | Zero Cost<br>Zero Cost | t Lines<br>t and Revenue Lines | Hid                                             | de 🗹 Zero Projected Cost Li | nes        |                       | ecoverable<br>on-Recover<br>oth | able NG              | Go                                      |
|         |                  |               |        |                  |                        |                      |               | F    | orecast ha             | as been archived               |                                                 |                             |            |                       |                                 |                      |                                         |
|         |                  |               |        |                  |                        |                      |               |      | Bil                    | l Codes                        |                                                 | Message from webpage        |            |                       | ×                               |                      |                                         |
|         | Freeze<br>Update | Bill Code     | Job    | Phase            | Name                   | Category             | Phase<br>Type | Туре | Method                 | Current<br>Cost Budget         | Spent/Committed S<br>Against Base T<br>Contract | Are you sure                | VOU want   | to archive the foreca | st?                             | ending<br>ternal PCI | Pending<br>Internal PCI<br>Cost To Comp |
|         |                  | FCAST1.01-100 | FCAST1 | 01-100           | Temporary Struct       | 1000                 |               | COST | P                      | 100,000.00                     | 0.00                                            |                             | ,          |                       |                                 | 0.00                 |                                         |
|         |                  | FCAST1.01-100 | FCAST1 | 01-100           | Temporary Struct       | 2000                 |               | COST | U                      | 100,000.00                     | 0.00                                            | 1                           |            |                       |                                 | 0.00                 |                                         |
|         |                  | FCAST1.01-100 | FCAST1 | 01-100           | Temporary Struct       | 3000                 |               | COST | L                      | 100,000.00                     | 0.00                                            |                             |            | OK Can                | cel                             | 0.00                 |                                         |
|         |                  | FCAST1.01-100 | FCAST1 | 01-100           | Temporary Struct       | 4000                 |               | COST | A                      | 100,000.00                     | 0.00                                            |                             |            |                       |                                 | 0.00                 |                                         |
|         |                  | FCAST1.01-100 | FCAST1 | 01-100           | Temporary Struct       | 5000                 |               | COST | A                      | 100,000.00                     | 0.00                                            | 0.00                        | 0.00       | 0.00                  | 0.00                            | 0.00                 |                                         |
|         |                  | FCAST1.02-100 | FCAST1 | 02-100           | Demolition             | 1000                 |               | COST | P                      | 0.00                           | 0.00                                            | 0.00                        | 0.00       | 0.00                  | 0.00                            | 0.00                 |                                         |
|         |                  | FCAST1.02-100 | FCAST1 | 02-100           | Demolition             | 2000                 |               | COST | U                      | 0.00                           | 0.00                                            | 0.00                        | 0.00       | 0.00                  | 0.00                            | 0.00                 |                                         |
|         |                  | FCAST1.02-100 | FCAST1 | 02-100           | Demolition             | 3000                 |               | COST | L                      | 0.00                           | 0.00                                            | 0.00                        | 0.00       | 0.00                  | 0.00                            | 0.00                 |                                         |
|         |                  | FCAST1.02-100 | FCAST1 | 02-100           | Demolition             | 4000                 |               | COST | A                      | 0.00                           | 0.00                                            | 0.00                        | 0.00       | 0.00                  | 0.00                            | 0.00                 |                                         |
|         |                  | FCAST1.02-100 | FCAST1 | 02-100           | Demolition             | 5000                 |               | COST | A                      | 0.00                           | 0.00                                            | 0.00                        | 0.00       | 0.00                  | 0.00                            | 0.00                 |                                         |
|         |                  | FCAST1.03-100 | FCAST1 | 03-100           | Rough Carpentry        | 1000                 |               | COST | P                      | 100,000.00                     | 0.00                                            | 0.00                        | 0.00       | 0.00                  | 0.00                            | 0.00                 |                                         |
|         |                  | FCAST1.03-200 | FCAST1 | 03-200           | Finish Carpentry       | 2000                 |               | COST | U                      | 100,000.00                     | 0.00                                            | 0.00                        | 0.00       | 0.00                  | 0.00                            | 0.00                 |                                         |
|         |                  | FCAST1.03-300 | FCAST1 | 03-300           | Design Carepentry      | 4000                 |               | COST | A                      | 100,000.00                     | 0.00                                            | 0.00                        | 0.00       | 0.00                  | 0.00                            | 0.00                 |                                         |
|         |                  | Totals:       |        |                  |                        |                      |               |      |                        | 800,000.00                     | 0.00                                            | 0.00                        | 0.00       | 0.00                  |                                 | 0.00                 |                                         |

# **Screen Editor**

The **[Screen Editor]** button opens a popup to apply field security to the user's Security Role, for one or more columns in the forecasting screen.

| F      | Forecast Com | ments Clear Overrides Store Forecast Refres        | n Contract Summary N  | otes Attachments    | Send To Spreadsheet  |      | i ሰ      |
|--------|--------------|----------------------------------------------------|-----------------------|---------------------|----------------------|------|----------|
|        |              | 🧉 Screen Editor Field Security - Internet Ex       | plorer                |                     |                      | x    |          |
| ies    |              | Attp://test4v10.cmic.ca:7785/cmictestv1            | .0x/PmLiteEdite_PmLit | teEditorEditFieldSe | curity.do?queryCode= | &con | Go       |
| d Reve | nue Lines    |                                                    | Screen Editor         |                     |                      |      |          |
| ed     |              |                                                    |                       | Initia              | lize 🛛 Update 📔 Ref  | resh |          |
|        |              | *Note: Not all programs have fields available with | Roles RAVI            |                     |                      |      | -        |
| at     | Spent/Con    | "Note: Not all programs have lields available with | Column/Field Securit  | v                   |                      |      | ding CO  |
| el     | Contract     | System Name                                        | Security Level        | .,<br>Ite           | em Promot            |      |          |
| 0.00   |              | Freeze                                             | Unrestricted V        |                     |                      |      | 0.00     |
| 0.00   |              | Bill Code                                          | Unrestricted (Rea     |                     |                      |      | 0.00     |
| 0.00   |              | Job                                                | Unrestricted (Rea     |                     |                      |      | 0.00     |
| 0.00   |              | Phase                                              | Unrestricted (Rea     |                     |                      |      | 0.00     |
| 0.00   |              | Category                                           | Unrestricted (Rea     |                     |                      |      | 0.00     |
| 0.00   |              | Phase Type                                         | Unrestricted (Rea     |                     |                      |      | 0,000.00 |
| 0.00   |              | Туре                                               | Unrestricted (Rea     |                     |                      |      | 0,000.00 |
| 0.00   |              | Method                                             | Unrestricted (Rea     |                     |                      |      | 0,000.00 |
| 0.00   |              | Current Cost Budget                                | Unrestricted (Rea     |                     |                      |      | 0,000.00 |
| 0.00   |              | Spent/Committed Against Base Contract              | Unrestricted (Rea     |                     |                      |      | 0,000.00 |
| 0.00   |              | Spent/Committed (In Scope)                         | Unrestricted (Rea     |                     |                      |      | 0,000.00 |
|        |              | Complete %                                         | Unrestricted (Rea     |                     |                      |      |          |

# **Contract Header**

The Contract header sets the Contract or Job, year & period for forecasting.

Also, a set of filter radio options with Cost/Revenue Column values or Projected Cost Column values, to display the Bill codes accordingly. The default values for these filters are set in 'Project System Options' screen.

The Filter options are grouped as follows:

 Cost/Revenue > Show a) Zero Cost Lines b) Zero Cost and Revenue Lines
 Projected Cost > Hide Zero Projected Cost Lines

The rows can additionally be filtered with a radio group option of Recoverable and Non-recoverable Bill codes.

| Elles Orean 4                     | Contract                                              | ×                                                 |
|-----------------------------------|-------------------------------------------------------|---------------------------------------------------|
| Contract 12345 Vear 2014 Period 1 | Filte Ocst/Revenue Show Zero Cost Lines Hide Zero Pro | © Recoverable<br>Rows © Non-Recoverable<br>@ Both |
|                                   |                                                       |                                                   |
| Filter Or                         | Contract                                              | *                                                 |
| Filler Gr                         | Oup 2                                                 |                                                   |

# **Bill Codes Detail**

The following are the columns and their definitions in the Bill Code details section. Where applicable, the calculations are also shown.

# **Time Phased**

The Time Phased column displays an icon, if there exists a 'Detailed Time-Phased Cost Forecast' and clicking on the icon opens the popup for review and update as required. The icon is only available if the forecast record is 'Amount' Budget Method.

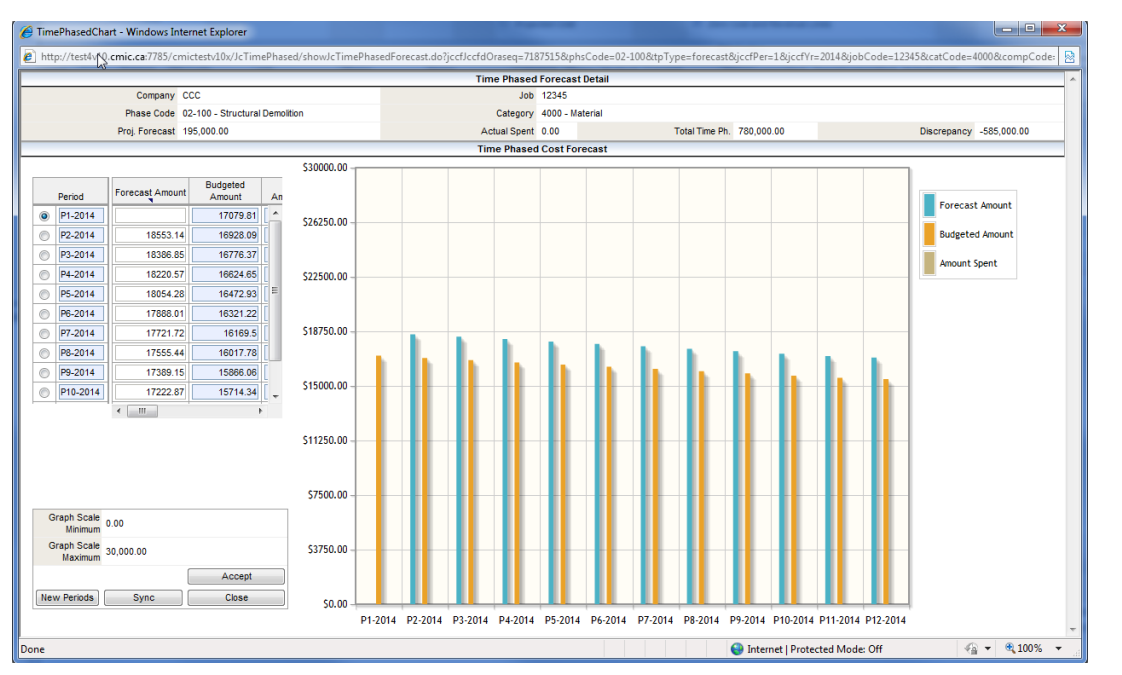

### NOTE: Only Budget Method Amounts (A) is supported.

Detail Level Time Phased Forecasting

### Notes

The notes column displays a Notepad icon if there are notes entered against the bill code. Users may click on the icon to invoke the Notes popup, where they may review existing notes or add any new notes as required.

**NOTE:** Notes can be carried forward from one period to the next if the JC Control flag "Notes to be Carried Forward through Periods" is checked. This flag is located on the Forecasting tab of the JC Control screen in FORMS version.

#### Attachments

The attachments icon opens the CMiC standard Attachments popup and allows users to view existing attachments or upload new ones.

#### Freeze

When checked, the 'Projected Cost Forecast' column will be frozen, but the 'Projected Cost Forecast including pending CO' column will not be frozen.

The same is true for the 'Adjusted Revenue Forecast' column', which will be frozen by this button, but the 'Revenue Forecast Column' will NOT be frozen.

# Update

[**Update**] button under the Freeze prompt provides an option to select or un-select the freeze checkbox for all lines.

| Freeze<br>Update | Bill Code        | Contract Code       | Job              |
|------------------|------------------|---------------------|------------------|
|                  | Confirm - Intern | et Explorer         | - 0 <b>X</b>     |
|                  | Attp://test4v10  | .cmic.ca:7785/cmic  | testv10x/cmic/co |
|                  |                  |                     |                  |
|                  | Selec            | t a Freeze Flag opt | ion:             |
|                  |                  |                     |                  |
|                  | Check Al         | Uncheck All         | Cancel           |
|                  |                  |                     |                  |
|                  |                  |                     |                  |
| 20               |                  |                     |                  |

### **Bill code**

The Bill codes column displays all the bill codes from the job billing contract. When the 'Job code' is selected, all the bill codes for controlling and sub jobs will be displayed.

Where the Billing Code includes more than one combination, the value can be seen in the Billing Contract details section as to which particular value is shown as primary. In these cases, the updates are done through the popup.

*This is a display only field. Drilldown possible only when more than one combination of Job, Phase and Category combination exists.* 

## Job / Phase / Phase Name /Category / Phase Type / Billing Type / Budget Method

The Job, Phase and category associated with the bill codes along with the other information such as Billing Type, Budget Method are displayed.

These are display only fields.

### Current Cost Budget

The current cost budget amount column brings in the original cost budget amount from job costing > budget entry screen. Any posted changes that may have updated the cost budget, will be reflected when 'refresh' is performed.

Current Cost Budget = Original Cost Budget + Posted PCIs (Ext/Internal/Transfer) Amounts up to the end of the current forecasting period

**NOTE:** Internal PCIs affect the current 'Cost Budget Column' when the CM Control flag 'Internal PCIs Update the Budget' is set as 'Y'.

Negative PCIs posted up to the end of forecasting period will also be included in current cost budget.

The field allows drilldown and opens the 'Cost Detail popup' displaying the summary of Original budget, posted Internal & Transfer CO's and posted External COs and the Total of all these amounts representing the 'Current Budget'. Further drilldown is available on each PCI type and then to PCI details.

|        |                                       |               | Contr                    | act                            |                                             |                          |               |
|--------|---------------------------------------|---------------|--------------------------|--------------------------------|---------------------------------------------|--------------------------|---------------|
| 1      | Filter   Cost/Revenue  Projected Cost | Sho           | w 📃 Zero Co<br>📝 Zero Co | st Lines<br>st and Revenue Lir | ies                                         | Hide 📝 Zero Project      | ed Cost Lines |
|        |                                       |               | Forecast has be          | en refreshed                   |                                             |                          |               |
|        |                                       |               | Bill Co                  | des                            |                                             |                          |               |
| Phase  | Name                                  | Category F    | hase Method              | Current<br>Cost Budget         | Spent/Committed<br>Against Base<br>Contract | Spent/Committed<br>Total | Actual Cost   |
| 02-100 | Structural Demolit                    | 1000          | Р                        | 105,850.00                     | 1,200.00                                    | 1,200.00                 | 0.00          |
| 02-100 | Structural Demolit,                   | 2000          | U                        | 200.000.00                     | 0.00                                        | 0.00                     | 0.00          |
| 02-100 | Structural Demolit                    | Attp://te:    | st4v10.cmic.ca:          | 7785/cmictestv10               | x/JcContr                                   | 0.00                     | 0.00          |
| 02-100 | Structural Demolit                    | Attp://te     | est4v10.cmic.ca          | :7785/cmictestv1               | 0x/JccontractForeca                         | st1/sł 🔊 0.00            | 0.00          |
| 02-100 | Structural Demolit                    |               |                          | Cost Detail                    |                                             | 0.00                     | 0.00          |
| 03-100 | Structural Concrete                   |               |                          | cost betain                    |                                             | 0.00                     | 0.00          |
| 03-100 | Structural Concrete                   |               |                          |                                |                                             | 0.00                     | 0.00          |
| 03-100 | Structural Concrete                   |               | Jo                       | b 12345                        |                                             | 0.00                     | 0.00          |
| 03-100 | Structural Concrete                   |               | Categor                  | v 1000                         | /                                           | 0.00                     | 0.00          |
| 03-100 | Structural Concrete                   | Original Bude | pet Internal CO          | 's & Transfers E               | ternal CO's Current                         | Budget 0.00              | 0.00          |
|        |                                       | 101,650       | .00                      | 3,000.00                       | 1,200.00 105                                | ,850.00 1,200.00         | 0.00          |
|        |                                       | 101,650       | .00                      | 3,000.00                       | 1,200.00 105                                | ,850.00                  |               |

Current Cost Budget Column

# Spent/Committed Against Base Contract

The Spent/Committed against Base Contract column shows the Spent, Committed or Largest of Spent/Committed (based on 'Projected Final Flag'). This is a display only column and NOT used in any calculations.

This is a display only field.

Spent/Committed Against Base Contract =

Spent(S),

 $Committed(C) \ or \\$ 

Largest of Spent/Committed (L)

#### (Based on Projected Final Flag in JC Budget)

Example: How 'Projected Final Flag' affects the Spent/Committed against Base Contract value?

| Committed<br>Cost | Spent<br>Cost | Spent outside<br>Commitment | L                   | S                   | С             |
|-------------------|---------------|-----------------------------|---------------------|---------------------|---------------|
| 1200              | 150           | 100                         | 1200+100=1300       | 150+100=250         | 1200+100=1300 |
| 1000              | 1750          | 100                         | 1750+100=1850       | 1750+100=1850       | 1000+100=1100 |
| -1300             | -1800         | -250                        | -1300+(-250)= -1550 | -1800+(-250)= -2050 | -1300+(-250)= |
|                   |               |                             |                     | (See below)         | -1550         |

| Action Edit BI | lock Eield R<br>I 🗘 🟹 | ecord<br>🖆 🔖<br>Job B | Query                | Utility Help Windo<br>Utility Elp Windo | r<br>F | ۵ ا | § • | + †     | •  | Þ | t    |       | ▶     | <b>V</b> | ? | 4   | ð     | -<br>- | × |
|----------------|-----------------------|-----------------------|----------------------|-----------------------------------------|--------|-----|-----|---------|----|---|------|-------|-------|----------|---|-----|-------|--------|---|
| Job Code       |                       |                       |                      |                                         |        |     |     |         |    |   |      |       |       |          |   |     |       |        | _ |
| Budget Detail  | Company KC<br>Job 14  | :ON<br>.94257         | ,<br>,               | Kumar Constructions<br>14.94257         |        |     |     |         |    |   |      |       |       |          |   |     |       |        |   |
|                |                       |                       | Igeted               | Budgeted                                |        |     | E   | Budgete | ed |   |      | Bu    | dgete | d        |   |     | Budge | eted   |   |
| Phase          | Cat                   | Meth                  | n <mark>mount</mark> | Quantity                                | VVM    |     | 1   | Unit Ra | te |   | Reve | nue A | mour  | nt       |   | Rev | enue  | Rate P |   |
| <u> </u>       | 100                   | 0 A                   | 00.00                | 0.00                                    | NA     |     |     |         |    |   |      | 40,0  | 00.00 |          |   |     |       | L      |   |
| 01110          | 200                   | 0 P                   | 00.00                | 0.00                                    | LS     |     |     |         |    |   |      | 50,0  | 00.00 | ז        |   |     |       | L      | ٦ |
| 01110          | 300                   | ο υ                   | 00.00                | 0.00                                    | DY     |     |     |         |    |   |      | 60,0  | 00.00 |          |   |     |       | L      | ٦ |
| 01120          | 100                   | 0 A                   | 00.00                |                                         | NA     |     |     |         |    |   |      | 70,0  | 0.00  |          |   |     |       | L      | ٦ |
| 01120          | 200                   | 0 P                   | 00.00                | 0.00                                    | LS     |     |     |         |    |   |      | 80,0  | 0.00  |          |   |     |       | s      | ٦ |
| 01120          | 300                   | ου                    | 00.00                |                                         | DY     |     |     |         |    |   |      | 90,0  | 0.00  | ו        |   |     |       | L      | 1 |
|                |                       |                       |                      |                                         |        |     |     |         |    |   |      |       |       | 1        |   |     |       |        | 1 |
|                |                       |                       |                      |                                         |        |     |     |         |    |   |      |       |       |          |   |     |       | Ŀ      | Ŀ |

Projected Final Column value set as 'S'

|                       |   |                 |                  |                                                     |       |          |          |      |                                                     |                        | Contract                                    |                          |  |
|-----------------------|---|-----------------|------------------|-----------------------------------------------------|-------|----------|----------|------|-----------------------------------------------------|------------------------|---------------------------------------------|--------------------------|--|
| Contract 14.94257 Job |   | ~               | Year 2015        | 2015 Period 3 Filter Cost/Revenue<br>Projected Cost |       |          |          | Show | Show Zero Cost Lines<br>Zero Cost and Revenue Lines |                        |                                             |                          |  |
|                       |   |                 |                  |                                                     |       |          |          |      |                                                     | Forecast               | t has been refreshed                        |                          |  |
|                       |   |                 |                  |                                                     |       |          |          |      |                                                     |                        | Bill Codes                                  |                          |  |
| Time<br>Phased        | F | reeze<br>Update | Bill Code        | Job                                                 | Phase | Name     | Category | Туре | Method                                              | Current<br>Cost Budget | Spent/Committed<br>Against Base<br>Contract | Spent/Committed<br>Total |  |
|                       |   |                 | 14.94257.01110.1 | 14.94257                                            | 01110 | leveling | 1000     | COST | A                                                   | 40,000.00              | 7,300.00                                    | 7,300.00                 |  |
|                       |   |                 | 14.94257.01110.2 | 14.94257                                            | 01110 | leveling | 2000     | COST | Р                                                   | 50,000.00              | 0.00                                        | -200.00                  |  |
|                       |   |                 | 14.94257.01110.3 | 14.94257                                            | 01110 | leveling | 3000     | COST | U                                                   | 60,000.00              | 0.00                                        | -200.00                  |  |
|                       |   |                 | 14.94257.01120.1 | 14.94257                                            | 01120 | Cleaning | 1000     | COST | Α                                                   | 70,000.00              | -1,050.00                                   | -1,250.00                |  |
|                       |   |                 | 14.94257.01120.2 | 14.94257                                            | 01120 | Cleaning | 2000     | COST | Р                                                   | 67,500.00              | -2,050.00                                   | -2,050.00                |  |
|                       |   |                 | 14.94257.01120.3 | 14.94257                                            | 01120 | Cleaning | 3000     | COST | U                                                   | 90,000.00              | 0.00                                        | 0.00                     |  |
|                       |   |                 | Totals:          |                                                     |       |          |          |      |                                                     | 377,500.00             | 4,200.00                                    | 3,600.00                 |  |

Example: Spent / Committed Against Base Contract

# **Spent/Committed Total**

The Spent/Committed Total column displays the JC transaction details of type 'O' and 'C'. This is display only column and NOT updateable by users. This is NOT used in any calculations of other columns. The. Drilldown (mouse click) opens the JC Transaction detail popup and displays all committed/spent amounts against bill code.

Drilldown is allowed and opens up JC Transactions Detail pop-up displaying 'C', 'O' type transactions.

Spent/Committed Total = LARGEST OF (ABSOLUTE OF |Commitment| versus ABSOLUTE OF |Spent Against Commitment|) + Spent Out Of Commitment up to and including the current forecasting period

For example:

|       | Spent against<br>commitment | Spent outside<br>Commitment | Spent / Committed Total                    |  |  |  |  |
|-------|-----------------------------|-----------------------------|--------------------------------------------|--|--|--|--|
| [0]   | [C]                         | [C]                         |                                            |  |  |  |  |
| 9582  | 1759                        | 987                         | 9582+987=10569                             |  |  |  |  |
| 8522  | 10958                       | 758                         | 10958+758=11716                            |  |  |  |  |
| -1500 | -1300                       | 250                         | -1500+250= -1250                           |  |  |  |  |
| -1300 | -1800                       | -250                        | -1800+(-250)= -2050 (Screen shot Attached) |  |  |  |  |

|                |                  |                                          |                      |                  |                                |                                              |                           |                          |                   |                              |                                                        | Contract                            |                     |                                             |                      |                         |            |               |                        |  |  |  |
|----------------|------------------|------------------------------------------|----------------------|------------------|--------------------------------|----------------------------------------------|---------------------------|--------------------------|-------------------|------------------------------|--------------------------------------------------------|-------------------------------------|---------------------|---------------------------------------------|----------------------|-------------------------|------------|---------------|------------------------|--|--|--|
| Contract 14.9  | 4257 🔽           | Job                                      |                      | Y                | Year 201                       | 15 Pe                                        | riod 3                    | Filter O Cost            | Reveni<br>cted Co | ue<br>ost                    | Show Z                                                 | ero Cost Line<br>ero Cost and       | es<br>I Revenue     | Lines                                       | Hid                  | le 🔽 Zero P             | rojected ( | Cost Lines    |                        |  |  |  |
|                |                  |                                          |                      |                  |                                |                                              |                           |                          |                   |                              | Forecast                                               | has been ret                        | freshed             |                                             |                      |                         |            |               |                        |  |  |  |
|                |                  |                                          |                      |                  |                                |                                              |                           |                          |                   |                              |                                                        | Bill Codes                          |                     |                                             |                      |                         |            |               |                        |  |  |  |
| Time<br>Phased | Freeze<br>Update | Bill Code                                |                      | Job              | Phase                          |                                              | Name                      | Category                 | Туре              | Method C                     | urrent<br>ost Budget                                   | Spent/Com<br>Against Ba<br>Contract | se                  | Spent/Committed<br>Total                    | Actual Cost          | Spent/Com<br>(In Scope) | mitted     | Complete<br>% | Pending<br>Internal PC |  |  |  |
|                |                  | 14.94257./                               | 01110.1.             | 14.94257         | 01110                          |                                              | leveling                  | 1000                     | COST              | A                            | 40,000.00                                              |                                     | 7,300.00            | 7,300.00                                    | 0.00                 | ) 7                     | 7,300.00   | 0.00          | -200.0                 |  |  |  |
|                |                  | 14.94257/                                | 01110.2.             | 14.94257         | 01110                          |                                              | leveling                  | 2000                     | COST              | P                            | 50,000.00                                              |                                     | 0.00                | -200.00                                     | 0.00                 | 0                       | 0.00       | 0.00          | -200.00                |  |  |  |
|                |                  | 14.94257./                               | 01110.3.             | 14.94257         | 01110                          |                                              | leveling                  | 3000                     | COST              | U                            | 60,000.00                                              |                                     | 0.00                | -200.00                                     | 0.00                 | )                       | 0.00       | 0.00          | -200.00                |  |  |  |
|                |                  | 14.94257./                               | 01120.1.             | 14.94257         | 01120                          |                                              | Cleaning                  | 1000                     | COST              | A                            | 70,000.00                                              | -                                   | 1,050.00            | -1,250.00                                   | -1,250.00            |                         | 1,050.00   | -1.79         | 0.0                    |  |  |  |
|                |                  | 14.94257./                               | 01120.2.             | 14.94257         | 01120                          |                                              | Cleaning                  | 2000                     | COST              | P                            | 67,500.00                                              | -                                   | 1,550.00            | -2,050.00                                   | -2,050.00            |                         | 1,550.00   | 0.00          | 0.0                    |  |  |  |
|                | a IC             | Transaction                              | s (Cost a            | and Commit       | ted)> - Windows                | Internet Ex                                  | olorer                    |                          |                   |                              | -                                                      |                                     |                     |                                             |                      |                         | 0.00       | 0.00          | 0.0                    |  |  |  |
|                |                  |                                          |                      | .7705 /          |                                | 100000000                                    |                           | 2Carda KC                | ONRG-             | hCada - 14.0/                | 25.7.8 Jac and a                                       | 01120.8                             | Carla 20            | 00 8:1-1 T N 8:                             |                      | Stala and B             | 700.00     |               | -600.0                 |  |  |  |
|                |                  | .p.//daaato.                             | critic.ca            |                  | ATVID/ FITOWIEI                | 5QUELY/ 511                                  | owsernam.do               | compeoue=ree             | onadgo            | 000002=14.54                 | 257 ap beoue                                           | -011200ccat                         | COUE=20             | Enter Ouer                                  | Sond To Sprood       | abaat Class             |            |               |                        |  |  |  |
|                |                  |                                          |                      |                  |                                |                                              |                           | Pha                      | se/Cate           | gory                         |                                                        | -                                   |                     | Liner Guery                                 | Send to Spread       | sileet Cluse            |            |               |                        |  |  |  |
|                |                  | Com                                      | ipany K              | CON              |                                | Job 14.94257 Phase 01120 Phase Name Cleaning |                           |                          |                   |                              |                                                        |                                     |                     |                                             |                      |                         |            |               |                        |  |  |  |
|                |                  | Cate                                     | egory 20             | 000              |                                | Ca                                           | tegory Name S             | Subcontractor            | 10                |                              | -11                                                    |                                     |                     |                                             |                      |                         |            |               |                        |  |  |  |
|                | Saard            | Post                                     | Type                 | Source           | Ref Description                | Cost                                         | Commitment                | Spent Against TI         | ne                | Spent Out Of                 | Commitmen                                              | t lower                             | Transac             | tion Reference                              | Batch Number (       | Duantity MAA            |            |               |                        |  |  |  |
|                | Search           | Date                                     | 1700                 | Description      | ritor. Desemption              | Amount                                       | Commission                | Commitment               |                   | Commitment                   | Code                                                   | Source                              | Numb                | er Date                                     | Dotton_rtombor       | auditury vvivi          |            |               |                        |  |  |  |
|                |                  | Date 11032015                            | 0 17                 | VENDOR           | TEST-000 -1300                 | Amount<br>0.00                               | -1,300.00                 | Commitment               | 0.00              | Commitment<br>0              | Code<br>00 TEST 000                                    | Source                              | Numb                | er Date<br>11032015                         | 5224                 | -13 LS                  |            |               |                        |  |  |  |
|                |                  | Date<br>11032015<br>11032015             | 0 17<br>C 17         | VENDOR<br>VENDOR | TEST-000 -1300<br>comm<br>test | Amount<br>0.00<br>-1,800.00                  | -1,300.00<br>0.00         | Commitment<br>(<br>-1,80 | 0.00              | Commitment<br>0<br>0         | Code<br>00 TEST 000<br>00 TEST 000                     | Source<br>SC<br>AP                  | Numb<br>972         | er Date<br>11032015<br>11032015             | 5224<br>5226         | -13 LS<br>-18 LS        |            |               |                        |  |  |  |
|                |                  | Date<br>11032015<br>11032015<br>11032015 | 0 17<br>C 17<br>C 17 | VENDOR<br>VENDOR | TEST-000 -1300<br>comm<br>test | Amount<br>0.00<br>-1,800.00<br>-250.00       | -1,300.00<br>0.00<br>0.00 | Commitment (<br>-1,800   | 0.00              | Commitment<br>0<br>0<br>-250 | Code<br>Code<br>TEST 000<br>TEST 000<br>00<br>TEST 000 | Source<br>SC<br>AP<br>JC            | Numb<br>972<br>3255 | er Date<br>11032015<br>11032015<br>11032015 | 5224<br>5226<br>5229 | -13 LS<br>-18 LS<br>LS  |            |               |                        |  |  |  |

Spent/Committed Total > JC Transactions popup

# **Actual Cost**

| T DL 🥱       | ransactions ( | Cost a | nd Committe      | ed)> - Wi | indows Interne                       | t Explorer                                                  |           |              |                           |                  |                                     |         |             |                  |               | - 0         | ->  | 3  |
|--------------|---------------|--------|------------------|-----------|--------------------------------------|-------------------------------------------------------------|-----------|--------------|---------------------------|------------------|-------------------------------------|---------|-------------|------------------|---------------|-------------|-----|----|
| 🥖 htt        | p://test4v10. | mic.c  | a:7785/cmict     | estv10x/F | mOwnerJSQue                          | ery/ShowJCTr                                                | an.do?cor | npCode=CC    | C&jobCode                 | =12345&phs       | Code=02-10                          | 0&catC  | ode=1000&la | aborType=N       | &jcTranType=A | ALL&sho     | мР  |    |
|              |               |        |                  |           |                                      |                                                             |           | Dhaaa        | 0-1                       |                  |                                     |         |             | Enter Query      | Send To Spre  | eadsheet    | Clo | se |
|              | 0             |        |                  |           |                                      | lab 400                                                     | 45        | Phase        | Category                  | 00               |                                     |         | and Name O  | terrational Dama | This -        |             |     | _  |
|              | Compa         | ny CC  |                  |           | 0                                    | J0D 123                                                     | 45        |              | Phase 02-1                | 00               |                                     | Р       | hase Name 5 | tructural Demo   | hition        |             |     |    |
| <u> </u>     | Catego        | ry 100 | 10               |           | Categ                                | ory Name Lab                                                | our       | nagationa (  | Cont and Co               | mmitted)         |                                     |         |             |                  |               |             |     | _  |
|              |               |        |                  | DOLLING   | 0                                    | 8-4                                                         | 0         | insactions ( | Spent                     | Spent Out        | 0                                   |         | <b>T</b>    | Deferrer         |               |             |     |    |
| Search       | Post Date     | Туре   | PCI#             | Number    | Description                          | Description                                                 | Amount    | Commitment   | Against The<br>Commitment | Of<br>Commitment | Commitment                          | Source  | Number      | Date             | Batch_Number  | Quantity    | WM  |    |
| P            | 01-Jan-2014   | с      | COE0000001       |           | A1 Bricks<br>Manufacturing<br>Compan | Project<br>12345 -<br>Forecasting<br>PMJSP                  | 150.00    | 0.00         | 150.00                    | 0.00             | CCC-<br>A1BRICK-<br>141015-1<br>000 | AP      | 5195        | 01-Jan-2014      | 22170         | 1.5         | HR  |    |
| P            | 01-Jan-2014   | 0      | COE0000001       | 1         | A1 Bricks<br>Manufacturing<br>Compan | CCC-<br>A1BRICK-<br>141015-1-<br>000<br>Demolition<br>Labor | 0.00      | 1,200.00     | 0.00                      | 0.00             | CCC-<br>A1BRICK-<br>141015-1<br>000 | sc      |             | 01-Jan-2014      | 22164         | 12          | HR  |    |
| ,0           | 01-Jan-2014   | 0      |                  |           | A1DOORS' -<br>'Company<br>RRR'       | 12345-2-000<br>12345-2 /<br>Subcontract<br>with No PCI      | 0.00      | 2,500.00     | 0.00                      | 0.00             | 12345-2<br>000                      | sc      |             | 01-Jan-2014      | 22174         | 50          | HR  |    |
| ,0           | 01-Jan-2014   | с      |                  |           | A1DOORS' -<br>'Company<br>RRR'       | Project<br>12345 -<br>Forecasting<br>PMJSP                  | 175.00    | 0.00         | 175.00                    | 0.00             | 12345-2<br>000                      | AP      | 5197        | 01-Jan-2014      | 22176         | 3.5         | HR  |    |
| $\mathbf{P}$ | 05-Jan-2014   | С      |                  |           |                                      |                                                             | 450.00    | 0.00         | 0.00                      | 450.00           |                                     | JC      | 17349       | 05-Jan-2014      | 22177         | 5           | HR  |    |
| 2            | 05-Jan-2014   | 0      | CO1000002        | 1         | A1 FLOOR<br>MAKER                    | 12345-3-000<br>Internal PCI                                 | 0.00      | 1,800.00     | 0.00                      | 0.00             | 12345-3<br>000                      | sc      |             | 05-Jan-2014      | 22179         | 30          | HR  |    |
| P            | 05-Jan-2014   | с      | <u>COI000002</u> | 1         | A1 FLOOR<br>MAKER                    | Project<br>12345 -<br>Forecasting<br>PMJSP                  | 1,350.00  | 0.00         | 1,350.00                  | 0.00             | 12345-3<br>000                      | AP      | 5198        | 05-Jan-2014      | 22182         | 22.5        | HR  |    |
| Total        | (7 rows)      |        |                  |           |                                      |                                                             |           |              |                           |                  |                                     |         |             |                  |               |             |     |    |
|              |               |        |                  |           |                                      |                                                             | 2,125.00  | 5,500.00     | 1,675.00                  | 450.00           | 0                                   |         |             |                  |               |             | 1   | Ŧ  |
|              |               |        |                  |           |                                      |                                                             |           |              |                           |                  | 😝 Internet                          | Protect | ed Mode: Of | ff               |               | <b>100%</b> | -   |    |

The Current Cost Transactions against the job/phase/cat ('C' type transactions in JCDETAIL table). This is a display only field.

# Actual Cost = Posted Cost Transactions ('C' type transactions in JCDETAIL table)

This may also be defined as,

Actual Cost = Spent Amount (Against Commitment + Outside of Commitment)

# This is a display only field.

The Actual Cost represents the Spent Amount (posted Costs) for the current job. Field security can be applied to this column to make it 'Hidden' or 'Unrestricted (Read-only)'.

# Spent/Committed (In Scope)

Spent, Committed, Largest of Spent/Committed minus Spent, Committed, Largest of Spent/Committed against Internal PCI's

# Spent/Committed (In Scope) = Spent, Committed, Largest of Spent Committed - The same against Internal PCIs

Drilldown available and opens up JC Cost Transactions Detail pop-up.

# **Completed %**

When Method = A, this is calculated as Cost Amount / Project Forecast Amount.

When Method = P calculation (default as user may modify through popup) is based on Phase Spent

Quantity (Completed phase level units) / Phase Projected Quantity.

For both U and P types, if the Projected Quantity equals '0', and the Spent Quantity is not '0', then the % Complete is set to 100%

This is a display only field.

# **Pending Internal PCI**

This column shows the sum of un-posted Pending Internal PCI Amounts. Drilldown on mouse click, opens the Internal PCIs popup. Also, further drilldowns available on PCI numbers and Spent/Committed columns.

# Pending Internal PCI = Sum of Un-Posted Internal PCI amounts

Drilldown available and opens up PCI Projections pop-up screen.

|              |                                                                                                    | Bill Co                   | des                  |             |               |                       |                               |               |                         |                                    |                 |          |                  |
|--------------|----------------------------------------------------------------------------------------------------|---------------------------|----------------------|-------------|---------------|-----------------------|-------------------------------|---------------|-------------------------|------------------------------------|-----------------|----------|------------------|
| Method       | od Current Spent/Committed<br>Cost Budget Against Base<br>Contract                                                                |                           | Spent/Commi<br>Total | itted Act   | tual Cost     | Spent/0<br>(In Sco    | Spent/Committed<br>(In Scope) |               | Pending<br>Internal PCI | Pending<br>Internal F<br>Cost To ( | PCI<br>Complete |          |                  |
| Р            | 107,650.00 5,950.00 5,9                                                                                                    |                           |                      |             | 5,9           | 50.00                 | 2,125.0                       | D             | 5,950.00                | 0.00                               | 3,050.00        | -        | 5,830.00         |
| 🏉 Inte       | rnal CO's - '                                                                                                    | Windo                     | ws Intern            | et Explorer |               | -                     |                               |               |                         |                                    | _               | P        |                  |
| 🤌 htt        | 🔊 http://test4v10.cmic.ca:7785/cmictestv10x/JcContractForecast1/showInternalCOPopup.do?jccfOraseq=7191196&compCode=CCC&contCode 🛛 |                           |                      |             |               |                       |                               |               |                         |                                    |                 |          |                  |
|              |                                                                                                    |                           |                      |             |               | Ir                    | ternal CO's                   |               |                         |                                    |                 |          | *                |
|              |                                                                                                    |                           |                      |             |               |                       |                               |               |                         |                                    |                 |          | Close            |
|              |                                                                                                    |                           |                      |             | Job           | 12345                 |                               |               |                         |                                    |                 |          |                  |
|              |                                                                                                    |                           |                      |             | Phase         | 02-100                |                               |               |                         |                                    |                 |          |                  |
|              |                                                                                                    |                           |                      |             | Category      | 1000                  |                               |               |                         |                                    |                 |          |                  |
| Type<br>Code | Number                                                                                                    | N                         | lame                 | Status      | Date          | Budge<br>Chan<br>Amou | ted Budg<br>ge Un<br>nt       | eted<br>ts WM | Change<br>Amount        | Billing<br>Amount                  | Spent/Committee | d Vendor | Contract<br>Code |
| INT          | CO1000004                                                                                                    | Interna                   | al                   | PENDING     | 15-Jan-2014   | 1,9                   | 00.00                         | HR            | 1,900.00                |                                    | 0.0             | 2        |                  |
| INT          | CO1000003                                                                                                    | Interna<br>Appro<br>Unpos | al<br>oved<br>sted   | APPROVE     | ) 10-Jan-2014 | 1,1                   | 50.00                         | HR            | 1,150.00                |                                    | 0.00            | 2        |                  |
| Total        | (2 rows)                                                                                                    |                           |                      |             |               |                       |                               |               |                         |                                    |                 |          |                  |
|              |                                                                                                    |                           |                      |             |               | 3,0                   | 50.00                         |               | 3,050.00                |                                    | 0.0             | )        |                  |
|              | ×.                                                                                                    |                           |                      |             |               |                       |                               |               |                         |                                    |                 |          |                  |
| Done         |                                                                                                    |                           |                      |             |               |                       | 😜 Int                         | ernet   Pro   | tected Mod              | le: Off                            | 4               | - •      | 100% -           |

# Pending Internal PCI Cost to Complete

Pending internal /external / Transfer PCI Amount Minus Spent Cost Against the same. (**NOTE:** PCI could be negative amounts and the spent cost may also be negative. Attention to be paid to follow correct sign when determining the amounts)

This is a display only field.

# **Pending CO**

Sum of Un-Posted Pending External/Original Budget PCI Amounts. Sum of cost budget from Pending external PCI.

Drilldown allows the PCI projections popup screen to open up for review and update.

# Pending CO (Incl. Risk)

Sum of The Revised Cost Budget Amount after applying risk to pending internal/external PCI.

Sum of Un-Posted Pending Internal /External/Transfer/Original Budget PCI Amounts including PCI Risk Amount applied. The Revised Cost Budget from PCI column Amount from the Pending CO Column popup.

This is a display only field.

# **Projected Cost Budget**

Current Cost Budget + Pending CO (Including Risk)

This is a display only field.

# Spent/Committed (Pending CO)

Spent / Committed against un-posted PCIs.

This is a display only field.

# **Cost to Complete**

Projected Cost Forecast minus Spent/Committed (In Scope)

When the JC Control flag 'Copy Last Stored Forecast' is checked, and if any overrides are made to the Cost to Complete column, then those overrides performed on the main screen directly, will NOT be brought forward to the next period upon the very first entry. Users can again override the Cost to complete amount and commit. Any overrides performed using the 'Cost Detail' popup will be carried forward to the next period.

# **Projected Cost Forecast**

The projected Cost Forecast value is the largest of (Budgeted Cost + Pending CO + Internal CO) or Projected Final amount from the budget entry (JCAT\_PROJ\_AMT from the JCJOBCAT table). Users must be aware that the bill code detail line is NOT frozen.

When the contract forecast is stored/refreshed in a specific period, the Following three program column values will be in synchronization

| Contract Forecasting Screen (PMJSP) | - | Projected Cost Forecast column |
|-------------------------------------|---|--------------------------------|
| Budget Entry Form                   | - | Projected Final Amount column  |
| Cost Status Query (PMJSP)           | - | Calculated Projection column   |

The Projected Cost Forecast amount will be highlighted in yellow and show a hint line when the value does not match with the Cost to Complete override amount entered.

# **Cost Variance**

The Cost Variance column displays the difference between Current Cost Budget and the Projected Cost Forecast amounts.

This is a display only field.

## Cost To Complete (Pending CO)

Cost to Complete (Pending CO) column displays the amount Pending PCI Including Risk less Spent/Committed against Pending CO.

This is a display only field.

# Projected Cost Forecast (Incl. Pending CO)

Projected Cost Forecast Including Pending CO is calculated as the sum of the following columns.

Cost to Complete + Spent/Committed total + Cost to Complete (Pending CO)

This is a display only field.

### Cost Variance (Incl. Pending CO)

Cost Variance Including Pending CO is calculated as Projected Cost Budget less Projected cost Forecast including Pending CO.

This is a display only field.

# **Current Bill Budget**

Current Bill Budget column displays the Current Billing budget amount which includes the Original Billing budget & Posted PCI Amounts.

Drilldown opens the billing budget details pop-up showing the details and further drilldown possible on external and transfer CO column values.

# Pending CO External

Pending CO External column shows the sum of billing amounts of Pending/Approved (un-posted) external and Transfer PCIs.

Drilldown opens the PCI Projection screen showing the Pending External/Transfer PCI.

# Pending CO (Incl. Risk) - External

Sum of billing amount of Pending/Approved (un-posted) external PCIs and Transfer PCI with Risk Applied.

This is a display only field.

# **Projected Bill Budget**

Sum of current billing budget and the Pending CO (External Incl. Risk).

## **Billed To Date**

Total Billed Amount up to end of current period.

Drilldown available. Billed transactions are shown as "Billed to Date". The posting date will determine whether the transaction shows for the contract forecast period that is entered.

# **Revenue Forecast**

#### If Bill Rates are used:

Revenue Forecast = [Spent/Committed total + Cost to Complete + Pending CO (including Risk)] \* Base Rate Multiplier from the bill rate.

#### If Bill Rates are not used:

If Spent/Committed Total is '0',

Then the Projected Bill Budget will be taken as the Revenue Forecast Amount and any overrides to Cost to Complete will NOT recalculate Revenue Forecast.

If Spent/Committed Total is not equal to 0.

Revenue forecast equals percent of completion applied to Calculated Potential Revenue (CPR) (percent of completion equals cost over projected cost)

Formula = Calculated Potential Revenue (CPR) / Percent of Completion

If Calculated Potential Revenue (CPR) = 1875

Cost = 750

Projected Cost = 10000

Revenue Forecast =1875/ (750/10000) =25,000

When using the functionality of 'Use Bill Rates for Revenue forecast' for specific categories, then the non-payroll type bill rates defined against those categories will be applied to calculate the Revenue forecast value. For complete details on other types, see the table below.

(*NOTE:* The database level flag in PM System Options table 'pmsys\_fcst\_inc\_pnd\_co', must be set as 'N')

# **Revenue Variance**

Difference between Projected Billing Budget and Adjusted Revenue Forecast amounts.Adj. Revenue Forecast.

# **Adjusted Revenue Forecast**

The Revenue Forecast amount unless there is a Max Billing Amount which will override this value where the Forecast amount is greater than the Max amount.

# **Projected Profit**

Adjusted Revenue Forecast minus Projected Cost Forecast Including Pending PCIs.

# **Revenue Forecast Amount Calculation for various billing Types**

The revenue-forecast amount is calculated according to the billing method assigned to the bill code.

| Туре | Revenue Forecast                                                                                                    |
|------|----------------------------------------------------------------------------------------------------|
| UPHS | The amount is calculated as output spent quantity multiplied by the billing rate.                                                                                                    |
| UNIT | The amount is calculated as input spent quantity multiplied by the billing rate. If the billing code is associated to more than one category, then a conversion is executed to get the total quantity in the WM assigned to the bill code. |
|      | If Bill Rates are used:                                                                                                    |
|      | Revenue Forecast = [Spent/Committed total + Cost to Complete + Pending CO (including Risk)] * Base Rate Multiplier from the bill rate.                                                                                                    |
|      | If Bill Rates are not used:                                                                                                    |
|      | If Spent/Committed Total is '0',                                                                                                    |
|      | Then the Projected Bill Budget will be taken as the Revenue Forecast<br>Amount and any overrides to Cost to Complete will NOT recalculate<br>Revenue Forecast.                                                                             |
| COST | If Spent/Committed Total is not equal to 0.                                                                                                    |
| 031  | Revenue forecast equals percent of completion applied to Calculated<br>Potential Revenue (CPR) (percent of completion equals cost over projected<br>cost)                                                                                  |
|      | Formula = Calculated Potential Revenue (CPR) / Percent of Completion                                                                                                    |
|      | If Calculated Potential Revenue (CPR) = 1875                                                                                                    |
|      | Cost = 750                                                                                                    |
|      | Projected Cost $= 10000$                                                                                                    |
|      | Revenue Forecast =1875/ (750/10000) =25,000                                                                                                    |
| PC   | Amount is calculated as unbilled revenue amount divided by Percentage Complete.<br>The percentage is calculated as spent amount divided by projected amount.                                                                               |

| Туре       | Revenue Forecast                                                                                    |
|------------|----------------------------------------------------------------------------------------------------|
| РССО       | The projected bill budget amount is taken as revenue amount where there is a Budget Revenue Amount. |
| MILESTONES | The projected bill budget amount is taken as revenue amount.                                        |
| BURDEN     | Calculated based on the percentages that must be applied to the burden bill codes.                  |

# **Table of Column Definition**

| REF# | Column                                         | Description                                                                                                    |
|------|------------------------------------------------|----------------------------------------------------------------------------------------------------|
| 1.   | Current Cost<br>Budget                         | Current Cost Budget which includes Original Cost Budget, <b>Posted</b> (Internal & Transfer & External) PCI Amounts up to the end of the forecasting period. Also, the internal changes impact the budget only when the CM control file option "Internal PCIs Update Budget" is checked.<br>Note - Negative PCIs Posted up to the end of forecasting period will also be included in |
|      |                                                | current cost budget.                                                                                                    |
|      | Spent /<br>Committed                           | Without the use of WBS (PCI#) Codes<br>The Spent/Committed against Base Contract column shows the Spent, Committed or<br>Largest of Spent/Committed (based on 'Projected Final Flag').Spent/Committed Against<br>Base Contract= Spent(S), Committed(C) or Largest of Spent/Committed (L) (based on<br>Projected Final Flag in JC Budget)                                             |
| 2.   | Against Base                                   | With WBS Mapping and use of WBS (PCI#) code in transactions                                                                                                    |
|      | Contract                                       | Spent/Committed (In Scope) MINUS ( spent/committed against posted internals PCIs that fall outside the period (i.e. PCIs posted in the future) + spent/committed against un-posted internal PCIs )                                                                                                    |
|      |                                                | NOTE: PCIs must be flagged to be included in the forecast. The PCI must be within the period range. The transactions must be within the period range and must be posted.                                                                                                    |
| 3.   | Spent /<br>Committed<br>Total                  | Spent/Committed Total = LARGEST OF (ABSOLUTE OF  Commitment  versus<br>ABSOLUTE OF  Spent Against Commitment ) + Spent Out Of Commitment up to and<br>including the current forecasting period                                                                                                    |
| 4.   | Actual Cost                                    | Current Cost Transactions against the Job/Cost Code/Category ('C' Type transactions in JCDETAIL table)                                                                                                    |
|      |                                                | Sum of Spent against commitment and spent outside commitment.                                                                                                    |
| 5.   | Spent /<br>Committed (In<br>Scope)             | Spent /Committed amount that is not associated to a PCI PLUS Spent/Committed amount associated to an un-posted internal PCI.                                                                                                    |
| 6.   | % Complete                                     | (Actual Cost / Current Cost Budget) x 100                                                                                                    |
| 7.   | Pending<br>Internal PCI                        | Sum of Pending Internal PCI Amount (Un-Posted)                                                                                                    |
| 8.   | Pending<br>Internal PCI<br>Cost To<br>Complete | Pending Internal / /external/Transfer PCI Amount Minus Spent Cost Against the same.<br>( <b>NOTE:</b> PCI could be negative amounts and the spent cost may also be negative.<br>Attention to be paid to follow correct sign when determining the amounts)                                                                                                    |
| 9.   | Pending CO                                     | Sum of Un-Posted Pending External/Original Budget PCI Amounts.                                                                                                    |
|      |                                                | Sum of cost dudget from renaing external rCI.                                                                                                    |

| REF# | Column                                           | Description                                                                                                    |
|------|--------------------------------------------------|----------------------------------------------------------------------------------------------------|
| 10.  | Pending<br>CO(Including<br>Risk)                 | Sum of The Revised Cost Budget Amount after applying risk to pending internal/external PCI. Sum of Un-Posted Pending Internal/External/Transfer/Original Budget PCI Amounts including PCI Risk Amount applied. The Revised Cost Budget From PCI column Amount from the Pending CO Column popup. |
| 11.  | Projected Cost<br>Budget                         | Current Cost Budget + Pending CO (Including Risk)                                                                                                    |
| 12.  | Spent/Commit<br>ted (Pending<br>CO)              | Spent / Committed against un-posted PCIs                                                                                                    |
| 13.  | Cost To<br>Complete                              | Projected Cost Forecast MINUS Spent/Committed (In Scope)                                                                                                    |
| 14.  | Projected Cost<br>Forecast                       | If the Billing Code is not frozen, the value is the largest of (Budget + Pending CO + Internal CO) or Projected Amount (JCAT_PROJ_AMT from the JCJOBCAT table).                                                                                                    |
| 15.  | Cost Variance                                    | Difference between Current Cost Budget and the Projected Cost Forecast.                                                                                                    |
| 16.  | Cost To<br>Complete<br>(Pending CO)              | Pending PCI Including Risk - Spent/Committed against Pending CO                                                                                                    |
| 17.  | Projected Cost<br>Forecast (Incl.<br>Pending CO) | Cost to Complete + Spent/Committed total + Cost to Complete(Pending CO)                                                                                                    |
| 18.  | Cost Variance<br>(Incl. Pending<br>CO)           | Projected Cost Budget –Projected cost Forecast including Pending CO.                                                                                                    |
| 19.  | Current Bill<br>Budget                           | Current Billing budget which includes the Original Billing budget & Posted PCI Amounts                                                                                                    |
| 20.  | Pending CO<br>(External)                         | Sum of billing amount of Pending/Approved (un-posted) external PCIs and Transfer PCI.                                                                                                    |
| 21.  | Pending CO<br>(External Incl.<br>Risk)           | Sum of billing amount of Pending/Approved (un-posted) external PCIs and Transfer PCI with Risk Applied.                                                                                                    |
| 22.  | Projected Bill<br>Budget                         | Sum of Current Billing Budget & Pending CO (External Incl. Risk).                                                                                                    |
| 23.  | Billed To Date                                   | Total Billed Amount up to end of current period.                                                                                                    |

| REF# | Column                          | Description                                                                                                    |
|------|---------------------------------|----------------------------------------------------------------------------------------------------|
| 24.  | Revenue<br>Forecast             | If Bill Rates are used         Revenue Forecast = [Spent/Committed total + Cost to Complete + Pending CO (including Risk)] * Base Rate Multiplier from the bill rate.         If Bill Rates are not used         If Spent/Committed Total is '0',         Then the Projected Bill Budget will be taken as the Revenue Forecast Amount and any overrides to Cost to Complete will NOT recalculate Revenue Forecast.         If Spent/Committed Total is not equal to 0.         Revenue forecast equals percent of completion applied to Calculated Potential Revenue (CPR) (percent of completion equals cost over projected cost)         Formula = Calculated Potential Revenue (CPR) / Percent of Completion         If Calculated Potential Revenue (CPR) = 1875         Cost = 750         Projected Cost = 10000         Revenue Forecast =1875/ (750/10000) =25,000         For complete details on other types, see the table above. |
| 25.  | Revenue<br>Variance             | Difference between Projected Billing Budget and Adjusted Revenue Forecast amounts.                                                                                                    |
| 26.  | Adjusted<br>Revenue<br>Forecast | The Revenue Forecast amount unless there is a Max Billing Amount which will override this value where the Forecast amount is greater than the Max amount.                                                                                                    |
| 27.  | Projected<br>Profit             | Adjusted Revenue Forecast minus Projected Cost Forecast Including Pending PCIs                                                                                                    |

# **Billing Type & Revenue Calculations**

The Revenue calculation is driven by the Billing Type assigned to the Bill Code. This section describes how the Revenue is calculated when using each Billing Type.

# **Billing Type Rate Rules**

Depending on the Billing Type, Billing Rates are derived from different places.

**Billing Type** 

Rule

| Cost                             | If on the Job Master 'Use Payroll Billing Rates or Use Equipment Billing Rates<br>are checked then these rates will be used where possible to determine the billing<br>amount for Cost transactions generated in the Payroll or Equipment systems. All<br>other billing amounts will be determined by using the Billing Rate table.<br>There is one override to this rule. On the Job Setup Form there is a Max Hourly<br>Rate field, if this is entered then all transactions from payroll will be compared to<br>this Max Billing rate and altered if their billing rate is greater than this Max. |
|----------------------------------|----------------------------------------------------------------------------------------------------|
| Unit                             | Under this method the billing rate used is the billing rate applied on the Billing Code Line                                                                                                    |
| Phase Unit                       | Under this method the billing rate used is the billing rate applied on the Billing Code Line                                                                                                    |
| % Complete of Costs              | Under this method the billing amount is the Percent Complete of the costs to the Budgeted Costs for the billing code                                                                                                    |
| % Complete of Construction Value | Under this method the billing amount is the Percent Complete of the % of the Construction Value                                                                                                    |
| % Complete of Units              | Under this method the billing amount is the Units Complete of the Billing Code times the Unit Rate of the Billing Code                                                                                                    |
| Milestone                        | Each Milestone indicates the exact amount to bill when the milestone is released either manually or automatically                                                                                                    |
| Non - Recoverable                | This is a NON Billing rate. Any item using this method will NOT be billed unless manually overridden                                                                                                    |

# **Billing Types**

| Code | Billing Type          | Calculation Method                                                                                                    |
|------|-----------------------|----------------------------------------------------------------------------------------------------|
| COST | COST                  | This method will select all the 'Cost' transactions for a specific Billing<br>Code and bill the calculated 'Revenue' amount associated with each<br>transaction.      |
| UNIT | UNITS                 | This method is calculated as the sum of the Units associated with all 'Cost' transactions for a specific Billing Code multiplied by the billing rate on the contract. |
| UPHS | PHASE UNIT<br>BILLING | This method will calculate as the sum of the amount entered via Job Cost<br>Phase Quantity Completion multiplied by the rate on the billing code<br>line.             |
| NR   | NON RECOVERABLE       | This method is a 'Non Billable' method – any transactions associated with Bill Codes marked with this billing method will produce a Zero bill.                        |

# % Complete Billing – Types Overview

Percent Complete billings work against a fixed contract value, the Budgeted Cost, Budgeted Units or Contract Value. The Units and Costs are derived from the Job Cost Transactions.

| Code | Billing Type    | Calculation Method                                                                                                    |
|------|-----------------|----------------------------------------------------------------------------------------------------|
| РССО | % Complete/Cost | With this method the billing type used will depend on the billing contract budget lines. Where there is a budget on the billing line then % COMPLETE billing type will be used. Where the billing budget line is null or zero the billing type COST will be used. |

| Code | Billing Type                    | Calculation Method                                                                                                    |
|------|---------------------------------|----------------------------------------------------------------------------------------------------|
| РС   | % Complete of Budgeted<br>Costs | This method will automatically calculate the percent complete of<br>currently asked for costs against the Budgeted Cost Amount of the<br>billing code and create the Bill Amount as '(Budgeted Billing Amount *<br>Percent Complete / 100)'                   |
| PCV  | % Complete of<br>Construction   | This method will automatically calculate the percent complete of currently asked for costs against the Construction Value of the billing code and create the Bill Amount as '( (Construction Value* % of Construction Value / 100) * (Percent Complete/100))' |
| PU   | % Complete of Budgeted<br>Units | This method requires the user to enter the % of Units Complete for each Billing Code. The system will then calculate the bill amount as '((Budgeted Units * Percent Complete)/100) * Unit Billing Rate.                                                       |

# **BURDENED BILLINGS – Billing Types Overview**

Burdened billings are a method of billing a percent of a different billing line. For Example your Site Management Fee may be 15% of all General Conditions.

| Code | Billing Type                             | Calculation Method                                                                                                    |
|------|------------------------------------------|----------------------------------------------------------------------------------------------------|
| BPC  | Burdened Billings % of<br>Cost Amount    | This method will sum the 'COST' amount of the associated billing codes cost Transactions and then apply the required Burden %. ((Sum of Costs * Burden Percent) /100)               |
| BPB  | Burdened Billings % of<br>Billing Amount | This method will sum the 'BILL' amount of the associated billing codes<br>'Cost' transactions and then apply the required Burden %. ((Sum of Bill<br>Amounts * Burden Percent)/100) |
| BPU  | Burdened Billings \$ Rate per Unit       | This method will take the Billing Units entered of the associated billing codes and then apply a rate per unit. (Sum of Units * \$ Rate per Unit)                                   |

# **MILESTONE BILLINGS – Billing Types Overview**

Milestone billings are manual billings triggered by % complete, dates, and costs or manually released. All Milestones except Fixed fee allow for multiple releases of the Milestone.

| Code | Billing Type                                  | Calculation Method                                                                                                    |
|------|-----------------------------------------------|----------------------------------------------------------------------------------------------------|
| МС   | Milestones Cost to Date                       | This method allows the user to define the Amount to be billed every time<br>the Actual Cost to date reaches an entered Value                                      |
| MD   | Milestone Date Based                          | This method allows the user to define the Amount to be billed on specific dates.                                                                                  |
| MF   | Milestone Fixed Fee                           | This method allows for a Bill Code to be billed only once, for a specified dollar amount. The User must manually release this Milestone                           |
| MU   | Milestone User Defined                        | This method allows the user to define multiple milestones with fixed<br>dollar values for a specific bill code. The User must manually release the<br>Milestones  |
| MPC  | Milestone % Complete of<br>Cost               | This method allows the user to enter the amount to bill when the calculated % complete equals or is greater than the Percent Complete entered on the milestone    |
| MPCV | Milestone % Complete of<br>Construction Value | This method allows the user to enter the amount to bill when the calculated % complete equals the Percent Complete of Construction Value entered on the milestone |
| MPU  | Milestone % Complete of<br>Units to Date      | This method allows the user to enter the amount to bill whenever the<br>units complete equals the percent of budgeted units entered on the<br>milestone           |

| Code | Billing Type               | Calculation Method                                                                                                    |
|------|----------------------------|----------------------------------------------------------------------------------------------------|
| MQ   | Milestone Quantity to Date | This method allows the user to enter the amount to bill whenever the Units to Date equal the amount entered on the milestone |

# **Billing Rate Table & Forecasting**

The Billing Rate table may be defined to be used in determining the Revenue Forecast values in Contract Forecasting.

- 1. Define the Billing Rate table as needed. In the following example, the Category '4000' has a rate multiplier
- 2. Check the flag 'Use Billing Rate Table for Revenue Forecast' in the Job Maintenance Form and define any exceptions as required.
- 3. Refresh the Contract Forecasting in Forms. The Revenue Forecast column will have the billing rate applied for all billcodes associated with category code '4000'.

| 🍖 Job Billing - TE | STV10_   | X Billing      | Rates    |                     |               |               |            |         |     |             |            |  |  |
|--------------------|----------|----------------|----------|---------------------|---------------|---------------|------------|---------|-----|-------------|------------|--|--|
| Company Code       |          |                |          |                     |               |               |            |         |     |             |            |  |  |
|                    | Comp     | any CCC        | CMIC T   | est Construction Co |               |               |            |         |     |             |            |  |  |
| Controlling Rate C | ode      |                |          |                     | Sub Rate Code |               |            |         |     |             |            |  |  |
| Rate Code ONERA    | TE       | Billing Rate ( | One Rate | e upto 2015)        | Sub Rate      | Code N        | lame       |         |     |             | Start Date |  |  |
| Start Date 01-JAN  | -2011    | End Date       | e 31-DEC | C-2020 Copy Rate    |               |               |            |         |     |             |            |  |  |
| Description ONE RA | ATE Upto | 2015           |          |                     |               |               |            |         |     |             |            |  |  |
| Active             |          |                |          |                     |               |               |            | 1       |     |             |            |  |  |
| Details            |          |                |          |                     | 4             |               |            |         |     |             | Ŀ          |  |  |
|                    |          |                |          |                     |               | Basic<br>Wage | Base Rate  | Billing |     |             |            |  |  |
| Employee           | Trade    | Shift          | Job      | Phase               | Cat.          | Туре          | Multiplier | Rate    | VVm | Description |            |  |  |
|                    |          | <u> </u>       |          |                     |               |               | 1.0000     |         | NA  |             | ÷          |  |  |
|                    |          |                | ]        |                     | 1000          |               | 1.5000     |         | HR  |             |            |  |  |
|                    |          | · ·            | ]        |                     | 2000          |               | 2.0000     |         | CY  |             |            |  |  |
|                    |          | -              | ]        |                     | 3000          |               | 3.0000     |         | DY  |             |            |  |  |
|                    |          | -              |          |                     | 4000          |               | 4.0000     |         | NA  |             |            |  |  |
|                    |          | -              | ]        |                     | 5000          |               | 5.0000     |         | NA  |             |            |  |  |

Billing Rate Table

| Job Costing - TEST     Company Code | V10_X Job S     | tup                                   |                                             |
|-------------------------------------|-----------------|---------------------------------------|---------------------------------------------|
| company code                        | Company         | CCC CMiC Test Construction Co         | User Extensions                             |
| Job Detail                          |                 |                                       | –<br>User Extension1                        |
| Job Detail Accounts                 | AP Taxes Job    | illing VMP Payroll Bank Security Equi | pment Locations Compliance User Extension2  |
| Contact                             | Mr. McDonald Do | eulos                                 | User Extension3                             |
| Tay 1                               |                 | Job Costing - I                       | IESTV10_X Exceptions - Billing Rate Table   |
| Tax 2                               |                 | Job                                   | Phase Category                              |
| Tax 2                               |                 | 1491523-S3                            | 5000                                        |
| Invoice Link                        |                 |                                       |                                             |
| Default Billing Type                | COST            | Cost Plus Markup                      |                                             |
| Default Invoice Format              | CU17            | PB (original & changes + retainad     |                                             |
| Billing Rate Table                  | ONERATE         | Billing Rate (One Rate upto 2015)     |                                             |
| JB Man Code                         | RV1T01          | RV Company 1 To 1 Mapping             | <b>`</b> _                                  |
| Retainage Code                      | RET10           | RET10% Job Name                       | 14.91523-S3Ability to show forcast based on |
| Billing Address Code                |                 | Phase Name                            |                                             |
| Construction Value                  |                 | Category Name                         | Sundry                                      |
| % of Construction Value             |                 | Value                                 | Class                                       |
| Max Billing Amount                  |                 | Total Phs Max                         | Quose                                       |
| Max Revenue Cap                     |                 | Total Phs Cap 0.00                    | Related Screen 7                            |
| Max Hourly Rate                     |                 | Use Billing Rate Table For Revenue F  | orecast Exceptions More Related             |
| ob Table                            |                 |                                       |                                             |

|                |              |              |        |                        |                     |                   |                              |                     | Contract                                                           |             |       |               |                            |                   |      |                              |    | Γ |
|----------------|--------------|--------------|--------|------------------------|---------------------|-------------------|------------------------------|---------------------|--------------------------------------------------------------------|-------------|-------|---------------|----------------------------|-------------------|------|------------------------------|----|---|
| Contract       | 1491523-53   | / Job        |        | ✓ Yea                  | ar 201              | 5 Period          | 3 Filter Cost/Reve           | nue <sub>Show</sub> | <ul> <li>✓ Zero Cost Lines</li> <li>✓ Zero Cost and Rev</li> </ul> | enue Lines  | Hide  | ✓ Ze          | ro Projected Cost Lir      | nes Rows          |      | ecoverable<br>on-Recoverable | Go | ' |
|                |              |              |        |                        |                     |                   |                              | precas              | has been refreshed                                                 |             |       |               |                            |                   |      |                              |    | 1 |
|                |              |              |        |                        |                     | -                 | - Isb Isval III              |                     | Bill Codes                                                         |             |       |               |                            |                   |      |                              |    |   |
| Time<br>Phased | Free<br>Upda | ze Bil<br>te | ll Coc | Bill Rai<br>Bi<br>Fore | lling R<br>cast' fl | ate Ta<br>ag is c | ble for Rev<br>hecked. Also, | ase                 | Name                                                               | Cat         | egory | Phase<br>Type | Projected<br>E Bill Budget | Billed<br>To Date |      | Revenue<br>Forecast          | F  | 6 |
|                | [            | 149          | 91523  | Cate                   | gory 5              | 000 is            | an exception                 | 100                 | Structural De                                                      | mont 400    | 0     |               | 100,000.00                 |                   | 0.00 | 400,000.00                   |    |   |
|                | [            | 149          | 91523  | defin                  | ed and              | I NO bi           | ill rate applied             | 100                 | Structural De                                                      | molit 500   | 0     |               | 100,000.00                 |                   | 0.00 | 100,000.00                   | ,  |   |
|                | [            | 149          | 91523- | \$3.02-2               | 1491523-            | S3                | 1491523-S3                   | 02-200              | Utility Remov                                                      | /al 400     | 0     |               | 100,000.00                 |                   | 0.00 | 400,000.00                   |    |   |
|                | [            | 149          | 91523- | S3.02-2                | 1491523-            | S3                | 1491523-S3                   | 02-200              | Utility Remov                                                      | /al 500     | 0     |               | 100,000.00                 |                   | 0.00 | 100,000.00                   | ,  |   |
|                | [            | 149          | 91523- | S3.03-1                | 1491523-            | S3                | 1491523-S3                   | 03-100              | Structural Co                                                      | oncrete 400 | 0     |               | 100,000.00                 |                   | 0.00 | 400,000.00                   |    |   |
|                | [            | 149          | 91523- | S3.03-1                | 1491523-            | S3                | 1491523-S3                   | 03-100              | Structural Co                                                      | oncrete 500 | 0     |               | 100,000.00                 |                   | 0.00 | 100,000.00                   | )  |   |
|                | [            | 149          | 91523- | S3.03-2                | 1491523-            | S3                | 1491523-S3                   | 03-200              | Architectural                                                      | Con 400     | 0     |               | 100,000.00                 |                   | 0.00 | 400,000.00                   |    |   |
|                | [            | 149          | 91523- | S3.03-2                | 1491523-            | S3                | 1491523-S3                   | 03-200              | Architectural                                                      | Con 500     | 0     |               | 100,000.00                 |                   | 0.00 | 100,000.00                   | 1  |   |
|                |              | Tot          | tals:  |                        |                     |                   |                              |                     |                                                                    |             |       |               | 800,000.00                 |                   | 0.00 | 2,000,000.00                 | )  |   |

# **Billing Maximums**

'Billing Maximum' is a feature available with Job Billing application and automatically caps the billing amount at the following hierarchical levels as applicable.

As far as Contract Forecasting in PMJSP is concerned, the 'Adjusted Revenue Forecast' column applies the maximum rule and displays the amounts accordingly.

- 1. Billing Contract Level
- 2. Group Level
- 3. Billcode Level

The Contract Maximums can be setup at Job Entry form, which in turn is defaulted into the Contract entry when creating a new billing contract.

The following example shows billing maximum at billcode level, where a maximum of \$3200.00 is set.

| 🤹 Job Billing - TE  | 😨 Job Billing - TESTV10_X Contract Entry |            |                          |                |                |           |             |                     |                 |                               |                 |                       |                    |
|---------------------|------------------------------------------|------------|--------------------------|----------------|----------------|-----------|-------------|---------------------|-----------------|-------------------------------|-----------------|-----------------------|--------------------|
| Company Code        |                                          |            |                          |                |                |           |             |                     |                 |                               |                 |                       |                    |
|                     | Com                                      | pany CCC   | CMIC Test Cons           | truction Co    |                |           |             | Use<br>Sho          | Sub-C<br>w Clos | ontract Vendo<br>ed Contracts | r on Nev        | v Bill Lines          |                    |
| Contract            |                                          |            |                          |                |                |           |             |                     |                 |                               |                 |                       |                    |
| Job 12              | 2345                                     |            | Project 12345 - Fore     | casting PM     | IJSP           |           | Bid         | Date                |                 |                               | A               | dd New <u>B</u> ill ( | Codes              |
| Contract 12         | 345                                      |            | Project 12345 - Fore     | casting PM     | IJSP           |           | Contract    | Date 0              | 1-JAN-          | 2014                          | Rese            | t All Bill Code       | Budgets            |
| Customer AB         | BSCONT                                   |            | ABS Contractors Ltd      | 1              |                |           | Approved    | Date <mark>1</mark> | 6-OCT-          | 2014                          | Defa            | ult Compliand         | e Codes            |
| Budg. Billing Amt   |                                          | 150,000    | .00 🔽 Time Phased        | 🗄 🗌 Exc        | lude Non-Inv I | Receipts  | s Closed    | Date                |                 |                               | Start Da        | te 01-JAN-2           | 014                |
| Max Billing Amt     |                                          | 150,000    | .00 Spread Rule 12       | MONTH          |                | Contr     | act Billing | Туре 🖸              | OST             |                               | End Da          | te 31-DEC-2           | 016                |
| Starting Draw       | 1                                        | Inyoic     | e Preview Sho <u>w</u> G | <b>raph</b> De | faults Add     | ress      | Description | Offi                | cials           | Surcharges                    | Ris <u>k</u> Ma | nagement              | Bill <u>R</u> ates |
| Billing Items       |                                          |            |                          |                |                |           |             |                     |                 |                               |                 |                       |                    |
| Contract Currency   | US Dolla                                 | rs         | Show NR Bill             | Codes G        | ueried Budg.   | Billing A | Amt         | 1,926,              | 480.00          | Budg. Bil                     | ling Amt        | 1,92                  | 6,480.00           |
| Billing Code        |                                          | Туре       | Description              |                | g. Billing Amt | Curr \$   | Bud         | lq. Qty.            | VVM             | ,<br>Billing I                | Rate            | MaxI                  | Billing Amt        |
| 12345.02-100.       | .CFB                                     | COST       | Structural Demolition    | i - Constri f  | 150,000.00     | US        | 1,00        | 000.000             | \$              | 150.                          | 0000            |                       |                    |
| 12345.03-100.       | 1000                                     | BPB        | Structural Concrete      | - Labour       | 172,000.00     | US        | 1,22        | 20.000              | HR              | 140.                          | 9836            |                       |                    |
| 12345.03-100.       | 2000                                     | COST       | Structural Concrete      | - Subcontr     | 200,000.00     | US        | 15          | 50.000              | СҮ              | 1,333.                        | 3333            |                       |                    |
| 12345.03-100.       | 3000                                     | PC         | Structural Concrete      | - Equipmer     | 250,000.00     | US        | 22          | 25.000              | DY              | 1,111.                        | 1111            |                       |                    |
| 12345.03-100.       | 4000                                     | COST       | Structural Concrete      | - Material     | 2,500.00       | US        |             |                     | LS              |                               |                 |                       | 3,200.00           |
| 12345.03-100.       | .5000                                    | COST       | Structural Concrete      | - Sundry       | 125,000.00     | US        |             |                     | LS              |                               |                 |                       |                    |
| • 12345.03-100.     | .8100                                    | COST       | Structural Concrete      | - 8100.A S     |                | US        |             | .000                | NA              | 1,111.:                       | 1111            |                       |                    |
| Billing Cost Plus M | Markup                                   |            |                          |                | •              |           |             |                     |                 |                               |                 |                       | <u>ا ا</u>         |
| Group 1 Project 123 | 845 - Fore                               | ecasting P | MJSP                     | Re-Ge          | enerate Time P | hased l   | Budget      | ⊻iev                | v/Edit Ti       | ime Phased Bu                 | idget           | Group                 | Details            |
| Enter Maximum Bill  | ling Amo                                 | ount That  | Is Allowed.              |                |                |           |             |                     |                 |                               |                 |                       |                    |
| Record: 11/13       |                                          |            |                          | <              | OSC>           |           |             |                     |                 |                               |                 |                       |                    |

| 6 | 🔞 Job Billing - TESTV10_X Cost Transactions |                    |            |                     |           |         |                     |                           |                          |          |                |         |             |          |
|---|---------------------------------------------|--------------------|------------|---------------------|-----------|---------|---------------------|---------------------------|--------------------------|----------|----------------|---------|-------------|----------|
|   | Previously                                  | Billed 🔽 Currently | y Billed 🔽 | Tempora             | rily Def  | err 🖡   | 🖉 Per               | manently Deferred         | 🔲 Unbilled Tran          | saction  | is 🔽 SC Unp    | osted I | ay Requests |          |
|   |                                             |                    |            | 1                   | Filtering | Bill Co | de <mark>123</mark> | 45.03-100.4000            |                          |          |                |         |             |          |
|   |                                             |                    |            | Status              |           |         |                     |                           |                          | Contr    | act Currency   |         |             | H        |
|   | Job                                         | Phase              | Cat        | втя                 | Drav      | v Rev   | Bill C              | ode                       | Post Date                | Calc.    | Potential Rev  |         | Unit        | <u> </u> |
| - | 12345                                       | 03-100             | 4000       | $\odot \circ \circ$ | 1         | 0       | 1234                | 5.03-100.4000             | 10-JAN-2014              |          | 4,881.25       | US      |             |          |
|   |                                             |                    |            | 000                 |           |         |                     |                           |                          |          | S              |         |             |          |
| ľ | F                                           |                    |            | 000                 |           |         |                     |                           |                          |          |                |         |             |          |
|   |                                             |                    |            |                     |           |         |                     | 1                         |                          |          |                |         |             |          |
|   |                                             |                    |            |                     |           |         |                     |                           |                          |          |                |         |             |          |
|   |                                             |                    | The        | Cost 1              | rans      | actio   | n                   |                           | i                        | 1—       |                | iFi     |             | F        |
|   |                                             |                    | popup      | shows               | a ca      | Icula   | ted                 |                           |                          | ╎──      |                | 1       |             | F        |
|   | <u> </u>                                    |                    | pote       | ential r            | even      | ue o    | f                   |                           |                          | ╟──      |                | ╟──┤    |             | H        |
|   |                                             |                    | -          | \$488               | 1.25      |         |                     |                           |                          | <u> </u> |                |         |             |          |
|   |                                             |                    |            | _                   |           |         |                     |                           |                          |          |                |         |             |          |
| • |                                             |                    | _          | 000                 |           |         |                     | · · · · · ·               |                          |          |                |         |             |          |
|   |                                             |                    | Select A   | ∎⊙ ⊙ 0              | 0         |         |                     |                           |                          |          | 4,881.25       |         |             |          |
|   | Transaction St                              | atus               |            |                     | •         |         |                     |                           |                          |          |                |         |             |          |
|   | Currently Bille                             | d                  |            |                     |           |         |                     | Create <u>T</u> ransactio | n 🕴 Express <u>B</u> ill | Sp       | lit Units 🛛 CF | R Adj.  | Close       |          |
|   |                                             |                    |            |                     |           |         |                     |                           |                          |          |                |         |             |          |

| Bill Code           |                                   |                 |                              |             |               |                  |                      |  |  |
|---------------------|-----------------------------------|-----------------|------------------------------|-------------|---------------|------------------|----------------------|--|--|
|                     |                                   | Total           | Total Percentage Billed 0.17 |             |               |                  |                      |  |  |
| Billing Code        | Description                       | Budg. Billing A |                              |             | urr Completed | Compl & Stored % | Total Bill less Ret. |  |  |
| 12345.02-100.2000   | Structural Demolition - Subcont   | 275             |                              |             | 0.00          | 0.00             | 0.00                 |  |  |
| 12345.02-100.3000   | Structural Demolition - Equipme   | Prepa           | re Billi                     | ng program  | 0.00          | 0.00             | 0.00                 |  |  |
| 12345.02-100.4000   | Structural Demolition - Material  |                 | ps the                       | billcode    | 0.00          | 0.00             | 0.00                 |  |  |
| 12345.02-100.5000   | Structural Demolition - Sundry    | maxi            | mum a                        | t \$3200.00 | 0.00          | 0.00             | 0.00                 |  |  |
| 12345.02-100.8100   | Structural Demolition - 8100.A \$ |                 |                              |             | 0.00          | 0.00             | 0.00                 |  |  |
| 12345.02-100.CFB    | Structural Demolition - Constn F  | 1               |                              |             | 0.00          | 0.00             | 0.00                 |  |  |
| 12345.03-100.1000   | Structural Concrete - Labour      | 172,000.00      | 0.00                         | 0.00        | 0.00          | 0.00             | 0.00                 |  |  |
| 12345.03-100.2000   | Structural Concrete - Subcontr    | 200,000.00      | 0.00                         | 0.00        | 0.00          | 0.00             | 0.00                 |  |  |
| 12345.03-100.3000   | Structural Concrete - Equipmer    | 250,000.00      | 0.00                         | 0.00        | 0.00          | 0.00             | 0.00                 |  |  |
| • 12345.03-100.4000 | Structural Concrete - Material    | 2,500.00        | 0.00                         | 0.00        | 3,200.00      | 3,200.00         | 3,200.00             |  |  |
|                     |                                   | 1,926,480.00    | 0.00                         | 0.00        | 3,200.00      | 3,200.00         | 3,032.50             |  |  |
| SName               |                                   |                 | •                            |             |               | •                | ]                    |  |  |

The following example shows the Contract Maximum applied when generating an invoice. The Contract Maximum is set at \$1888.00. The program applies the billcode maximum on the lines and then the contract maximum on the entire bill generated by effectively offsetting the amounts using negative billed amounts on the currently billed lines.

| ()                           | X Contract Entry                 |                    | -               |                  |                                       |                           |                     |
|------------------------------|----------------------------------|--------------------|-----------------|------------------|---------------------------------------|---------------------------|---------------------|
| Company Code                 |                                  |                    |                 |                  |                                       |                           |                     |
| Comp                         | oany CCC CMiC Test Cons          | truction Co        | Bi              | ling Contra      | -Contract V<br><b>ct</b> losed Contra | endor on New Bill<br>acts | Lines               |
| Contract                     |                                  |                    |                 | Maximum          |                                       |                           |                     |
| Job 12345                    | Project 12345 - Fore             | casting PMJSP      |                 |                  |                                       | Add N                     | ew Bill Codes       |
| Contract 12345               | Project 12345 - Fore             | casting PMJSP      |                 | Contract Date    | 01-JAN-2014                           | Reset All                 | Bill Code Budgets   |
| Customer ABSCONT             | ABS Contractors Ltd              | 4                  |                 | Approved Date    | 16-OCT-2014                           | Default <u>C</u>          | ompliance Codes     |
| Budg. Billing Amt            | Time Phase                       | d 🔲 Exclude N      | on-Inv Receipt: | S Closed Date    |                                       | Start Date 01             | -JAN-2014           |
| Max Billing Amt              | 1,888.00 Spread Rule 12          | MONTH              | Contr           | act Billing Type | COST                                  | End Date 31               | -DEC-2016           |
| Starting Draw                | Invoice Preview Show C           | anh Defaults       | Address         |                  | ficials Surchard                      | nes Risk Manage           | ement Bill Rates    |
|                              |                                  |                    | 1.120.000       |                  |                                       | and Lines manage          |                     |
| Billing Rems                 |                                  |                    |                 |                  |                                       |                           |                     |
| Bill Code                    |                                  |                    |                 |                  |                                       |                           |                     |
| Contract Maximum Applied     |                                  | Total P            | ercentage Bille | d 0.10           | 1                                     |                           |                     |
| Billing Code De              | escription E                     | udg. Billing Amt P | rev. Billed Amt | Material Stored  | Curr Completed                        | Compl & Sto T             | otal Bill less Ret. |
| 12345.02-100.4000 St         | tructural Demolition - Material  | 195,000.00         | 0.00            | 0.00             | 0.00                                  |                           | 0.00                |
| 12345.02-100.5000 St         | tructural Demolition - Sundry    | 75,000.00          | 0.00            | 0.00             | 0.00                                  |                           | 0.00                |
| 12345.02-100.8100 St         | tructural Demolition - 8100.A \$ |                    | 0.00            | 0.00             | 0.00                                  |                           | 0.00                |
| 12345.02-100.CFB St          | tructural Demolition - Constn F  | 150,000.00         | 0.00            | 0.00             | 0.00                                  |                           | 0.00                |
| 12345.03-100.1000 St         | tructural Concrete - Labour      | 172,000.00         | 0.00            | 0.00             | 0.00                                  |                           | 0.00                |
| 12345.03-100.2000 St         | tructural Concrete - Subcontr    | 200,000.00         | 0.00            | 0.00             | 0.00                                  |                           | 0.00                |
| 12345.03-100.3000 St         | tructural Concrete - Equipmer    | 250,000.00         | 0.00            | 0.00             | 0.00                                  |                           | 0.00                |
| 12345.03-100.4000 St         | tructural Concrete - Material    | 2,500.00           | 0.00            | 0.00             | 3,200.00                              | 3,20                      | 3,200.00            |
| 12345.03-100.5000 St         | tructural Concrete - Sundry      | 125,000.00         | 0.00            | 0.00             | -1,312.00                             | -1,31                     | -1,312.00           |
| 12345.03-100.8100 St         | tructural Concrete - 8100.A S    |                    | 0.00            | 0.00             | 0.00                                  |                           | 0.00                |
|                              | [                                | 1,926,480.00       | 0.00            | 0.00             | 1,888.00                              | 1,88                      | 1,720.50            |
| SName                        |                                  |                    | •               |                  |                                       | ▶                         |                     |
| Name                         |                                  | Cost Plus Marl     | kup             | Bugd             | 125,000.00                            | Pending PCIs              | 1                   |
| Group Project 12345 - Foreca | sting PMJSP                      | Generated: 16      | 30:34 to 16:30  | :34 Cost         | 7,850.00                              | Change Orders             | Details             |
| Contract Maximum rear        | ched and Billing Amount Reduc    | ed                 |                 | Billed           | -1,312.00                             | Cost Transacti            | Close -             |
| 4                            |                                  |                    |                 |                  |                                       |                           |                     |
| Current Bill Amount          |                                  |                    |                 |                  |                                       |                           | •                   |
|                              |                                  | 2000-              |                 |                  |                                       |                           |                     |

# **Un-Posted PCIs & Billing Maximums in Forecasting**

The Adjusted Revenue Forecast column displays appropriate billing maximums applied and if there are no maximums, then the Revenue Forecast amounts are populated.

When the JC Control > Forecasting > 'Max Billing Amount Includes Un-posted PCI's' is checked, the Adjusted Revenue Forecast will include the Un-posted PCI Billing amounts on top of the billing maximums if any.

When un-checked, Un-Posted PCIs will be subject to billing maximums defined and adjustments will be calculated and shown against the billcodes with adjustment categories

| 🙀 Job Costing - TESTV10_X Job Costing Control                                                 |                   |
|-----------------------------------------------------------------------------------------------|-------------------|
| Company Code                                                                                  |                   |
| Company CCC CMiC Test Construction Co                                                         | User Extensions + |
|                                                                                               | User Extension1   |
| Job Setup Accounting Additional Charges Bid Setup Billing Budget Forecasting WIP Forward Loss | User Extension2   |
| Contract Forecasting                                                                          | User Extension3   |
|                                                                                               | User Extension4   |
| Year 2015                                                                                     | User Extension5   |
| Period 5                                                                                      | User Extension6   |
| Allow Forecast For Future Periods                                                             | User Extension7   |
|                                                                                               | More Extensions   |
| Use Billing Rate Table For Revenue Forecast                                                   |                   |
| Max Billing Amount Includes Unposted PCI's                                                    | Related Screens + |
| Copy Last Stored Forecast                                                                     | Bolated Serees 1  |
| ✓ Notes To Be Carried Forward Through Periods                                                 | Related Screen 1  |
| Allow Negative Values In Cost To Complete                                                     | Related Screen 2  |
| Default Projection Threshold % 0.00                                                           | Related Screen 3  |
|                                                                                               | Polotod Coroop 4  |

# **JC WIP Integration**

There JC Company Control allows users to configure the WIP program defaults from the Contract Forecasting Screen as follows:

| Action Edit Block Eield Record Query Utility Help Window<br>☜ 编 🖬 🖤 迎 🎅 ా 🌾 🗈 🛤 ợ 😾 ᆂ 唑 🖼 🗃 🎒 🧐 +  ◀ ▶ ∔ ≪ 🕨 🌹                                                                                                    | ? 🗗 📑 🖓 🔛         |
|----------------------------------------------------------------------------------------------------|-------------------|
| Intersection Control Control Contr |                   |
| Company Code                                                                                                    |                   |
| Company CCC CMiC Test Construction Co                                                                                                    | User Extensions + |
|                                                                                                    | User Extension1   |
| Job Setup Accounting Additional Charges Bid Setup Billing Budget Forecasting WP Forward Loss                                                                                                    | User Extension2   |
|                                                                                                    | User Extension3   |
|                                                                                                    | User Extension4   |
| Roll-In Subjobs For WIP Adjustment Denaut Budget Cost to Projected Cost Override                                                                                                    | User Extension5   |
| Roll-In By JB Contract V Earned Revenue Does Not Exceed Contract Amount                                                                                                    | User Extension6   |
| Current WIP Year 2014 Period 1 Always Recalc. %Complete and Earned Rev Overrides                                                                                                    | User Extension7   |
|                                                                                                    | More Extensions   |

1. The WIP Entry > Contract Amount and Projected Profit Amount column sources may be set as 'Contract Forecasting' and the forecasted values will be used when creating WIP.

2. The flag 'Default Budget Cost to Projected Cost Override' may be checked if required. This applies when the stored forecasting does NOT have projected cost.

ents Send To Spreadsheet 🛛 🗜 🗈 🏫 Rows C Recoverable Non-Recoverable Both Period 1 Filter Ocost/Revenue Show Zero Cost Lines Zero Cost and Revenue Lines ontract 23456 💌 Go Job Year 2014 Hide 📝 Zero Projected Cost Lines Bill Code: Adj Rev Forecast st Forecast inding CO) ry Phase Type Billed To Date Freeze Update nding CC cl. Risk.. ng CO) 23456 02-100.2000 23456 23456 02-100.2000 23456 23456 02-100.3000 23456 23456 02-100.4000 23456 23456 02-100.4000 23456 1,111.00 ¥ 02-100 23,889.00 25,000.0 0.00 25,000.00 22,778.00 2,222.00 Structural Demolt... 1000 0.0 0.00 0.00 0.00 0.00 0.00 2,222.0 2,222.00 ✔ 3,333.00 ✔ 21,667.00 20,556.00 3,333.00 4,444.00 02-100 22,778.00 25,000.00 0.00 0.00 25,000.00 3,333.0 ,111. Structural Der 02-100 Structural Demolit ... 21,667.00 25,000.00 0.00 0.00 25,000.00 4,444.00 ✓ 5,555.00 ✓ 3000 23456.02-100.4000 23456 Totals: 02-100 Structural Demolt... 4000 8,194.00 🗸 20,556.00 25,000.00 4,850.00 4,850.00 29,850.00 24,295.00 5,555.00 639 14,860.00 88,890.00 100,000.00 4,850.00 104,850.00 15,554.00 15,554.00 4,850.00 89,296.00 Projected Profit in WIF Contract Amount Source WIP screen

The following examples show the Contract Forecasting & WIP program interaction:

| Pro | jectio  | ons              |                   |       |           |                    |                         |                     |                             |             |                            |                  | Clear Overrides                          | Store Forecast Re                  | efresh Contract Su     | immary Note | s Attachment:             | Send To Spreads                        |
|-----|---------|------------------|-------------------|-------|-----------|--------------------|-------------------------|---------------------|-----------------------------|-------------|----------------------------|------------------|------------------------------------------|------------------------------------|------------------------|-------------|---------------------------|----------------------------------------|
| *   |         |                  |                   |       |           |                    |                         |                     |                             |             | Contract                   |                  |                                          |                                    |                        |             |                           |                                        |
|     | Contrac | ct 23456 🗖       | dol               |       | Year 2014 | Period 1 Filte     | er 🖲 Cost/F<br>🔿 Projec | Revenue<br>ted Cost | 1                           | Show        | Zero Cost Lines            | tevenue Lines    | Hid                                      | e 🗹 Zero Projecte                  | ed Cost Lines          |             | Rows                      | Recoverable<br>Non-Recoverable<br>Both |
|     |         |                  |                   |       |           |                    |                         |                     |                             |             | Forecast has been          | refreshed        |                                          |                                    |                        |             |                           |                                        |
|     |         |                  |                   |       |           |                    |                         |                     |                             |             | Bill Codes                 |                  |                                          | _                                  |                        |             |                           |                                        |
|     |         | Freeze<br>Update | Bill Code         | Job   | Phase     | Name               | Calegory                | Phase<br>Type       | est to<br>emplete           | -           | Projected<br>Cost Forecast | Cost<br>Variance | Proj Cost Forecast<br>(Incl. Pending CO) | Cost Variance<br>(Incl Pending CO) | Current<br>Bill Budget | Pending     | Pending CO<br>(Incl. Risk | Projected<br>Bill Budget               |
|     |         |                  | 23456.02-100.1000 | 23456 | 02-100    | Structural Demolit | 1000                    |                     | 1,111.00                    |             | 1,111.00 ¥                 | 23,889.00        | 1,111.00 🗸                               | 23,889.00                          | 25,000.00              | 0.00        | 0.00                      | 25,000.00                              |
|     |         |                  | 23456.02-100.2000 | 23456 | 02-100    | Structural Demolit | 2000                    |                     | 2,222.00                    | •           | 2,222.00 ¥                 | 22,778.00        | 2,222.00 🗸                               | 22,778.00                          | 25,000.00              | 0.00        | 0.00                      | 25,000.00                              |
|     |         |                  | 23456.02-100.3000 | 23456 | 02-100    | Structural Demolit | 3000                    |                     | 3,333.00                    |             | 3,333.00 🕈                 | 21,667.00        | 3,333.00 🗸                               | 21,667.00                          | 25,000.00              | 0.00        | 0.00                      | 25,000.00                              |
|     |         |                  | 23456.02-100.4000 | 23456 | 02-100    | Structural Demolit | 4000                    |                     | 4,444.00                    | •           | 4,444.00 🕈                 | 24,306.00        | 8,194.00 🗸                               | 20,556.00                          | 25,000.00              | 4,850.00    | 4,850.00                  | 29,850.00                              |
|     |         |                  | Totals:           |       |           |                    |                         |                     | 11,110.00                   |             | 11,110.00                  | 92,640.00        | 14,860.00                                | 88,890.00                          | 100,000.00             | 4,850.00    | 4,850.00                  | 104,850.00                             |
|     |         |                  |                   |       |           |                    | 1                       | Def<br>Projec       | aults in to \<br>ted Cost C | VIP<br>olun | n                          |                  |                                          |                                    |                        |             |                           |                                        |

| Galactic Costing - TESTV10_X W                                                     | /IP Adjustment            |              | -                                                   | T                    |                                                                                                    | -                                         |                  |
|------------------------------------------------------------------------------------|---------------------------|--------------|-----------------------------------------------------|----------------------|----------------------------------------------------------------------------------------------------|-------------------------------------------|------------------|
| Company CCC CMiC Tes<br>Job/Picklist Contract 23456 23<br>Department 2014 Portical | t Construction Co<br>3456 | IANI 2014    | alue Source i<br>Contract<br>orecasting in<br>PMJSP |                      | Status Open Jobs Implication Jobs Wi Implication Jobs Wi Implicati | th Posted WIP<br>th Forecast<br>thout WIP | Tab Security     |
| VIP Adjustment Job Summary D                                                       | Department Summ.          | Company Summ | ary Post/Void W                                     | IP Adju              | Monthly Forecasts                                                                                                    | % Complete                                | Annual Forecasts |
| Comp Dept Job                                                                      | Trans.<br>Allowed         | Budget (     | Contract                                            | Contract<br>Override | Projected Profit                                                                                                    | Projected Profit<br>Override              | Spent            |
| CCC 00 23456                                                                       | 10                        | 0,000.00 15  | ,554.00                                             |                      | 694.00                                                                                                    | 694.00                                    | 0.00             |
|                                                                                    |                           | 5            |                                                     |                      |                                                                                                    |                                           |                  |
|                                                                                    |                           |              |                                                     |                      |                                                                                                    |                                           |                  |
|                                                                                    |                           |              |                                                     |                      |                                                                                                    |                                           |                  |
|                                                                                    |                           |              |                                                     |                      |                                                                                                    |                                           |                  |
|                                                                                    |                           |              |                                                     |                      |                                                                                                    |                                           |                  |

| Action Edit Block Field Reco | ord Query Utility He | elp Window      | Ba 6-4 .      | •                 |                   | ⊾ Ber O                |                  |
|------------------------------|----------------------|-----------------|---------------|-------------------|-------------------|------------------------|------------------|
| ▝②▝▆▆₩♥₩▝▓~                  |                      |                 | 🏐 🛛 🕂         | Т                 | <b>▶</b> + ≪      | N N 3                  | -) Of 🛠 🔛        |
| 🙀 Job Costing - TESTV10_X    | WIP Adjustment       |                 |               |                   |                   |                        | _ 🗆 🗵            |
| Company                      |                      |                 |               |                   |                   |                        |                  |
| Company CCC CMIC Te          | est Construction Co  |                 |               |                   | Status Open Jok   |                        | -                |
| Job/Picklist                 |                      |                 |               |                   | Jacus jopen soc   | 15<br>10th Dected \040 | <u> </u>         |
| Contract 23456               | 23456                |                 |               |                   | Include Jobs V    |                        |                  |
| Department                   |                      |                 |               |                   | IV Include Jobs V | With Forecast          |                  |
| Year 2014 Period             | 1 From 01-JAI        | N-2014 To       | 31-JAN-2014   |                   | I⊻ Include Jobs V | Vithout VVIP           | Tab Security     |
| WIP Adjustment Job Summary   | Department Summ      | Company Summary | Post/Void WIP | <sup>o</sup> Adju | Monthly Forecasts | s   % Complete         | Annual Forecasts |
| E Select All Jobs            | Trans. Projected P   | Profit          |               | 1                 |                   | Projected Cos          | st               |
| Comp Dept Job                | Allowed Ove          | rride Sp        | ent Unpost    | ed Cost           | Projected Cost    | Overrid                | e %Complete      |
|                              | 69                   | 4.00 0.         |               | 0.00              | 14,860.00         | 14,860.0               | 0.00             |
|                              |                      |                 |               |                   |                   |                        |                  |
|                              |                      |                 |               |                   |                   |                        |                  |
|                              |                      | rom Contract F  | orecastin     | g                 |                   |                        |                  |
|                              |                      | PMJS            |               |                   |                   |                        |                  |
|                              |                      |                 |               |                   |                   |                        |                  |
|                              |                      |                 |               |                   | i                 |                        |                  |

# **Cost Detail Popup**

The Cost Detail field in forecast screen allows user overrides as required. In order to providing more details with multiple records on the components that necessitated the overrides 'Cost Detail Pop-up' screen is available as well. The pop-up is accessible by clicking on the button next to the field.

This is a system wide configuration and affects all projects under all companies.

http://test4v10.cmic.ca:7785/cmictestv10x/SdMenu/ File Edit View Favorites Tools Help Project System Options Customized Issues Log Recycle PCI Number Upon Modify Type SBDOCS ~ 🗀 SB SCCO Submittal Status Update by Last Submittal Review Cycle 🔽 🚞 RFi Log Multiple Report Printing Daily Journal Costs File Maintenance Submittal Header and Latest Review Cycle Contacts Update 🕀 🎦 Local Tables Use Note/Attachment flags in Email Notification Setup BIM 360 Maintenance Menu Maintenance Add From Email ID to CC Field 🗸 Enterprise PM Project System Options Use new Enhanced Cost Detail popup in JcContractForecast Company Control Exclude Closed Subcontracts from Single and Aggregate Project Limits Amount 🗹 Project Maintenance Activities Auto Fill Description on Subcontract Change User-Defined Log Types User-Defined Logs Allow for Changing To Same PCI Type 🛅 Log Builder Keep Same PCI Number Upon Modify Type Default Filters Show Highlighted Submittal in Tree-view

NOTE: Cost Detail pop-up is applicable to billcodes with budget method 'Amounts' (A) only.

PMJSP > Project System Options

The Cost Detail pop-up also has a variant and may be used by setting up the flag in Project System Options table.

The field 'Use Enhanced Cost Detail popup in 'JcContractForecast' in PM System options may be set as Y/N.

- 'Y' Simple Cost Detail pop-up.
- 'N' Enhanced Cost Detail pop-up.

# Simple Cost Detail Popup

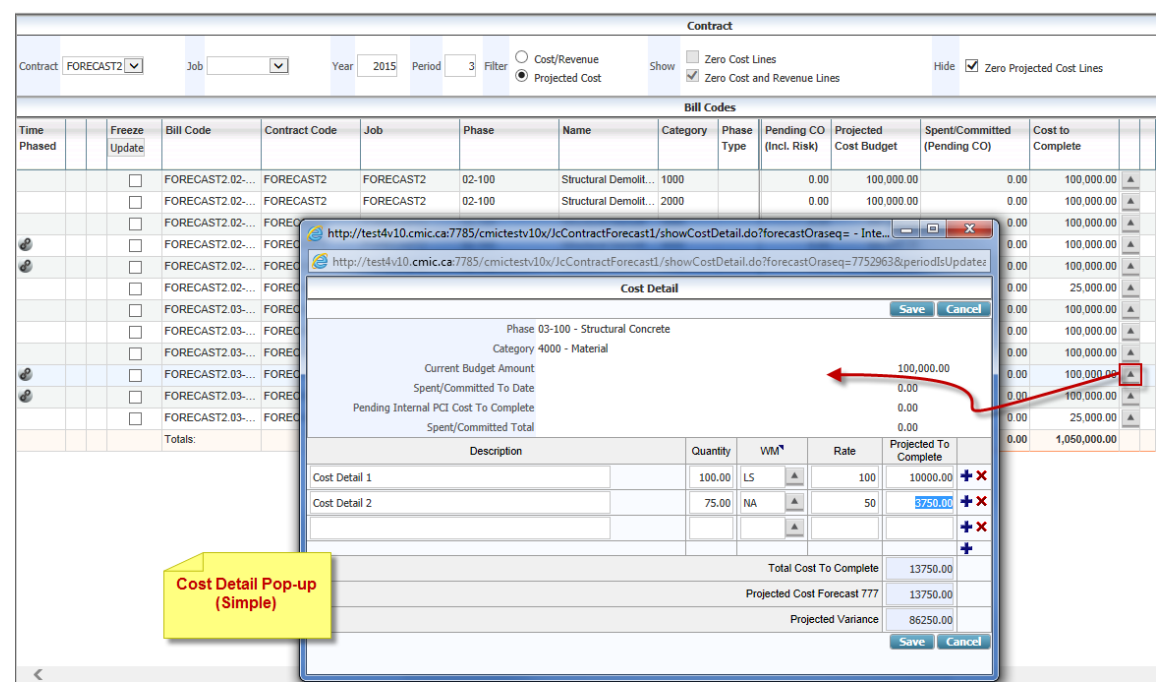

Simple Cost Detail pop-up

The Simple Cost Detail pop-up may be used to add multiple details of components that make up the overrides. System would calculate the 'Projected to Complete' column based on the Qty/Rate provided and the sum of the projected cost amount will be populated in the main screen upon 'Save/Refresh'.

|                |                  |              |               |               |            |                                  | Con      | tract                      |                        |                     |     |                            |                  |
|----------------|------------------|--------------|---------------|---------------|------------|----------------------------------|----------|----------------------------|------------------------|---------------------|-----|----------------------------|------------------|
| Contract FO    | RECAST2 🗸        | Job          | Year          | r 2015 Period | 3 Filter O | Cost/Revenue S<br>Projected Cost | ihow 🔽   | Zero Cost I<br>Zero Cost i | ines<br>and Revenue Li | nes                 | Hid | le 🗹 Zero Projected        | d Cost Lines     |
|                |                  |              |               |               |            |                                  | Bill     | Codes                      |                        |                     |     |                            |                  |
| Time<br>Phased | Freeze<br>Update | Bill Code    | Contract Code | Job           | Phase      | Name                             | Category | Phase<br>Type              | committed<br>g CO)     | Cost to<br>Complete |     | Projected<br>Cost Forecast | Cost<br>Variance |
|                |                  | FORECAST2.02 | FORECAST2     | FORECAST2     | 02-100     | Structural Demolit               | 1000     |                            | 0.00                   | 100,000.00          |     | 100,000.00                 | 0.0              |
|                |                  | FORECAST2.02 | FORECAST2     | FORECAST2     | 02-100     | Structural Demolit               | 3000     |                            | 0.00                   | 100,000.00          |     | 100,000.00                 | 0.0              |
| 8              |                  | FORECAST2.02 | FORECAST2     | FORECAST2     | 02-100     | Structural Demolit               | 4000     |                            | 0.00                   | 100,000.00          |     | 100,000.00                 | 0.0              |
| 8              |                  | FORECAST2.02 | FORECAST2     | FORECAST2     | 02-100     | Structural Demolit               | 5000     |                            | 0.00                   | 100,000.00          |     | 100,000.00                 | 0.0              |
|                |                  | FORECAST2.02 | FORECAST2     | FORECAST2     | 02-100     | Structural Demolit               | NR       |                            | 0.00                   | 25,000.00           |     | 25,000.00                  | 0.0              |
|                |                  | FORECAST2.03 | FORECAST2     | FORECAST2     | 03-100     | Structural Concrete              | 1000     |                            | 0.00                   | 100,000.00          |     | 100,000.00                 | 0.0              |
|                |                  | FORECAST2.03 | FORECAST2     | FORECAST2     | 03-100     | Structural Concrete              | 3000     |                            | 0.00                   | 100,000.00          |     | 100,000.00                 | 0.0              |
| 8              |                  | FORECAST2.03 | FORECAST2     | FORECAST2     | 03-100     | Structural Concrete              | 4000     |                            | 0.00                   | 13,750.00           | A 4 | 13,750.00                  | 86,250.0         |
| 8              |                  | FORECAST2.03 | FORECAST2     | FORECAST2     | 03-100     | Structural Concrete              | 5000     |                            | 0.00                   | 100,000.00          |     | 100,000.00                 | 0.0              |
|                |                  | FORECAST2.03 | FORECAST2     | FORECAST2     | 03-100     | Structural Concrete              | NR       |                            | 0.00                   | 25,000.00           |     | 25,000.00                  | 0.0              |
|                |                  | Totals:      |               |               |            |                                  |          |                            | 0.00                   | 763,750.00          |     | 763,750.00                 | 86,250.0         |

|                |                  |              |               |             |                  |                                              | Conti                  | ract                     |                          |                     |      |                            |
|----------------|------------------|--------------|---------------|-------------|------------------|----------------------------------------------|------------------------|--------------------------|--------------------------|---------------------|------|----------------------------|
| Contract FO    | RECAST2 💙        | Job          | ▼ Year        | 2015 Period | 3 Filter O Cost  | /Revenue s<br>ected Cost                     | ihow                   | ero Cost I<br>ero Cost a | Lines<br>and Revenue Lin | nes                 | Hide | 2 I Zero Projecteo         |
| Time<br>Phased | Freeze<br>Update | Bill Code    | Contract Code | Job         | Phase            | Name                                         | Category               | Phase<br>Type            | committed<br>g CO)       | Cost to<br>Complete |      | Projected<br>Cost Forecast |
|                |                  | FORECAST2.02 | FORECAST2     | FORECAST2   | 02-100           | Structural Demolit                           | 1000                   |                          | 0.00                     | 100,000.00          |      | 100,000.00                 |
|                |                  | FORECAST2.02 | FORECAST2     | FORECAST2   | 02-100           | Structural Demolit                           | 3000                   |                          | 0.00                     | 100,000.00          |      | 100,000.00                 |
| 8              |                  | FORECAST2.02 | FORECAST2     | FORECAST2   | 02-100           | Structural Demolit                           | 4000                   |                          | 0.00                     | 100,000.00          |      | 100,000.00                 |
| 8              |                  | FORECAST2.02 | FORECAST2     | FORECAST2   | 02-100           | Structural Demolit                           | 5000                   |                          | 0.00                     | 100,000.00          |      | 100,000.00                 |
|                |                  | FORECAST2.02 | FORECAST2     | FORECAST2   | 02-100           | Structural Demolit                           | NR                     |                          | 0.00                     | 25,000.00           |      | 25,000.00                  |
|                |                  | FORECAST2.03 | FORECAST2     | FORECAST2   | 03-100           | Structural Concrete                          | 1000                   |                          | 0.00                     | 100,000.00          |      | 100,000.00                 |
|                |                  | FORECAST2.03 | FORECAST2     | FORECAST2   | 03-100           | Structural Concrete                          | 3000                   |                          | 0.00                     | 100,000.00          |      | 100,000.00                 |
| 8              |                  | FORECAST2.03 | FORECAST2     | FORECAST2   | 03-100           | Structural Concrete                          | 4000                   |                          | 0.00                     | 29750               | ▲ ◀  | 13,750.00                  |
| 8              |                  | FORECAST2.03 | FORECAST2     | FORECAST2   | Massage from wel |                                              | -                      |                          |                          |                     | 1    | 100,000.00                 |
|                |                  | FORECAST2.03 | FORECAST2     | FORECAST2   | Wessage from we  | opage                                        | -                      |                          |                          |                     |      | 25,000.00                  |
|                |                  | Totals:      |               |             |                  |                                              |                        |                          |                          |                     |      | 763,750.00                 |
|                |                  |              |               |             | Popur            | verride will delete C<br>5. Do you wish to c | ost to Com<br>ontinue? | plete de                 | OK                       | Cancel              |      |                            |

Override the Cost to Complete in the forecasting screen, when there exist the cost detail pop-up overrides, then a message will be issued and upon confirmation the details will be deleted as well.

**IMPORTANT NOTE**: When the JC Control flag 'Copy Last Stored Forecast' is checked, and if any overrides are made to the Cost to Complete column, then those overrides performed on the main screen directly, will NOT be brought forward to the next period upon the very first entry. Users can again override the 'Cost to Complete' amount and commit. Any overrides performed using the 'Cost Detail' popup will be carried forward to the next period.

# **Enhanced Cost Detail Popup**

|                |         |                  |                     |                   |                  |                     |             |         |                           |      |      | Contract                   |               |               |                 |                                     |                    |              |
|----------------|---------|------------------|---------------------|-------------------|------------------|---------------------|-------------|---------|---------------------------|------|------|----------------------------|---------------|---------------|-----------------|-------------------------------------|--------------------|--------------|
| Contract       | FOREC   | AST2 🔽           | Job                 | ~                 | Year 2015 Pe     | riod 3              | Filter C    | Cos     | st/Revenue<br>jected Cost | Sh   | ow   | Zero Cost L<br>Zero Cost a | ines<br>and R | evenu         | e Lines         | Hide 🗹                              | Zero Proj          | ected Cost L |
|                |         |                  |                     |                   |                  |                     |             |         |                           |      |      | Bill Codes                 |               |               |                 |                                     |                    |              |
| lime<br>Phased |         | Freeze<br>Update | Bill Code           | Contract Code     | e Job            | Ph                  | lase        |         | Name                      | 1    | Cate | egory Phase<br>Type        | :0<br>)       | Proje<br>Cost | ted<br>Budget   | Spent/Committed C<br>(Pending CO) C | ost to<br>complete |              |
|                |         |                  | FORECAST2.02        | FORECAST2         | FORECAST2        | 2 02-               | -100        |         | Structural Demol          | it   | 1000 | )                          | .00           |               | 260,000.00      | 0.00                                | 428                | 000.00       |
| 🥖 htt          | p://tes | t4v10.cmic.      | a:7785/cmictestv10  | )x/JcContractF    | orecast1/showCo  | stDetail.do         | o?forecast  | Oras    | eq= - Internet Ex         | plor | er   |                            |               |               |                 |                                     | ×                  | P0.00 🔺      |
| 🦉 ht           | tp://te | st4v10.cmic      | .ca:7785/cmictestv1 | .0x/JcContract    | Forecast1/showCo | ostDetail.d         | lo?forecas  | tOra    | seq=7817173&pe            | iodI | ísUp | dateable=Y&c               | omp           | Code          | =CCC&co         | ntCode=FORECAST28y                  | r=2015{            | 25.00        |
|                |         |                  |                     |                   |                  |                     | Cost        | Deta    | ail                       | -    |      |                            | _             | 4             |                 | V                                   |                    | 0.00         |
|                |         |                  |                     |                   |                  |                     |             |         |                           |      |      |                            |               |               |                 | Save                                | Cancel             | 0.00 🔺       |
|                |         |                  |                     |                   | Phase 0          | 2-100 - Stru        | uctural Dem | nolitio | n                         |      |      |                            |               |               |                 |                                     |                    | 00.00        |
|                |         |                  |                     |                   | Category 1       | 000 - Labou         | ır          |         |                           |      |      |                            |               |               |                 |                                     |                    | ۵0.00        |
|                |         |                  |                     | Curren            | t Budget Amount  |                     | 260,000.00  | 0       |                           |      |      |                            |               |               |                 |                                     |                    | 0.00 🔺       |
|                |         |                  |                     | Spent/Co          | mmitted To Date  |                     | 160,000.00  | 0       |                           |      |      |                            |               |               |                 |                                     |                    | 00.00        |
|                |         |                  | Pendir              | ng Internal PCI ( | Cost To Complete |                     | 0.0         | 0       |                           |      |      |                            |               |               |                 |                                     |                    | 00.00        |
|                |         |                  |                     | Spent,            | Committed Total  |                     | 160,000.00  | 0       |                           |      |      |                            |               |               |                 |                                     |                    | 00.00        |
|                |         |                  | Description         |                   | Burdened<br>Rate | Quantity<br>Of Rate | Frequen     | icy     | From Date                 |      |      | To Date                    | •             |               | Rem.<br>Duratio | Cost To<br>Complete                 |                    | 0.00         |
| Enhan          | cED Cos | st Detail-1      |                     |                   | 10               | 100                 | DY          |         | 010115                    | 20   |      | 123115                     |               | 20            | 36              | \$ \$365,000.0                      | o <b>+ ×</b>       | 25.00        |
| Enhan          | cED Cos | st Detail-2      |                     |                   | 10               | 100                 | WK          |         | 010415                    | 20   |      | 122615                     |               | 20            | 5               | \$51,000.0                          | 0 <b>+ ×</b>       |              |
| Enhan          | cED Cos | st Detail-3      |                     |                   | 10               | 100                 | мо          |         | 123114                    | 20   |      | 123115                     |               | 3             | 1               | 2 \$12,000.0                        | o <b>+×</b>        |              |
|                |         |                  |                     |                   |                  |                     |             |         |                           |      |      |                            |               |               |                 |                                     | +                  |              |
|                |         |                  |                     |                   |                  |                     |             |         |                           |      |      |                            | Tota          | al Cost       | To Comple       | te 428000.0                         | 0                  |              |
|                |         |                  |                     | C~~               | t Dotail Rom     | Lin.                |             |         |                           |      |      | Proj                       | ecter         | d Cost        | Forecast 77     | 588000.0                            | 0                  |              |
|                |         |                  |                     | 0.05              | Enhanced         | -op                 |             |         |                           |      |      |                            |               | Proje         | ted Variand     | -328000.0                           | 0                  |              |
|                |         |                  |                     |                   |                  |                     |             |         |                           |      |      |                            |               |               |                 | Save                                | Cancel             |              |
|                |         |                  |                     |                   |                  | _                   |             |         |                           |      |      |                            |               |               |                 |                                     |                    |              |

Enhanced Cost Detail pop-up

The enhanced Cost Detail popup allows multiple details of overrides with Burdened Rate, Quantity of Rate, Frequency and From/To Dates. System then calculates the 'Cost to Complete' amount and upon Save/Refresh' updates the contract forecasting main screen.

The frequency may be selected logically with calendar types as 'HR/DY/MO/YR/WK' from the weight measures LOV. If selecting any other weight measure that is not a calendar type weight measure, then the system will assume a factor of 1 and simply calculate as Burdened Rate x Quantity of Rate as the 'Cost To Complete' value.

NOTE: Users must define Weight Measures as HR/DY/MO/YR in order for the calendar function to work.

# **Date Defaults**

The 'From/To' date default values may be selected for each of the Cost Details records as required. An LOV next to the Calendar icon allows users to select the date as shown. Users may move the mouse pointer to get the display of the date value for each of the options and select accordingly

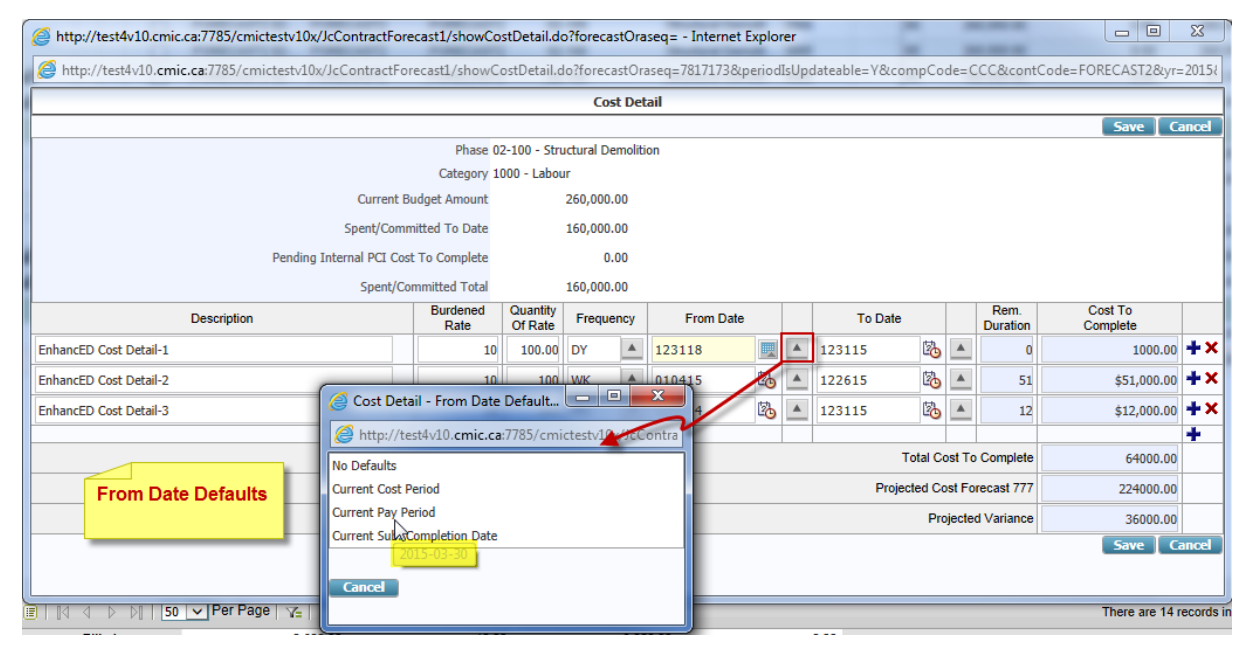

Cost Detail Pop-Up > From Date Defaults

| http://test4v10.cmic.ca:7785/cmictestv10x/JcContractFor | ecast1/showCo    | ostDetail.d         | o?forecastOra   | aseq= - Internet I | Explorer   |             | 0         | -        | -                |                     | X       |
|---------------------------------------------------------|------------------|---------------------|-----------------|--------------------|------------|-------------|-----------|----------|------------------|---------------------|---------|
| http://test4v10.cmic.ca:7785/cmictestv10x/JcContractFo  | recast1/show0    | ostDetail.c         | do?forecastOr   | raseq=7817173&p    | eriodIsUp  | dateable=Y8 | &compCo   | de=C(    | CC&cont(         | Code=FORECAST2&yr:  | =2015{  |
|                                                         |                  |                     | Cost De         | tail               |            |             |           |          |                  | Save C              | ancel   |
| 3                                                       | Phase (          | 2-100 - Str         | uctural Demolit | tion               |            |             |           |          |                  |                     |         |
|                                                         | Category 1       | .000 - Labou        | ur              |                    |            |             |           |          |                  |                     |         |
| Current E                                               | udget Amount     |                     | 260,000.00      |                    |            |             |           |          |                  |                     |         |
| Spent/Com                                               | nitted To Date   |                     | 160,000.00      |                    |            |             |           |          |                  |                     |         |
| Pending Internal PCI Cos                                | t To Complete    |                     | 0.00            |                    |            |             |           |          |                  |                     |         |
| Spent/Co                                                | ommitted Total   |                     | 160,000.00      |                    |            |             |           |          |                  |                     |         |
| Description                                             | Burdened<br>Rate | Quantity<br>Of Rate | Frequency       | From Date          |            | To D        | ate       |          | Rem.<br>Duration | Cost To<br>Complete |         |
| EnhancED Cost Detail-1                                  | 10               | 100.00              | DY              | 123118             |            | 123118      |           |          | 1                | 1000.00             | +×      |
| EnhancED Cost Detail-2                                  | 10               | ( <u>(</u> Co       | ost Detail - To | Date Defaults      |            | x           | ) 🚿       |          | 51               | \$51,000.00         | +×      |
| EnhancED Cost Detail-3                                  | 10               | 🖉 h                 | ttp://test4v10  | .cmic.ca:7785/cn   | nictestv10 | JcContra    |           |          | 12               | \$12,000.00         | +×      |
|                                                         |                  | No De               | faults          |                    |            |             | Total C   | oet To ( | Complete         | 64000.00            | +       |
|                                                         |                  | Curren              | nt Sub. Complet | tion Date          |            |             | noted Co  | ost For  | ecast 777        | 224000.00           |         |
| To Date Defaults                                        |                  | Curren              | nt Final Comple | tion Date          |            |             | Decied Co |          | Coast ///        | 224000.00           |         |
|                                                         |                  |                     |                 |                    |            |             | FIG       | ojecieu  | variance         | 53000.00            | ancel   |
|                                                         |                  | Can                 | cel             |                    |            |             |           |          |                  | - Save   C          | anteer  |
|                                                         |                  |                     |                 |                    |            |             |           |          |                  |                     |         |
| 🛛 🔄 🖒 🖓   50 🗸 Per Page   🏹                             |                  |                     |                 |                    |            |             |           |          |                  | There are 14        | records |

Cost Detail Pop-Up > To Date Defaults

# **Productivity & Units Pop-ups**

|                      | Pi         | oductivity/l  | Inits               |      |       |     |
|----------------------|------------|---------------|---------------------|------|-------|-----|
|                      |            |               |                     | Save | Cano  | :el |
|                      | Phase 0    | 10160 - Temp  | orary Buildings     |      |       |     |
|                      | Category 1 | 1000 - Labour |                     |      |       |     |
|                      | Output     |               | Inpu                | it   |       |     |
|                      |            | WM            | \$                  |      | Units | WM  |
| Budgeted             | 5000       | CY            | 125,000.00          |      | 1000  | HR  |
| Complete             | 1250       | CY            | 30,000.00           |      | 250   | HR  |
| Projected            | 5000       | CY            | 30000               |      | 1000  | HR  |
| Remaining            | 3750.0     | CY            | 0.0                 |      | 750.0 | HR  |
|                      |            |               |                     |      |       |     |
|                      | Budgeted   | Current       | Go Forward Override |      |       |     |
| Input Rate           | 125.00     | 120.00        |                     | /    | HR    |     |
| Output Rate          | 25.00      | 24.00         |                     | 1    | CY    |     |
| Productivity         | 5.0        | 5.0           |                     | CY   | / HR  |     |
| Yield                | 0.2        | 0.2           |                     | HR   | / CY  |     |
| Estimate To Complete | 95,000.00  | 90,000.00     | 0.00                |      |       |     |
| Projected Cost       | 125,000.00 | 120,000.00    | 30,000.00           |      |       |     |

The productivity forecast screen allows analysis of this relationship in terms of the dollars and quantities needed to complete an output unit. Based on the information provided, productivity can then be analyzed to see where the actual progress may be out of line with the estimates.

Users may now update Input Units as well as the Input Amount. If the user desires, they may update the Input Amount value and system will prompt the user to use the described formulas for recalculating, OR, they may select to modify the Input Amount and NOT update any other values based on this change.

| •  | Р              | <u> </u> | <u> </u> | -       | -       | 6     |            |
|----|----------------|----------|----------|---------|---------|-------|------------|
| A  | D              | L        | U        | E       | F       | G     |            |
|    |                | Output   |          | Input   |         | Units |            |
| 6  | Budgeted       | 5000     |          | 125,000 |         | 1000  |            |
| 7  | Completed      | 1250     |          | 30000   |         | 250   |            |
| 8  | Projected      | 5000     |          | 30000   |         | 1000  | (G7/C7)*C6 |
| 9  | Remaining      | 3750     | C8-C7    | 0       | E8-E7   | 750   | (G8-G7)    |
|    |                |          |          |         |         |       |            |
|    |                | Budgeted |          | Current |         |       |            |
| 13 | Input Rate     | 125      | E6/G6    | 120     | E7/G7   |       |            |
| 14 | Output Rate    | 25       | E6/C6    | 24      | E7/C7   |       |            |
| 15 | Productivity   | 5        | C13/C14  | 5       | E13/E14 |       |            |
| 16 | Yield          | 0.2      | 1/C15    | 0.2     | 1/E15   |       |            |
| 17 | ETC            | 95,000   | E6-E7    | 90,000  | G9*E13  |       |            |
| 18 | Projected Cost | 125,000  |          | 120,000 | E17+E7  |       |            |

# **Productivity Pop up Calculations**

- 1. Output Budgeted Units= Budgeted unit for the phase.
- 2. Output Complete Units= Phase completion Transaction

- 3. Output Projected Units= it is equal to budgeted output and available for override.
- 4. Output Remaining Units= Output Projected Units Output Complete Units
- 5. Input Budgeted Amount = Budgeted Amount set for category
- 6. Input Complete Amount = Amount posted in JC transaction against the category.
- 7. Input Projected Amount= value defaulting from budgeted input amount and will change upon overriding current output rate. Available for override.
- 8. Remaining Input Amount = Input projected Amount minus Input Complete Amount.
- 9. Budgeted Units= Budgeted unit for categories under that phase.
- 10. Units Complete= Unit posted in JC transaction against the category.
- 11. Projected Units= (Completed Input Units divided by complete Output Quantity)\* Output Budgeted Units
- 12. Remaining units = Projected units Completed Units

|                 | Name of Field        | Formula                                       |  |
|-----------------|----------------------|-----------------------------------------------|--|
| Budgeted Column | Input Rate           | Budgeted Input Amount / Budgeted input units  |  |
|                 | Output Rate          | Budgeted Input Amount / Budgeted Output Units |  |
|                 | Productivity         | Budgeted Input Rate / Budgeted Output Rate    |  |
|                 | Yield                | 1 / Budgeted Productivity                     |  |
|                 | Estimate to complete | Budgeted input amount – Complete Input Amount |  |
|                 | Projected Cost       | ETC + Complete Input Amount                   |  |
| Current Column  | Input Rate           | Complete Input Amount / Complete Input Unit   |  |
|                 | Output Rate          | Complete Input Amount / Complete Output Units |  |
|                 | Productivity Rate    | Current Input Rate / Current Output Rate      |  |
|                 | Yield                | 1 / Current Productivity                      |  |
|                 | Estimate to complete | Remaining Input units * Current input Rate    |  |
|                 | Projected Cost       | Estimate to complete+ Complete Input Amount   |  |

# Calculations of Rates

# **Productivity Forecasting Overview**

The calculation of job percent complete becomes far more complex when dealing with 'productivity' as a forecast method to calculating the projected at completion costs on a job. In the case of productivity forecasting (P line budgets) the percent complete is calculated based on the budgeting of units at the phase level and the subsequent posting of quantities complete for these phases. Projected Cost at Completion is updated through the entry of 'Go-Forward Overrides', which change the Estimate to Complete and subsequently change the Projected Cost at Completion.

# Initial Calculations:

Percent Complete = Output Units Complete / Output Units Projected Output Units to Complete = Output Units Projected– Output Units Complete Cost to Complete = (Current Output Unit Rate Amt \* Output Units to Complete Projected Cost At Completion = Cost to Complete + Input Cost Spent

# Example 1: Prior to posting of costs and units complete

Prior to the posting of Units Complete, the system will assume that the Final Cost at Completion is equal to the Input Cost Budgeted. This means that the cost to complete this phase/category (\$125,000) will be equal to the budget to complete this phase / category. In the case of a 'P' line forecast, the posting of input quantities and costs to the phase / category will not affect the Final Cost at Completion.

| Budgeted Output Units<br>Units Complete                               | 5,000<br>0               | CY<br>CY |
|-----------------------------------------------------------------------|--------------------------|----------|
| Percent Complete:<br>Budgeted Input Quantity<br>Budgeted Input Amount | 09<br>1,000<br>\$125,000 | ∦<br>HR  |
| Spent Input Quantity<br>Spent Input Cost                              | 0<br>\$0                 | HR       |
| Projected Final Quantity:<br>Projected Final Cost                     | 1,000<br>\$125,000       | HR       |

# **Example 2: After posting of Units Complete**

Once the units have been posted as complete against the 'P' line phases, the system updates the percent complete by dividing the Units Complete by the Budgeted Output Units. Projected Final Quantities and Costs (against the input units) are then revised to account for the percent complete based on the output units. In the example below, the percent complete is 25% based on output units. Applying the output percent complete (25%) against the input units spent to date (\$30,000) has the effect of changing the Projected Final Cost.

| Budgeted Output Units                                                 | 5,000                     | CY                     |
|-----------------------------------------------------------------------|---------------------------|------------------------|
| Units Complete                                                        | 1,250                     | CY                     |
| Percent Complete:<br>Budgeted Input Quantity<br>Budgeted Input Amount | 25%<br>1,000<br>\$125,000 | (1,250/5,000 CY)<br>HR |
| Spent Input Quantity<br>Spent Input Cost                              | 250<br>\$30,000           | HR                     |
| Projected Final Quantity:                                             | 1,000                     | HR                     |
| Projected Final Cost                                                  | \$120,000                 | (\$30,000/25%)         |
#### **Productivity Analysis**

The analysis of conceptual unit price estimates is based on the relationship between input units and output units. The productivity-forecast screen allows analysis of this relationship in terms of the dollars and quantities needed to complete an output unit. Based on the information provided, productivity can be analyzed to see where the actual progress may be out of line with the estimates.

Due to the nature of productivity forecasts is should be noted that forecast amounts as a lump sum figure on the first screen cannot be changed. In order to change the Final Cost at Completion enter Go-Forward Override amounts against the productivity forecast figures.

Below is an example of a productivity forecast based on the information presented in example 2. In this example, budget is a labor cost of \$125.00 per hour to complete the work on this particular phase. Under this scenario labor would cost \$25.00 per cubic yard to complete the work on this phase. Budgeted productivity would then be 5 cubic yards per hour with a yield of 1 cubic yard every .20 hours where yield is the inverse of productivity.

#### **Budgeted**

| Input Unit Cost Rate<br>HRS) | \$125.00 / HR | (\$125.00/HR = \$125,000/1000 |
|------------------------------|---------------|-------------------------------|
| Output Unit Cost Rate        | \$ 25.00 / CY | (\$125,000 / 5000 CY)         |
| Productivity                 | 5 CY / HR     | (5,000 CY / 1000 HRS)         |
| Yield                        | .20 HR / CY   | (1000 HRS / 5,000 CY)         |
| Projected Cost               | \$125,000     | (Budget)                      |
| Estimate to Complete         | \$95,000      | (\$125,000 - \$30,000)        |

Analyzing the current forecast rates shows that the job costs are doing better than projected. In the current scenario labor is only costing \$120 per hour. Given the decrease in the labor cost per hour actual spending is only \$24.00 a cubic yard on labor. Since consumption of 25% of the budgeted quantity (250 / 1000) as the units complete (1250/1000) productivity and yield remain the same. In this case, the job is working on schedule but it has cost less to do so. For this reason, the projected cost at completion has been modified down to reflect the decrease in labor cost.

#### Current

| Input Unit Cost Rate  | \$120.00 / HR | ( \$30,000 / 250 HRS)   |
|-----------------------|---------------|-------------------------|
| Output Unit Cost Rate | \$ 24.00 / CY | ( \$30,000 / 1250 CY)   |
| Productivity          | 5 CY / HR     | ( 1250 CY / 250 HRS)    |
| Yield                 | .20 HR / CY   | ( 250 HRS / 1250 CY)    |
| Projected Cost        | \$120,000     | ( \$30,000 / 25%)       |
| Estimate to Complete  | \$90,000      | ( \$120,000 - \$30,000) |

#### Example 3: Changes to the Go-Forward Override Amounts

Continuing with the scenario in example 2, it may be decided that for whatever reason the rates or productivity numbers are misleading and are over or under estimating the Projected Cost at Completion. In this case, override the calculated amounts through the Go-Forward Overrides. The system allows direct modification of any of the forecast amounts except for the Project Cost amount. As modification of one of the forecast amounts occurs, the remaining amounts will automatically update with the over-ride.

Take, for example, the situation from example 2. Assume that if labor is kept down to \$120 per hour it is known 5 cubic yards per hour will not be accomplished. The project manager estimates that as the job continues productivity will actually reduce to 4.75 CY / HR. In this case, enter 4.75 in the productivity field for the go forward amounts. Using this new productivity the system will calculate the yield will increase to .21 hours to complete one cubic yard causing the output unit cost rate to increase to \$25.26 per cubic yard. Given that there are 3,750 remaining output units to complete the job, the Estimate to Complete would be \$94,725 (Remaining Units \* Output Rate).

When working with the go-forward override amounts the system ignores the posted input and output amounts for the calculation of the remaining units. The go-forward amounts are calculated under the following formula:

|                      | P          | roductivity/ | Units               |      |        |     |
|----------------------|------------|--------------|---------------------|------|--------|-----|
|                      |            |              |                     | Save | Cano   | cel |
|                      | Phase      | 010160 - Tem | porary Buildings    |      |        |     |
|                      |            |              |                     |      |        |     |
|                      | Output     |              | Inp                 | out  |        |     |
|                      |            | WM           | \$                  |      | Units  | WM  |
| Budgeted             | 5000       | CY           | 125,000.00          |      | 1000   | HR  |
| Complete             | 1250       | CY           | 30,000.00           |      | 250    | HR  |
| Projected            | 5000       | CY           | 124725              | 10   | 39.375 | HR  |
| Remaining            | 3750       | CY           | 94725               | 7    | 89.375 | HR  |
|                      |            |              |                     |      |        |     |
|                      | Budgeted   | Current      | Go Forward Override |      |        |     |
| Input Rate           | 125.00     | 120.00       | 120.0               | /1   | -IR    |     |
| Output Rate          | 25.00      | 24.00        | 25.26               | 19   | CY     |     |
| Productivity         | 5.0        | 5.0          | 4.75                | CY   | / HR   |     |
| Yield                | 0.2        | 0.2          | 0.2105              | HR   | / CY   |     |
| Estimate To Complete | 95000      | 90,000.00    | 94725               |      |        |     |
| Projected Cost       | 125,000.00 | 120,000.00   | 124725              |      |        |     |

#### When Productivity or Yield change:

Productivity, Yield, Output Rate and Projected Cost Change

```
Productivity = 1 / Yield
Yield = 1 / Productivity
Output Rate = Input Rate x 1 / Productivity
Productivity
Estimate to Complete = Remaining Output Units * Output Rate
Projected Cost = Estimate to Complete + Spent
```

#### When Output Rate changes:

Input Rate and Projected Cost change - Productivity and Yield are constant

#### When Input Rate changes:

Output Rate and Projected Cost Change - Productivity and Yield are constant

#### **Overrides:**

Input Unit Cost Rate \$120.00 / HR Remains the Same Output Unit Cost Rate \$25.26 / CY \$120 / 4.75

| Productivity                | 4.75 C | LY / HR          | as   | entered   | li     | n Go          | Forward | Override |
|-----------------------------|--------|------------------|------|-----------|--------|---------------|---------|----------|
| Yield<br>Estimate to Comple | te \$  | .21 HR<br>94,725 | / CY | 1<br>3750 | /<br>* | 4.75<br>25.20 | 5       |          |
| Projected Cost              | \$     | 124,725.         | 00   |           |        |               |         |          |

# **Frequently Asked Questions**

### **General Questions**

#### 1. Where does the Forecast 'Year' and 'Period' default from?

JC Control File > Forecasting tab > Year, Period fields

| TESTV10_X    | Job Costing Control                                                        |  |
|--------------|----------------------------------------------------------------------------|--|
|              |                                                                            |  |
| Cor          | mpany CCC CMIC Test Construction Co                                        |  |
| ounting Addi | tional Charges   Bid Setup   Billing   Budget <mark>Forecasting</mark> WIP |  |
|              | Contract Forecasting                                                       |  |
|              | Year 2015<br>Period 3                                                      |  |
|              | Allow Forecast For Future Periods                                          |  |

*JC Control* > *Forecasting Tab* 

#### 2. What is the difference between using Contract or Job Code in the header?

The Job Structure, may have a Controlling job with many sub jobs. There may be some sub jobs with their own Contract codes as well. When using the Contract Code, users have to select one Contract at a time and then store the forecast as required.

When using the Job field, which allows the users to select the Controlling Job Code (rather only controlling job is available in this field) and all billcodes related to the main and sub jobs will be displayed. Users will be able to forecast, review, override and store forecast for all contracts in one step.

#### 3. Is there any Flag behind the Bill rates to affect Revenue Forecast?

Yes, Job Setup>Job Billing Tab> 'Use billing Rate Table for Revenue Forecast' Flag. You can also exclude any bill code from the effect of multiplier set in bill rate table, by using exceptions button next to the flag. The default values may be set in JC Control > Forecasting Tab and applies to any new jobs created.

| 🙀 Job Costing - TEST    | V10_X Job Se   | tup                 |                    |               |                        |                |                | _      |
|-------------------------|----------------|---------------------|--------------------|---------------|------------------------|----------------|----------------|--------|
| company code            | Company        | CCC CMiC Test Co    | Instruction Co     |               |                        |                | User Exter     | nsions |
| Job Detail              |                |                     |                    |               |                        |                | User Exten     | sion1  |
| Job Detail Accounts     | AP Taxes Job B |                     | avroll Bank        | Security      | Equipment Locations    | Compliance     | User Exten     | sion2  |
|                         |                | -                   | .,                 |               |                        |                | User Exten:    | sion3  |
| Contact                 |                |                     |                    |               |                        |                | User Exten     | sion4  |
| Tax 1                   |                |                     |                    | 👰 Job Costi   | ng - TESTV10_X E       | Exceptions - B | illing Rate Ta | able   |
| Tax 2                   |                |                     |                    |               |                        |                |                |        |
| Tax 3                   |                |                     |                    | Job           | Phase<br>03-100        | Cat            | egory          | -1     |
| Invoice Link            |                | ]                   |                    |               | 00-100                 | 0              |                | -      |
| Default Billing Type    | COST           | Cost Plus Markup    |                    |               |                        |                |                |        |
| Default Invoice Format  | RU17           | AIA U17 Invoice Fo  | ormat for Sepe     |               |                        |                |                |        |
| Billing Rate Table      | ONERATE        | Billing Rate (One R | ate upto 2015)     |               |                        |                |                |        |
| JB Map Code             | RV1T01         | RV Company 1 To     | 1 Mapping          |               |                        |                |                | -      |
| Retainage Code          | RET10          | RET10%              |                    | 1             |                        | I              |                | -      |
| Billing Address Code    |                |                     |                    | Job N         | lame                   |                |                |        |
| Construction Value      |                |                     |                    | Phase N       | lame Structural Concre | te             |                |        |
| % of Construction Value |                |                     | Value              | Category N    | lame Sundry            |                |                |        |
| Max Billing Amount      |                | Total Ph            | s Max              |               |                        |                | Close          |        |
| Max Revenue Cap         |                | Total Ph            | s Cap              |               |                        |                |                |        |
| Max Hourly Rate         |                |                     | lse Billing Rate T | able For Reve | nue Forecast Exc       | ceptions       | More Relate    | ed     |

Job Maintenance Form > Job Billing Tab

#### 4. What if a PCI is pending in Period 2 and Posted in Period 3?

The Contract Forecasting Screen should show this PCI as Pending in Period 2 and posted in Period 3.

### 5. Where is 'Projected Final Flag', which is used in calculation of the column {Spent/Committed against Base Contract}?

| TESTV10_X Job Budge    | t                         |            |   |
|------------------------|---------------------------|------------|---|
| Company CCC            | CMIC Test Construction Co |            |   |
|                        |                           |            | _ |
| Cat Meth VM            | Findj%                    | udgeted    |   |
| 2000 P HR<br>2000 U CY | C Committed Costs         | ,000.000 L |   |
| 3000 P DY<br>4000 A LS | S Spent to Date           | 250.000 L  |   |

It is available in Job Budget Screen against each detail line. To avoid confusion with the name, it is not a flag, but is a field and need to be set as required from the LOV. The valid values are 'C, L and S'.

#### 6. How can we set a default value for the {Projected Final} flag?

| 🙀 Job Costing - TESTV10_) | X Job Costing Control          |                      |             |
|---------------------------|--------------------------------|----------------------|-------------|
| Company Code              |                                |                      |             |
| с                         | ompany CCC CMIC                | Test Construction Co |             |
| Job Setup Accounting Ad   | lditional Charges Bid Setup    | Billing Budget       | Forecasting |
| Accounti                  | ng Method Billing and Costs    |                      | •           |
| Projected                 | Final Flag Largest of Spent or | r Committed          | -           |

In JC Company Control > Job Setup tab, set the required value as default for 'Projected Final Flag' field.

### 7. Do the Pending and Approved PCIs effect contract forecast in different ways (when include in forecast is checked)?

No, both are treated as Un-posted PCIs and effect the same columns as the other.

Approved PCIs maybe posted readily, whereas 'Pending' ones needs to be approved before posting.

#### 8. How many Budget Methods are available in Phase/Category maintenance?

| Category  | у                   |           |         |             |     |                                 |
|-----------|---------------------|-----------|---------|-------------|-----|---------------------------------|
|           |                     |           | Billing |             |     | Budget Labor Time Spread        |
| Category  | Name                | Bill Code | Type    | Ctrl.       | VVM | Method ForecastPhased Rule Code |
| 5000      | Sundry              |           |         | ALL         | LS  | Amounts 💌 🗖 🗖                   |
| CFB       | Constn Field Burden |           |         | ALL         | \$  | Amounts 💌 🔽 🗖                   |
| NR        | Non Recoverable     |           |         | ALL         | NA  | Amounts                         |
|           |                     |           |         |             |     | Productivity                    |
|           |                     |           |         |             |     | Units                           |
| Budget M  | ethod               |           |         |             |     |                                 |
| Record: 6 | 17                  |           |         | <osc></osc> |     |                                 |

There are 3 budget methods in the drop down list and the 4th one being combination of 'Amounts' with 'Labor ' flag checked.

### 9. Why do I get the message 'Filed is protected against update' when trying to check the {Labor} Forecast flag?

| Valid    | Source Validate Phases | Forms     | FRM-40200: Fie | eld is pr | rotected | against up   | date.    | idget     |
|----------|------------------------|-----------|----------------|-----------|----------|--------------|----------|-----------|
| Category | r                      |           |                | 5         |          |              |          |           |
|          |                        |           | Billing        |           |          | Budget       | Labor    | Time :    |
| Category | Name                   | Bill Code | Туре           | Ctrl.     | VVM      | Method       | Forecast | Phased Ri |
| 2000     | Subcontract            |           |                | ALL       | CY       | Units        | •        |           |
| 3000     | Equipment              |           |                | ALL       | DY       | Productivity |          |           |
| 4000     | Material               |           |                | ALL       | LS       | Amounts      | - 140    |           |
|          |                        |           |                |           |          |              |          |           |

The budget method by design allows only {Amounts} categories to be designated as 'Labor Forecast' lines.

#### 10. Can we assign Pending internal PCI to Subcontract PCI?

Yes, Pending internal PCI can be assigned to SCO if the flag 'Allow un-posted PCIs to be assigned to Subcontract CO' is checked. It is available under PMJSP>File Maintenance>Company Control>Change Management tab.

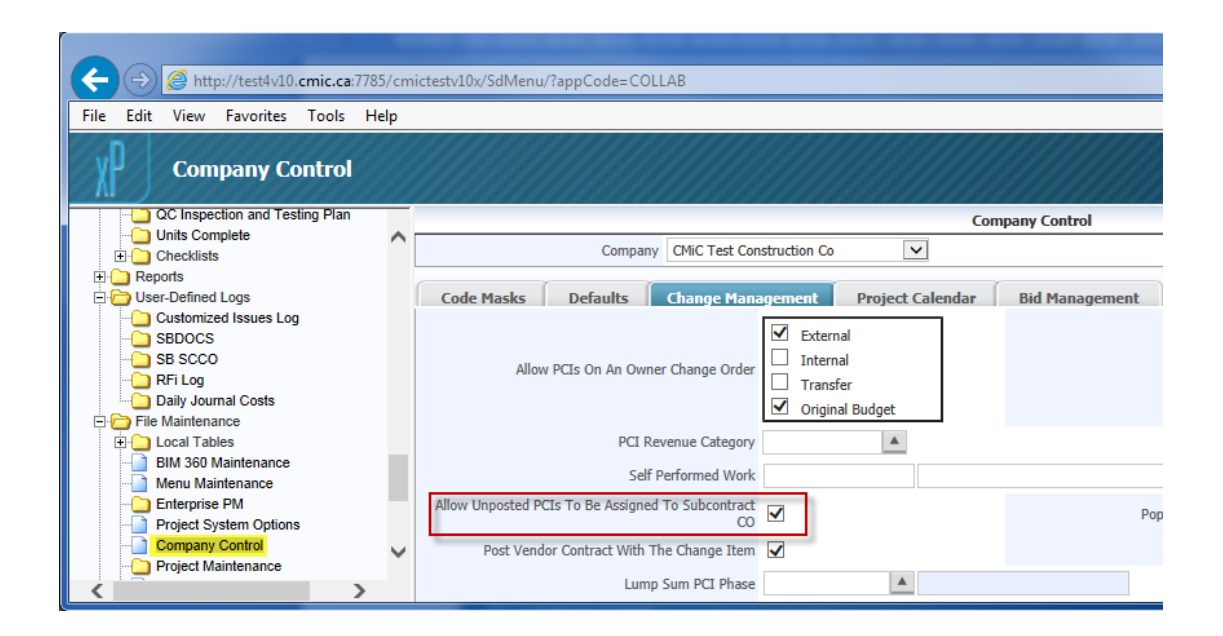

## 11. Can a RFP be posted if it exceeds the Contract Amount? How this is related to Contract Forecasting?

| Subcontractor's Subledger - TESTV10_X Subcontract Control |                                                   |  |  |  |  |  |
|-----------------------------------------------------------|---------------------------------------------------|--|--|--|--|--|
| Company                                                   |                                                   |  |  |  |  |  |
| Company CCC CMiC Test Con                                 | struction Co                                      |  |  |  |  |  |
| Contract Defaults RFP Defaults                            |                                                   |  |  |  |  |  |
|                                                           |                                                   |  |  |  |  |  |
| 🗖 Request For Payment Approval Required                   | ✓ Keep Future Due Date                            |  |  |  |  |  |
| Hold All New SC Pay Requests                              | l Use Auto Draw Nu <u>m</u> ber                   |  |  |  |  |  |
| Auto Hold Pay Requests Over Contract                      | 🗹 Warn For Alternate Addresses                    |  |  |  |  |  |
| Hold Vouchers When Billed Amount Exceeds Contract Amount  | 🗹 Edit RFP Remit <u>T</u> o Address               |  |  |  |  |  |
| C All C Latest                                            | Import Only SC Registered Pay Requests by Default |  |  |  |  |  |
| Do Not Allow To Post RFP When Exceeds Contract Amount     | Allow RFP Against Instructed Contracts            |  |  |  |  |  |
| Not Applicable                                            | Use Job Security For Registered Invoices          |  |  |  |  |  |
| Use Bank Accounts By Job                                  |                                                   |  |  |  |  |  |

Yes, if drop down value of "Do not Allow to post RFP when exceeds contract amount" is set to 'Not Applicable' the RFP exceeding the contract amount can be posted.

When determination of Largest of the spent vs commitment for column {Spent/Committed Total} is to be made, that is when the spent amount can be greater than the commitment.

#### 12. How Negative and Positive PCIs Impact Contract Forecasting?

Both PCIs effect contract forecasting in the same way. {**Cost to complete**} column will reflect the negative posted PCIs by summing up all posted PCIs.

ş

| G Job Costing - TESTV10_X Job Costing Control                                                                 |
|----------------------------------------------------------------------------------------------------|
| Company Code                                                                                                  |
| Company CCC CMIC Test Construction Co                                                                         |
|                                                                                                    |
| Job Setup   Accounting   Additional Charges   Bid Setup   Billing   Budget   Forecasting   WIP   Forward Loss |
| Contract Forecasting                                                                                          |
|                                                                                                    |
| Year 2015                                                                                                    |
| Period 3                                                                                                    |
| Allow Forecast For Future Periods                                                                             |
|                                                                                                    |
| V Lies Billing Rate Table For Revenue Forecest                                                                |
|                                                                                                    |
| I✓ Max Billing Amount Includes Unposted PCI's                                                                 |
| Copy Last Stored Forecast                                                                                     |
| Votes To Be Carried Forward Through Periods                                                                   |
| Allow Negative Values In Cost To Complete                                                                     |
|                                                                                                    |

When the summary amount goes negative and if the JC Control > Forecasting tab > 'Allow Negative Values in Cost to Complete' flag is checked, then the column will reflect negative values accordingly.

13. How do I change the default values for the forecast header filters?

| ← ⊖ @ http://test4v10.cmic.ca:7785/cm      | ictestv10x/SdMenu/?appCode=COLL 🔎 🔹 🖒 🌈 CM 🥖 UIC 🥖 C × 👔 🛧 🏵   |  |
|--------------------------------------------|----------------------------------------------------------------|--|
| File Edit View Favorites Tools Help        |                                                                |  |
| Project System Options Save 🖓 🗈 🏠          |                                                                |  |
| Definable Feature of Work Values           | Project System Options                                         |  |
| ITB Broadcast Message Template             | General Locking Document Types Field Options Contract Forecast |  |
| BIM 360 Maintenance                        | Filter Projected Cost                                          |  |
| Enterprise PM                              | Show Zero Lines Show Zero Cost and Revenue Lines               |  |
| Project System Options     Company Control | Hide Zero Projected Cost Lines 🗹                               |  |
| Project Maintenance                        | Rows Both                                                      |  |
| User-Defined Log Types                     |                                                                |  |
| C Ilser-Defined Lons                       |                                                                |  |

Project System Options

The default filter values may be set in project System Options > Contract Forecast Tab.

## Index

| E         |    |
|-----------|----|
| equipment | 53 |
|           |    |
| J         |    |
| Job Cost  |    |
|           |    |